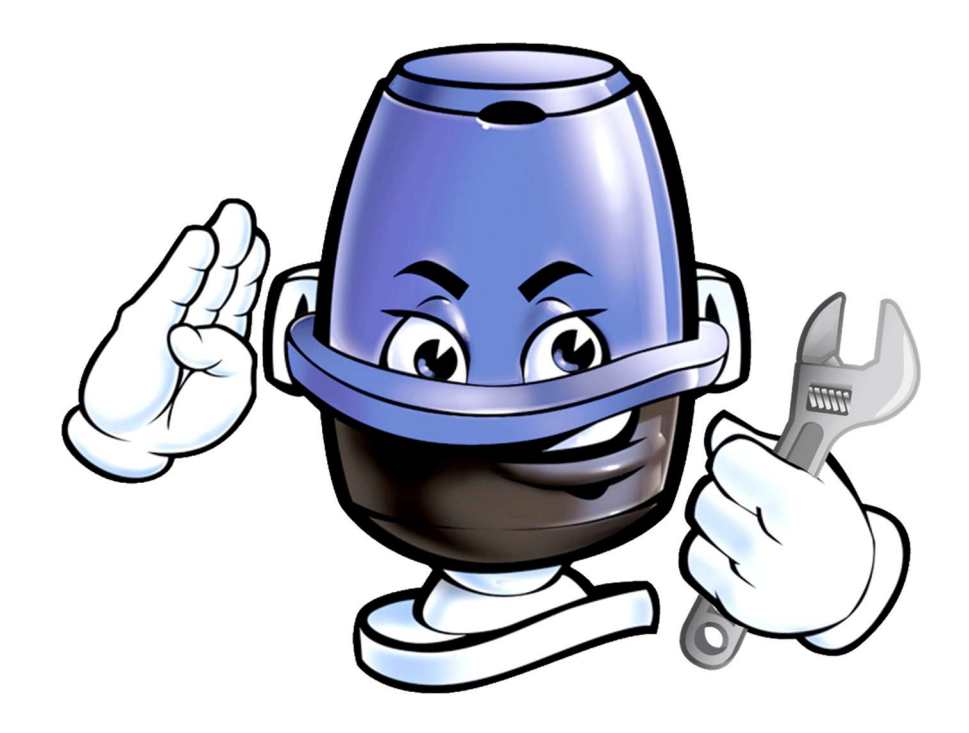

# **PoolCop**®

# « La piscine sur pilote automatique » Manuel de Maintenance

| Date :                     | 08 Octobre 2018              |
|----------------------------|------------------------------|
| Version du manuel :        | V32-FR                       |
| Version du micrologiciel : | V27, V28, V29, V30, V31, V32 |
| Version des produits :     | PoolCop, PoolCop Junior      |

# **Table des Matières**

| Section <sup>*</sup> | l Support technique et niveau de support                               | 5  |
|----------------------|------------------------------------------------------------------------|----|
| 1.1                  | Niveau de support L1                                                   | 5  |
| 1.2                  | Niveau de support L2                                                   | 5  |
| 1.3                  | Niveau de support L3                                                   | 5  |
| 1.4                  | Niveau de support L4                                                   | 5  |
| Section 2            | 2 Outils, equipements et consommables                                  | 6  |
| 2.1                  | Information générale concernant les outils et consommables             | 6  |
| 2.2                  | Outillage                                                              | 6  |
| 2.3                  | Consommables recommandés                                               | 6  |
| 2.4                  | Pièces détachées recommandées                                          | 7  |
| Section 3            | 3 Maintenance Préventive                                               | 8  |
| 3.1                  | MPM_01_FR: Vérification de la batterie                                 | 8  |
| 3.2                  | MPM_02_FR: Vérification du joint étoile sur boisseau type "SG"         | 10 |
| Section 4            | 4 Maintenance de l'Unité d'Alimentation                                | 13 |
| 4.1                  | SPSU_01_FR: Arrêt de L'Unité d'Alimentation                            | 13 |
| 4.2                  | SPSU_02_FR: Mise en Service de l'Unité d'Alimentation                  | 14 |
| 4.3                  | SPSU_03_FR: Verification des Tensions dans l'Unité d'Alimentation      | 15 |
| 4.4                  | SPSU_04_FR: Verification/Remplacement des Fusibles                     | 18 |
| 4.5                  | SPSU_05_FR: Vérification/Remplacement de la batterie 12V               | 19 |
| 4.6                  | SPSU_06_FR: Verification des Entrées de mesure du Niveau d'Eau         | 21 |
| 4.7                  | SPSU_07_FR: Vérification de la Sortie vers l'Electrovanne              | 25 |
| 4.8                  | SPSU_08_FR: Vérification des Relais de Pompe et des Auxiliaires        | 28 |
| 4.9                  | SPSU_09_FR: Remplacement de la Carte PCB102                            | 32 |
| 4.10                 | SPSU_10_FR: Remplacement de la Carte PCB101                            | 33 |
| 4.11                 | SPSU_11_FR: Remplacement de la Sonde de Température d'Air              | 37 |
| 4.12                 | SPSU_12_FR: Vérification/Remplacement des Circuits I2C.                | 39 |
| 4.13                 | SPSU_13_FR: Vérification des Entrées                                   | 41 |
| 4.14                 | SPSU_14_FR: Remplacement de la Sonde de Niveau d'Eau                   | 44 |
| Section !            | 5 Maintenance de l'Unité Principale                                    | 48 |
| 5.1                  | SMU_01_FR: Vérification/Remplacement du Clavier                        | 48 |
| 5.2                  | SMU_02_FR: Vérification/Remplacement de la pile bouton 3 Volts         | 52 |
| 5.3                  | SMU_03_FR: Remplacement du Micro-Logiciel                              | 54 |
| 5.3.1                | SMU_03a_FR :Remplacement du micro-logiciel, versions antérieures à V30 | 54 |
| 5.3.2                | SMU_03b_FR : Remplacement du micro-logiciel, versions V30 et plus      | 57 |
| 5.4                  | SMU_04_FR: Remplacement de la Carte Micro PCB004 ou de l'Ecran LCD     | 60 |

| 5.5       | SMU_05_FR: Remplacement du Cable de Connexion                                     | .62 |
|-----------|-----------------------------------------------------------------------------------|-----|
| 5.6       | SMU_06_FR: Remplacement du Câble de Liaison Principale                            | .64 |
| 5.7       | SMU_07_FR: Calibration/Nettoyage/Remplacement de la Sonde pH/ORP                  | .67 |
| 5.8       | SMU_08_FR: Vérification du Circuit de Lecture du pH                               | .72 |
| 5.9       | SMU_09_FR: Vérification du Circuit de Lecture d'ORP                               | .75 |
| 5.10      | SMU_10_FR: Remplacement de la Carte PCB003                                        | .78 |
| 5.11      | SMU_11_FR: Vérification/Remplacement du Capteur de Pression                       | .80 |
| 5.12      | SMU_12_FR: Vérification des Fiches Banane/Courant Ioniseur                        | .84 |
| 5.13      | SMU_13_FR: Remplacement des Electrodes d'Ionisation                               | .86 |
| 5.14      | SMU_14_FR: Remplacement de la Carte PCB002                                        | .88 |
| 5.15      | SMU_15_FR: Vérification de la Position de la Vanne et du Disque de Positionnement | .90 |
| 5.16      | SMU_16_FR: Remplacement de la Carte PCB001 ou du Disque de Positionnement         | .93 |
| 5.17      | SMU_17_FR: Remplacement du MotoRéducteur                                          | .95 |
| 5.18      | SMU_18_FR: Remplacement du Capteur de Température d'Eau                           | .98 |
| 5.19      | SMU_19_FR: Vérification/Remplacement du Joint Etoile de Vanne « ZA » 1            | 00  |
| 5.20      | SMU_20_FR: Vérification/Remplacement du boisseau de Vanne « SG » 1                | 05  |
| 5.21      | SMU_21_FR: Remplacement du Motréducteur "TRIAL" par "KENTA" 1                     | 09  |
| 5.22      | SMU_22_FR: Remplacement de la Carte Micro PCB004 version SA par version CF 1      | 12  |
| Section 6 | 5 Maintenance du Module Web RJ451                                                 | 19  |
| 6.1       | SPPM_01_FR: Remplacement du Cable de Connection du Module Web RJ45 1              | 19  |
| 6.2       | SPPM_02_FR: Remplacement du Module Web RJ45 1                                     | 22  |

#### Section 1 SUPPORT TECHNIQUE ET NIVEAU DE SUPPORT

PCFR SAS La Remise, 861 Boulevard du Nord 84160, Cucuron France

#### contact@poolcop.fr

#### 1.1 Niveau de support L1

Le niveau de support L1 s'applique pour le contact client initial et les problèmes de base.

Le premier objectif du personnel de niveau de support L1 est de recueillir les informations du client pour déterminer le problème par l'analyse des symptômes et identifier le problème sous-jacent. Une fois l'identification du problème sous-jacent établie, le spécialiste peut commencer à évaluer les solutions possibles disponibles. Le niveau L1 gère généralement des problèmes directs et simples grâce à des dépannages de base, basés sur l'utilisation ses manuels d'utilisation et d'installation, et de ce manuel de maintenance.

Le niveau L1 est réalisable par tout le personnel agissant comme premier contact avec l'utilisateur et, si nécessaire, initiant un incident pour informer les autres équipes commerciales / unités afin de satisfaire la demande de l'utilisateur. L'objectif est de traiter 70% -80% des problèmes avant l'escalation du sujet vers un niveau supérieur. Le niveau L1 nécessite une bonne connaissance de base des produits, ainsi que les modalités et conditions offertes par le business et dans une moindre mesure des connaissances techniques détaillées sur la maintenance du produit ou de la piscine.

#### 1.2 Niveau de support L2

Le niveau L2 est un soutien plus technique que le L1 et est réalisé par du personnel ayant plus d'expérience et de connaissances techniques. Les techniciens sont chargés d'aider le personnel du niveau L1 à résoudre les problèmes techniques de base et d'investiguer sur des questions techniques en confirmant la validité du problème et la recherche de solutions connues liés à ces questions plus complexes.

Avant de poursuivre le dépannage, il est important que le personnel de niveau L2 examine ce qui a déjà été accompli par le niveau L1 et depuis combien de temps la question a été soulevée par le client particulier. Ceci est un élément clé dans la satisfaction des besoins à la fois de la clientèle et des entreprises, car elle garantit la priorisation du dépannage et la bonne gestion du temps et de l'allocation des ressources.

Si le personnel de support L2 ne peut pas trouver une solution, il va élever la question au niveau L3. Des solutions de dépannage peuvent être effectuées par ce groupe pour aider à identifier les subtilités d'une question difficile dont la resolution passe par la mise en oeuvre de techniciens expérimentés et compétents. Cela peut inclure, mais ne se limite pas aux installations ou remplacements de différents composants matériels, réparation de logiciels, tests de diagnostic sur place, et par l'utilisation d'outils de contrôle à distance utilisés pour prendre en charge la machine de l'utilisateur dans le seul but de dépannage et de resolution du problème.

#### 1.3 Niveau de support L3

C'est le plus haut niveau de support dans un modèle de support technique à trois niveaux chargé de traiter les problèmes les plus difficiles ou avancés. Il dénote de dépannages et analyses à un haut niveau d'expertise. Les intervennats sont des experts dans leurs domaines et sont responsables non seulement du support aux niveaux L1 et L2, mais de la recherche et du développement de solutions à des problèmes nouveaux ou inconnus. Notez que les techniciens de niveau 3 ont la même responsabilité que le niveau 2 dans l'examen de l'ordre du travail et de l'évaluation du temps déjà passé avec le client afin que la tâche soit correctement planifiée. Si possible, le technicien a intérêt à travailler la resolution du problème avec le client car il peut s'avérer évident que les niveau 3 doit d'abord déterminer si oui ou non il est capable de résoudre le problème et peut exiger les coordonnées du client afin qu'il puisse avoir suffisamment de temps pour résoudre le problème et trouver une solution. Dans certains cas, la situation peut exiger le remplacement du produit qui ne peut être dépanné. Ces problèmes sont alors reportés aux développeurs originaux pour l'analyse en profondeur.

#### **1.4 Niveau de support L4**

Le niveau L4 représente un point d'escalade au-delà de l'organisation. Il concerne généralement un fournisseur de matériel ou de logiciel.

#### Section 2 **OUTILS, EQUIPEMENTS ET CONSOMMABLES**

#### 2.1 Information générale concernant les outils et consommables

Les installateurs et les techniciens disposent en general de leur propre kit complet d'outils et de pièces et consommables nécessaires pour la piscine et la maintenance des équipements.

Au-delà de cela, il ya des éléments qui peuvent être spécifiques aux installationset à l'entretien dePoolCop et, ou des éléments qui aident et accélèrent les tâches d'installation et de maintenance. Certains de ces articles sont disponibles chez PCFR et figurent dans le catalogue actuel; les codes produit sont précises pour ces articles.

#### 2.2 Outillage

| Kit | d'outillage              | Code Produit | Commentaire                         |
|-----|--------------------------|--------------|-------------------------------------|
| 1.  | Clés:                    |              |                                     |
|     | a. 5mm clé mixte         |              |                                     |
|     | b. 5.5mm clé mixte       |              |                                     |
| 2.  | Tournevis Phillips       |              | Taille PH1                          |
| 3.  | Tournevis plat           |              | 4mm                                 |
| 4.  | Embout 5mm hexagonnal    |              | Pour perceuse à main sur batterie   |
| 5.  | Clé hexagonnale mâle 5mm |              | Tête sphérique                      |
| 6.  | Clé à molette            |              | 25mm                                |
| 7.  | Seringue et aiguille     |              | Pour remplir le capteur de pression |

#### 2.3 Consommables recommandés

Les installateurs peuvent également se procurer des consommables d'installation et de maintenance à partir de PCFR à des tarifs préférentiels. Nous approvisionnons nos consommables directement auprès des fournisseurs et fabricants, si possible, afin de faire profiter des meilleurs tarifs aux installateurs et mainteneurs.

| Consommables recommandés |                                          | Code Produit | Commentaires                                                                  |
|--------------------------|------------------------------------------|--------------|-------------------------------------------------------------------------------|
| 1.                       | Unité Principale:                        |              |                                                                               |
|                          | a. Graisse de lubrification<br>sislicone | GEB          |                                                                               |
|                          | b. Mastic silicone                       |              |                                                                               |
|                          | c. Huile silicone 350cst                 |              | L'hhuile Silicone est nécessaire pour faire l'appoint du capteur de pression. |
| 2.                       | Unité d'Alimentation:                    |              |                                                                               |
|                          | a. Mini fusible verre Ø5x20mm            | FUS001       | 10x200mA temporisé + 10x2A rapide.                                            |
|                          | b. Connecteur Wago                       |              | Recommandé, peut être remplacé.                                               |
| 3.                       | Lique étalon ORP 470mV                   |              | Recommandé pour le contrôle du capteur.                                       |
| 4. Lique étalon pH 7     |                                          |              | Recommandé masi non indispensable.                                            |

Ci-dessous la liste de pièces de rechange recommandées à posséder. Disposer des pièces de rechange adéquates assure que les dysfonctionnements ou des pannes pourront être corrigées en temps utile.

| Pièces détachées ou kit         | Code Produit | Commentaires             |
|---------------------------------|--------------|--------------------------|
| 1. Unité Principale (MU):       |              |                          |
| a. kit boisseau 1,5             | CF1510       |                          |
| b. kit boisseau 2,0             | CF2010       |                          |
| c. Cl micro                     | CF1220.01    | PCB004-B                 |
| d. CI Connection                | CF1217.01    | PCB003-B (sondes 3 fils) |
|                                 | CF1217.02    | PCB003-D (sondes 4 fils) |
| e. Cl Analog                    | CF1216.01    | РСВ002-В                 |
| f. Cl Pickup                    | CF1215.01    | PCB001-B                 |
| g. Kit piston                   | CF1214       |                          |
| h. motoréducteur                | CF1210.03    |                          |
| i. Sonde pH                     | CO1901       | Sonde 3 fils             |
| j. Sonde pH/ORP Pt              | CO1902       | Sonde 3 fils             |
| k. Sonde pH/ORP Au              | CO1903       | Sonde 3 fils             |
| I. Sonde pH                     | SO4901       | Sonde 4 fils             |
| m. Sonde pH/ORP Pt              | SO4902       | Sonde 4 fils             |
| n. Sonde pH/ORP Au              | SO4903       | Sonde 4 fils             |
| o. Sonde température d'eau      | CF1210.19    |                          |
| 2. Unité d'Alimentation (PSU) : |              |                          |
| a. Batterie 12V SLA             | CO2202       |                          |
| b. CI Alimentation              | CF1120.01    | PCB102-B                 |
| c. Cl Principale                | CF1130.01    | PCB101-B                 |

# Section 3 MAINTENANCE PRÉVENTIVE

### 3.1 MPM\_01\_FR: Vérification de la batterie

| Mai                                                                                             | ntenance Préventive                                                                                                    | Support : L1 |              |           |
|-------------------------------------------------------------------------------------------------|----------------------------------------------------------------------------------------------------|--------------|--------------|-----------|
| Cette Procédure de Maintenance Préventive détaille les étapes à suivre pour tester la batterie. |                                                                                                    |              | Procédure    | MPM_01_FR |
| La batterie SLA 12VDC remplit des fonctions de sécurité critiques et assure que la vanne peut   |                                                                                                    |              |              | 01        |
|                                                                                                 | ours erre seedinsee duns la position merra, en cas de perre à dimientation.                                                                                                    |              |              |           |
| Si la                                                                                           | fonction de contrôle batterie échoue, chargez la batterie pendant 10 heures avec un char                                                                                                    | geur         |              |           |
| et a                                                                                            | ue la pompe reste hors service afin de ne pas risquer de vidanger la piscine.                                                                                                    | nees         |              |           |
|                                                                                                 |                                                                                                    |              |              |           |
| Out                                                                                             | ils & consommables requis:                                                                                                    |              | Durée:       |           |
| -                                                                                               |                                                                                                    |              | 0:05         |           |
| Pièc                                                                                            | es requises : Qté                                                                                                    |              | Codes        |           |
| -                                                                                               | -                                                                                                    |              | -            |           |
| Etap                                                                                            | es Réf Exter                                                                                                    | ne.          | Outil, pièce |           |
| 1                                                                                               | <ul> <li>Dans MENU&gt;CONTROLE MANUEL&gt;POMPE arrêtez la pompe.</li> <li>Dans MENU&gt;CONTROLE MANUEL&gt;ROTATION VANNE demandez à<br/>la vanne de tourner en position <b>EGOUT</b>.</li> </ul>                                                                                                    |              |              |           |
|                                                                                                 | <b>Note</b> : Cette procedure peut engendrer des pertes d'eau. Si celà n'est pas desire, fermez les vannes manuelles.                                                                                                    |              |              |           |
| 2                                                                                               | <ul> <li>Coupez l'énergie d'alimentation de l'Unité d'Alimentation en laissant<br/>l'interrupteur sur ON.</li> </ul>                                                                                                    |              |              |           |
|                                                                                                 | Note: La coupure doit se faire au niveau du tableau électrique.                                                                                                    |              |              |           |
| 3                                                                                               | <ul> <li>Vérifiez les points suivants :         <ul> <li>La LED "Power On" (sous tension) s'éteint.</li> <li>La LED "Battery On" (Batterie sous tension) reste allumée.</li> <li>Après un bref délai la vanne tourne vers la position FILTRE ou FERME suivant les réglages des données piscine.</li> <li>Ensuite, l'écran LCD affiche « PANNE ELECTRIQUE POOLCOP DESACTIVE' ».</li> </ul> </li> </ul> | 50           |              |           |
|                                                                                                 | <ul> <li>Si la vanne n'atteint pas sa position et/ou si l'écran devient noir<br/>immédiatement, suivez la Procédure de Maintenance<br/>"Vérification/Remplacement de la batterie 12V", en particulier,<br/>assurez-vous que la batterie est bien chargée. Suivant leur durée de<br/>stockage, les batteries peuvent ne pas être pleinement chargées.</li> </ul>                                       | _FK          |              |           |
| 5                                                                                               | <ul> <li>Ré-ouvrez les vannes manuelles</li> </ul>                                                                                                    |              |              |           |
| 6                                                                                               | • Restaurez l'alimentation sur l'Unité d'Alimentation.                                                                                                    |              |              |           |

| 7   | 0<br>0<br>0<br>0                              | La LED <b>« Power On »</b> (sous tension) doit s'allumer.<br>La LED <b>« Battery On »</b> (Batterie sous tension) reste allumée.<br><b>« REALIMENTATION POOLCOP»</b> s'affiche sur l'Unité Principale<br>PoolCop.<br>Suivant les versions, la vanne peut également faire une rotation vers<br>la position <b>FILTRE</b> ou <b>FERME</b> .<br>Si programmée pour fonctionner à ce moment-là, la pompe de<br>filtration démarre. |  |  |
|-----|-----------------------------------------------|----------------------------------------------------------------------------------------------------|--|--|
| Fin | Fin de la Procédure de Maintenance Préventive |                                                                                                    |  |  |
|     |                                               |                                                                                                    |  |  |

# 3.2 MPM\_02\_FR: Vérification du joint étoile sur boisseau type "SG"

| N 4 - 1                                                                                   |                    | Dutinentine                                                                                                    |                   | -<br>-             |    |
|-------------------------------------------------------------------------------------------|--------------------|----------------------------------------------------------------------------------------------------|-------------------|--------------------|----|
| IVIal                                                                                     | ntenance<br>Dracád | Preventive<br>lura da Maintanance Dréventive détaille les étenes à suivre nour vi                                | rifice l'état du  | Supp               |    |
| beiseen "SC"                                                                              |                    |                                                                                                    | erifier l'état du | Procedure          |    |
| DOIS                                                                                      | seau su            |                                                                                                    |                   | Revision           | 01 |
|                                                                                           | iointe át          | oiles des boisseaux "ZA" cont insérés dans les gorges du corres d                                                | la vanna Lour     |                    |    |
| Les joints étoiles des boisseaux ZA sont inseres dans les gorges du corps de valine. Leur |                    |                                                                                                    | la procédure      |                    |    |
| "Vá                                                                                       | rification/        | Remplacement du joint étoile de vanne 74" (SMLL 19 FR)                                                           | la procedure      |                    |    |
|                                                                                           | meation            |                                                                                                    |                   |                    |    |
| Sur                                                                                       | les hoiss          | eaux "SG", les joints étailes sont collés sur le baisseau. Une vérificatio                                       | n visuelle sans   |                    |    |
| dém                                                                                       | ics boiss          | otal devient donc nossible et est décrite dans cette procédure                                                   | In visuelle sulls |                    |    |
|                                                                                           | iontage t          |                                                                                                    |                   |                    |    |
| Out                                                                                       | ils & cons         | commables requis:                                                                                                |                   | Durée <sup>.</sup> |    |
| - Cle                                                                                     | é palte 10         | mm                                                                                                    |                   | 0:20               |    |
| - Clé                                                                                     | é mâle 5n          | nm                                                                                                    |                   | 0.20               |    |
| - Ma                                                                                      | astic silico       | one                                                                                                    |                   |                    |    |
| - Gr                                                                                      | aisse silic        | one                                                                                                    |                   |                    |    |
| Pièc                                                                                      | es requis          | es :                                                                                                    | Qté               | Codes              |    |
| -                                                                                         |                    |                                                                                                    | -                 | -                  |    |
| Etap                                                                                      | bes                |                                                                                                    | Réf Externe.      | Outil, pièce       |    |
| 1                                                                                         | VERIFIC            | ATION ABSENCE DE FUITES                                                                                          |                   |                    |    |
| 2                                                                                         | 0                  | Dans MENU>CONTROLE MANUEL>ROTATION VANNE demandez à                                                              |                   |                    |    |
|                                                                                           |                    | la vanne de tourner en position <b>FILTRE</b> .                                                                  |                   |                    |    |
|                                                                                           |                    |                                                                                                    |                   |                    |    |
| 3                                                                                         | 0                  | Dans le MENU>CONTROLE MANUEL>POMPE, mettez la pompe en                                                           |                   |                    |    |
|                                                                                           |                    | marche.                                                                                                    |                   |                    |    |
|                                                                                           |                    |                                                                                                    |                   |                    |    |
| 4                                                                                         | 0                  | Vérifiez l'absence de fuite à l'égout.                                                                           |                   |                    |    |
|                                                                                           | 0                  | Ouvrez le couvercle en déverrouillant les clips                                                                  |                   |                    |    |
|                                                                                           |                    |                                                                                                    |                   |                    |    |
|                                                                                           |                    |                                                                                                    |                   |                    |    |
|                                                                                           |                    |                                                                                                    |                   |                    |    |
|                                                                                           |                    |                                                                                                    |                   |                    |    |
|                                                                                           |                    |                                                                                                    |                   |                    |    |
|                                                                                           |                    | <u>Entration</u>                                                                                                 |                   |                    |    |
|                                                                                           |                    |                                                                                                    |                   |                    |    |
|                                                                                           |                    |                                                                                                    |                   |                    |    |
|                                                                                           |                    |                                                                                                    |                   |                    |    |
|                                                                                           |                    |                                                                                                    |                   |                    |    |
|                                                                                           |                    |                                                                                                    |                   |                    |    |
|                                                                                           |                    |                                                                                                    | SMU_20_FR         |                    |    |
|                                                                                           |                    |                                                                                                    |                   |                    |    |
|                                                                                           |                    |                                                                                                    |                   |                    |    |
|                                                                                           | 0                  | Vérifiez l'absence de fuite à l'arrière du moto-réducteur.                                                       |                   |                    |    |
|                                                                                           |                    |                                                                                                    |                   |                    |    |
|                                                                                           |                    |                                                                                                    |                   |                    |    |
|                                                                                           |                    | State of the second state of the second state of the second state of the second state of the second state of the |                   |                    |    |
|                                                                                           |                    |                                                                                                    |                   |                    |    |
|                                                                                           |                    |                                                                                                    |                   |                    |    |
|                                                                                           |                    |                                                                                                    |                   |                    |    |
|                                                                                           |                    |                                                                                                    |                   |                    |    |
|                                                                                           |                    |                                                                                                    |                   |                    |    |
|                                                                                           |                    |                                                                                                    |                   |                    |    |
|                                                                                           |                    |                                                                                                    |                   |                    |    |
|                                                                                           | 0                  | Si une fuite est décelée, remplacez le hoisseau en suivant la                                                    |                   |                    |    |
|                                                                                           | Ŭ                  | Procédure de Maintenance "Vérification/Remplacement du Joint                                                     |                   |                    |    |
|                                                                                           |                    | Etoile de Vanne SG".                                                                                             |                   |                    |    |
|                                                                                           |                    |                                                                                                    |                   |                    |    |

| 5  | <ul> <li>Suivez la Procédure de Maintenance « Arrêt de l'Unité<br/>d'Alimentation »</li> </ul>                                                                                                    | SPSU_01_FR |                                      |
|----|----------------------------------------------------------------------------------------------------|------------|--------------------------------------|
| 6  | <ul> <li>Purgez le corps de vanne à l'aide du bouchon de purge ou du<br/>voyant de turbidité.</li> </ul>                                                                                                    |            |                                      |
| 7  | DESASSEMBLAGE                                                                                                    |            |                                      |
| 8  | • Sur les vannes 1.5", dévissez les 6 vis hexagonales                                                                                                    |            | Clé male 5mm<br>Clé plate 10mm       |
| 9  | <ul> <li>Sur les vanne 2.0", dévissez les 10 vis extérieures.</li> </ul>                                                                                                    |            | Clé male 5mm<br>Clé plate 10mm       |
| 10 | <ul> <li>Observez l'état du joint, son usure.</li> <li>Essayez de déceler les éventuels arrachements</li> <li>En cas de doute, procédez au remplacement du boisseau comme<br/>décrit dans la Procédure de Maintenance "Vérification<br/>/Remplacement du Joint Etoile de Vanne « SG »</li> <li>Si le joint est correct, nettoyez et graissez le joint et sa portée dans<br/>le corps de vanne avec de la graisse de silicone pure (fournie avec<br/>un boisseau neuf).</li> </ul> | SMU_20_FR  | Graisse silicone pure                |
| 11 | RESASSEMBLAGE 2.0"                                                                                                    |            |                                      |
| 12 | <ul> <li>Sur les vannes 2.0", replacez d'abord l'adaptateur 2.0" sur le coprs de vanne.</li> <li>L'utilisation de graisse silicone dans la gorge permettra de maintenir le joint en place avant le vissage.</li> </ul>                                                                                                    |            | PC1207 ou PC1208<br>Graisse silicone |
|    |                                                                                                    |            |                                      |

| 13 | Assurez-vous de respecter l'orientation de l'adaptateur sur le corps de vanne.<br>Le repère de l'adaptateur doit être aligné avec le voyant de turbidité.                                                                                                    |                                   |
|----|----------------------------------------------------------------------------------------------------|-----------------------------------|
| 14 | <ul> <li>Assurez-vous que l'écrou captif est en place.</li> <li>Implication a servez les 10 écrous.</li> </ul>                                                                                                    | Clé mâle 5mm<br>Clé plate de 10mm |
| 45 |                                                                                                    |                                   |
| 16 | <ul> <li>Vérifiez l'état du joint de la base. En cas de doute procédez à son remplacement.</li> <li>Replacez la base.</li> </ul>                                                                                                    | JT0001                            |
| 17 | • Serrez les 6 vis CHC.                                                                                                    | Clé mâle 5mm                      |
|    | <ul> <li>Vous devrez compresser partiellement le ressort en comprimant la base.</li> </ul>                                                                                                    | Clé plate de 10mm                 |
| 18 | <ul> <li>Restaurez l'alimentation sur l'Unité d'Alimentation.</li> <li>Relignez les circuits hydrauliques</li> </ul>                                                                                                    |                                   |
| 19 | <ul> <li>Vérifiez l'absence de fuite à l'intérieur du PoolCop et vers l'égout.</li> <li>En cas de fuite, répétez cette procédure et prétez attention à :         <ul> <li>La bonne orientation du joint étoile</li> <li>Une détérioration du corps de vanne.</li> </ul> </li> </ul> |                                   |
| 1  |                                                                                                    |                                   |

# Section 4 MAINTENANCE DE L'UNITE D'ALIMENTATION

#### 4.1 SPSU\_01\_FR: Arrêt de L'Unité d'Alimentation

| Maintenance de l'Unité d'Alimentation                                                                                                    |              | Sup          | port : L1 |
|----------------------------------------------------------------------------------------------------|--------------|--------------|-----------|
| Cette Procédure de Maintenance détaille les étapes à suivre pour arrêter l'Unité o                                                                                                    | Procédure    | SPSU_01_FR   |           |
| mettre la piscine en sécurité si nécessaire.                                                                                                    | Révision     | 01           |           |
| Outils & consommables requis:                                                                                                    | Durée:       |              |           |
| - tournevis plat                                                                                                    |              | 0:05         |           |
|                                                                                                    |              |              |           |
| Pièces requises :                                                                                                    | Codes        |              |           |
| -                                                                                                    | -            | -            |           |
| Etapes                                                                                                    | Réf Externe. | Outil, pièce |           |
| 1 o Isolez la source d'énergie de l'Unité d'Alimentation                                                                                                    |              |              |           |
| 2 Boitiers sans interrupteur latéral uniquement:                                                                                                    |              | Tournevis    |           |
| <ul> <li>Retirez le couvercle transparent.</li> </ul>                                                                                                    |              |              |           |
|                                                                                                    |              |              |           |
|                                                                                                    |              |              |           |
|                                                                                                    |              |              |           |
| A Design And A Design And A Des |              |              |           |
|                                                                                                    |              |              |           |
| Work Silve State                                                                                                    |              |              |           |
|                                                                                                    |              |              |           |
| PowerSuppy                                                                                                    |              |              |           |
| Carlo Dava Santa Santa Santa Santa Santa Santa Santa Santa Santa Santa Santa Santa Santa Santa Santa Santa Santa                                                                                                    |              |              |           |
|                                                                                                    |              |              |           |
|                                                                                                    |              |              |           |
|                                                                                                    |              |              |           |
|                                                                                                    |              |              |           |
|                                                                                                    |              |              |           |
| 2 Mottoz l'Unitó cur OEE                                                                                                    |              |              |           |
| 5 0 Wiellez I Unite Sur OFF                                                                                                    |              |              |           |
| 4 0 Fermez les vannes manuelles venant ou allant à la piscine.                                                                                                    |              |              |           |
| Dépressurisez et purgez la vanne multivoies en utilisant la                                                                                                    |              |              |           |
| bouchon de nurge ou le vovant de turbidité                                                                                                    |              |              |           |
| Assurez-vous qu'il n'y ait nas de pression résiduelle dans le corps                                                                                                    |              |              |           |
| de vanne                                                                                                    |              |              |           |
|                                                                                                    |              |              |           |
| Fin de la Procédure de Maintenance                                                                                                    | 1            | 1            |           |

## 4.2 SPSU\_02\_FR: Mise en Service de l'Unité d'Alimentation

| Maintenance de l'Unité d'Alimentation Support : L1                                         |                                                                                                    |              |              |            |  |
|--------------------------------------------------------------------------------------------|----------------------------------------------------------------------------------------------------|--------------|--------------|------------|--|
| Cette Procédure de Maintenance détaille les étapes à suivre pour mettre en service l'Unité |                                                                                                    |              |              | SPSU_02_FR |  |
| d'Alimentatio                                                                              | on et reconditionner mettre la piscine si nécessaire.                                                                                                    |              | Révision     | 01         |  |
| Outils & con                                                                               | sommables requis:                                                                                                    |              | Durée:       |            |  |
| - Tournevis                                                                                |                                                                                                    |              | 0:05         |            |  |
| Pièces requis                                                                              | es :                                                                                                    | Qté          | Codes        |            |  |
| -                                                                                          |                                                                                                    | -            | -            |            |  |
| Etapes                                                                                     |                                                                                                    | Réf Externe. | Outil, pièce |            |  |
| 0                                                                                          | verifiez que le voyant de turbidite et le bouchon de purge sont en<br>place et serrés.<br>Ré-ouvrez les vannes venant de  et allant vers la piscine comme<br>elles doivent être en situation normale (comme elles étaient avant<br>l'intervention). |              |              |            |  |
| 0                                                                                          | Rétablissez l'énergie sur la pompe et les auxiliaires (robot)<br>Vérifiez l'absence de fuite.                                                                                                    |              |              |            |  |
| 2 0                                                                                        | Rétablissez l'énergie sur l'Unité d'Alimentation.                                                                                                    |              |              |            |  |
| 3 0<br>0<br>0                                                                              | Mettez l'Unité d'Alimentation sur ON<br>Vérifiez l'impulsion sur la pompe et les auxiliaires à la mise en<br>marche.<br>Vérifiez la version du logiciel affichée sur l'écran LCD au<br>démarrage.                                                   |              |              |            |  |
| 0                                                                                          | donnees piscine definies dans les reglages.<br>Si la pompe fonctionne en continu ou la vanne tourne en continu,<br>mettez l'Unité d'Alimentation sur OFF et vérifiez de nouveau votre<br>dernière opération.                                        |              |              |            |  |
| 4 0                                                                                        | Replacez le couvercle transparent et sécurisez-le à l'aide des 6 vis<br>au besoin.                                                                                                    |              | Tournevis    |            |  |
| 5 o<br>o                                                                                   | Entrez et quittez le menu PoolCop MENU>TIMER FILTRATION.<br>La pompe et les auxiliaires vont reprendre leur état normal.                                                                                                    |              |              |            |  |
| Fin de la Pro                                                                              | cédure de Maintenance                                                                                                    |              |              |            |  |

### 4.3 SPSU\_03\_FR: Verification des Tensions dans l'Unité d'Alimentation

| Mai                                                                                              | ntenance de l'Unité d'Alimentation                                                                                                    |              | Supi           | port : L2  |
|--------------------------------------------------------------------------------------------------|----------------------------------------------------------------------------------------------------|--------------|----------------|------------|
| Cette Procédure de Maintenance détaille les étapes à suivre pour vérifier les niveaux de tension |                                                                                                    |              |                | SPSU 03 FR |
| dan                                                                                              | s l'Unité d'Alimentation                                                                                                    |              | Révision       | 01         |
| Out                                                                                              | ls & consommables requis:                                                                                                    |              | Durée:         |            |
| - To                                                                                             | urnevis                                                                                                    |              | 0:10           |            |
| - clé                                                                                            | plate 5.5mm                                                                                                    |              |                |            |
| - Vo                                                                                             | Itmètre avec calibre 240VAC                                                                                                    |              |                |            |
|                                                                                                  |                                                                                                    |              |                |            |
| Pièc                                                                                             | es requises :                                                                                                    | Qté          | Codes          |            |
| -                                                                                                |                                                                                                    | -            | -              |            |
| Etap                                                                                             | es                                                                                                    | Réf Externe. | Outil, pièce   |            |
| 1                                                                                                | DESASSEMBLAGE                                                                                                    |              | •              |            |
| 2                                                                                                |                                                                                                    |              |                |            |
|                                                                                                  | ATTENTION! RISQUE D'ELECTROCUTION!                                                                                                    |              |                |            |
|                                                                                                  | Cette Procédure est strictement réservée à du personnel formé et autorisé                                                                                                    |              |                |            |
|                                                                                                  | à travailler sur des équipements sous tension.                                                                                                    |              |                |            |
|                                                                                                  |                                                                                                    |              |                |            |
| 3                                                                                                | <ul> <li>Retirez le couvercle transparent.</li> </ul>                                                                                                    |              | Tournevis      |            |
|                                                                                                  |                                                                                                    |              |                |            |
|                                                                                                  |                                                                                                    |              |                |            |
|                                                                                                  |                                                                                                    |              |                |            |
|                                                                                                  | Party P                                                                                                    |              |                |            |
|                                                                                                  |                                                                                                    |              |                |            |
|                                                                                                  | Mar Line and<br>Mar Line and<br>Mar Line and                                                                                                    |              |                |            |
|                                                                                                  |                                                                                                    |              |                |            |
|                                                                                                  | Power Supply                                                                                                    |              |                |            |
|                                                                                                  | CALCULUS 4<br>The The Manuscription of the Manuscription<br>Manuscription of the Manuscription<br>Manuscription<br>Manuscription of the Manuscript |              |                |            |
|                                                                                                  |                                                                                                    |              |                |            |
|                                                                                                  |                                                                                                    |              |                |            |
|                                                                                                  |                                                                                                    |              |                |            |
|                                                                                                  |                                                                                                    |              |                |            |
|                                                                                                  |                                                                                                    |              |                |            |
| 1                                                                                                | <ul> <li>Salan varsion, ratiraz la faca mátallique.</li> </ul>                                                                                                    |              | Clá plata 5 5r | nm         |
| 4                                                                                                |                                                                                                    |              | Cie plate 5.5  |            |
|                                                                                                  |                                                                                                    |              |                |            |
|                                                                                                  |                                                                                                    |              |                |            |
|                                                                                                  |                                                                                                    |              |                |            |
|                                                                                                  | Promy fine     Promy fine     P                                                                                                    |              |                |            |
|                                                                                                  | Batray Sea                                                                                                    |              |                |            |
|                                                                                                  |                                                                                                    |              |                |            |
|                                                                                                  | Power Supply                                                                                                    |              |                |            |
|                                                                                                  | CAUTON                                                                                                    |              |                |            |
|                                                                                                  |                                                                                                    |              |                |            |
|                                                                                                  |                                                                                                    |              |                |            |
|                                                                                                  |                                                                                                    |              |                |            |
|                                                                                                  |                                                                                                    |              |                |            |
|                                                                                                  |                                                                                                    |              |                |            |
| 5                                                                                                | VERIEICATION DI L220Vac (110Vac)                                                                                                    |              |                |            |

| 6  | <ul> <li>A l'aide</li> <li>"NEUTR</li> <li>transform</li> </ul> | du voltmètre sur le calibre Vac, vérifiez la tension entre<br><b>AL</b> " et " <b>LIVE</b> " sur le bornier situé à proximité du<br>nateur. |            | Voltmètre |
|----|-----------------------------------------------------------------|----------------------------------------------------------------------------------------------------|------------|-----------|
|    | <ul> <li>Les tensi</li> </ul>                                   | ons acceptables sont:                                                                                                    |            |           |
|    | 0                                                               | 200Vac à 240Vac pour les réseaux en 220Vac.                                                                                                 |            |           |
|    | 0                                                               | 100Vac à 120Vac pour les réseaux en 110Vac.                                                                                                 |            |           |
|    |                                                                 |                                                                                                    |            |           |
|    | AXICC<br>VIEW<br>AXICO<br>EXP<br>TZV DC a                       |                                                                                                    |            |           |
| L  |                                                                 |                                                                                                    |            |           |
| 7  | <ul> <li>Si la tension</li> </ul>                               | sion n'est pas dans le domaine acceptable, contactez le                                                                                     |            |           |
|    | fonction                                                        | nement aléatoire.                                                                                                    |            |           |
|    | Torrection                                                      |                                                                                                    |            |           |
| 8  | VERIFICATION du                                                 | 24Vac                                                                                                    |            |           |
| 9  | • A l'aide                                                      | du voltmètre sur le calibre Vac, vérifiez la tension sur le                                                                                 |            | Voltmètre |
|    | bornier 2                                                       | 24V(AC) situé sur la gauche du circuit imprimé.                                                                                             |            |           |
|    |                                                                 | 22Vac à 28Vac.                                                                                                    |            |           |
|    |                                                                 |                                                                                                    |            |           |
| 10 |                                                                 | rion p'est pas dans les limites acceptables. PoolCon                                                                                        |            |           |
| 10 | <ul> <li>Si la ter</li> <li>pourrait</li> </ul>                 | nsion n'est pas dans les limites acceptables, PoolCop<br>rencontrer des difficultés de fonctionnement dans le                               |            |           |
|    | temps.                                                          |                                                                                                    |            |           |
|    | • Cette ca                                                      | rte électronique devrait être remplacée au plus tôt                                                                                         | SPSU_10_FR |           |
|    | suivant la<br>PCR101%                                           | a Procedure de Maintenance «Remplacement de la carte                                                                                        |            |           |
|    | FCDIUI»                                                         |                                                                                                    |            |           |
| 11 | ∘ S'il n'y a                                                    | pas de tension lorsque l'interrupteur est sur ON et les                                                                                     | SPSU_04_FR |           |
|    | fusibles                                                        | corrects (contrôlés suivant la Procédure de Maintenance                                                                                     |            |           |
|    | SPSU_04                                                         | _FK), alors le transformateur est défaillant.                                                                                               |            |           |
|    | $\circ$ La Carte                                                | ez cette carte électronique en suivant la Procédure de                                                                                      | SPSU 10 FR |           |
|    | Maintena                                                        | ance «Remplacement de la carte PCB101».                                                                                                    |            |           |
|    |                                                                 |                                                                                                    |            |           |
| 12 | VERIFICATION du                                                 | 12VDC                                                                                                    |            |           |

| 13  | 0          | Déconnectez un des câbles de la batterie.                                                                                                    |            |                  |
|-----|------------|----------------------------------------------------------------------------------------------------|------------|------------------|
| 14  | 0          | <ul> <li>A l'aide du voltmètre sur le calibre Vdc, vérifiez la tension sur le bornier +12V situé sous le transformateur.</li> <li>Les tensions acceptables sont:         <ul> <li>12.5Vdc à 13.8Vdc.</li> </ul> </li> </ul> |            | Voltmètre        |
|     |            |                                                                                                    |            |                  |
| 15  | 0          | S'il n'y a pas de tension lorsque l'interrupteur est sur ON et les fusibles corrects (contrôlés suivant la Procédure de Maintenance SPSU_04_FR), alors la carte PCB102 est défaillante.                                     | SPSU_04_FR |                  |
|     | 0          | Remplacez cette carte électronique en suivant la Procédure de Maintenance «Remplacement de la carte PCB102».                                                                                                    | SPSU_09_FR |                  |
| 16  | 0          | Rebranchez la batterie.                                                                                                    |            |                  |
| 17  | REASSE     | MBLAGE                                                                                                    |            |                  |
| 18  | 0          | Replacez la face avant métallique et sécurisez-la à l'aide des écrous borgnes.                                                                                                    |            | Clé plate 5 .5mm |
| 19  | 0          | Replacez le couvercle transparent et sécurisez-le à l'aide des 6<br>vis.                                                                                                    |            | Tournevis        |
| Fin | de la Proo | cédure de Maintenance                                                                                                    |            |                  |

# 4.4 SPSU\_04\_FR: Verification/Remplacement des Fusibles

| Mai                                                                                              | ntenance    | de l'Unité d'Alimentation                                                                                                    |              | Sup          | port:12 |
|--------------------------------------------------------------------------------------------------|-------------|----------------------------------------------------------------------------------------------------|--------------|--------------|---------|
| Cette Procédure de Maintenance détaille les étapes à suivre pour vérifier/remplacer les fusibles |             |                                                                                                    | Procédure    | SPSU_04_FR   |         |
| de l'Unité d'Alimentation.                                                                       |             |                                                                                                    |              | Révision     | 01      |
| Out                                                                                              | ils & cons  | sommables requis:                                                                                                    |              | Durée:       |         |
| - OI                                                                                             | hm-mètre    |                                                                                                    |              | 0:15         |         |
| - clé                                                                                            | é plate 5.5 | imm                                                                                                    |              |              |         |
| - Vo                                                                                             | oltmètre a  | vec calibre 240VAC                                                                                                    |              |              |         |
| Diàc                                                                                             | sec requir  | ος ·                                                                                                    | Otá          | Codes        |         |
| - Fu                                                                                             | sible sou   | s verre 5x20mm 630mA retardé                                                                                                    | -1           | -ES5x20-0.24 | 4       |
| - Fu                                                                                             | sible sou   | s verre 5x20mm 2A rapide.                                                                                                    | -1           | -F5x20-2A    |         |
|                                                                                                  |             | ·                                                                                                    |              |              |         |
| Etap                                                                                             | bes         |                                                                                                    | Réf Externe. | Outil, pièce |         |
| 1                                                                                                | 0           | Suivez la Procédure de Maintenance « Arrêt de l'Unité                                                                                                    | SPSU_01_FR   |              |         |
|                                                                                                  |             | d'Alimentation »                                                                                                    |              |              |         |
| 2                                                                                                |             | Patiraz la fusible « power fuse » (100m ( clow blow)                                                                                                    |              |              |         |
| 2                                                                                                | 0           | Retirez le fusible « power fuse » ( <b>fourna siow blow</b> ).                                                                                                    |              |              |         |
|                                                                                                  |             | Battery on                                                                                                    |              |              |         |
|                                                                                                  |             | Off                                                                                                    |              |              |         |
|                                                                                                  |             | On consettippologia www.podictop.tr<br>A water service! Pour votre samte!                                                                                                    |              |              |         |
|                                                                                                  |             | Power fuse<br>100mA (Slow blow)                                                                                                    |              |              |         |
|                                                                                                  |             | Battery fuse                                                                                                    |              |              |         |
|                                                                                                  |             | ZA (Fast DIOW)                                                                                                    |              |              |         |
|                                                                                                  |             |                                                                                                    |              |              |         |
|                                                                                                  |             |                                                                                                    |              |              |         |
|                                                                                                  |             |                                                                                                    |              |              |         |
| 3                                                                                                | 0           | A l'aide de l'Ohm-mètre, vérifier la continuité et le calibre du                                                                                                    |              | Ohm-mètre    |         |
|                                                                                                  |             | TUSIDIE.<br>Si la fusible act HS, romplacez-le par un fusible de même taille et                                                                                                    |              | F5X20-2A     |         |
|                                                                                                  | 0           | de calibre iusqu'à <b>200mA retardé</b>                                                                                                    |              |              |         |
|                                                                                                  |             |                                                                                                    |              |              |         |
| 4                                                                                                | 0           | Retirez le fusible « battery fuse » ( <b>2A Fast blow</b> ).                                                                                                    |              |              |         |
|                                                                                                  |             | Battery on                                                                                                    |              |              |         |
|                                                                                                  |             |                                                                                                    |              |              |         |
|                                                                                                  |             | Offf Bradouts Andrew State State Sta |              |              |         |
|                                                                                                  |             | A votre service! Pour votre sante!<br>Power fuse                                                                                                    |              |              |         |
|                                                                                                  |             | 100mA (Slow blow)                                                                                                    |              |              |         |
|                                                                                                  |             | Battery fuse                                                                                                    |              |              |         |
|                                                                                                  |             |                                                                                                    |              |              |         |
|                                                                                                  |             |                                                                                                    |              |              |         |
|                                                                                                  |             |                                                                                                    |              |              |         |
| 5                                                                                                | 0           | A l'aide de l'Ohm-mètre, vérifier la continuité et le calibre du                                                                                                    |              | Ohm-mètre    |         |
|                                                                                                  | _           | fusible.                                                                                                    |              | FS5x20-0.2A  |         |
|                                                                                                  | 0           | Si le fusible est HS, remplacez-le par un fusible de même taille et                                                                                                    |              |              |         |
|                                                                                                  |             | de même calibre <b>2A rapide</b> .                                                                                                    |              |              |         |
|                                                                                                  |             |                                                                                                    |              |              |         |
| 6                                                                                                | 0           | Suivez la Procedure de Maintenance « Vérification/                                                                                                    | 5PSU_05_FR   |              |         |
| 7                                                                                                |             | Suivez la Procédure de Maintenance « Mise en Service de l'Unité                                                                                                    | SPSIL 02 FR  |              |         |
| '                                                                                                |             | d'Alimentation ».                                                                                                    |              |              |         |
|                                                                                                  |             |                                                                                                    |              |              |         |
| Fin                                                                                              | de la Proc  | édure de Maintenance                                                                                                    |              |              |         |

### 4.5 SPSU\_05\_FR: Vérification/Remplacement de la batterie 12V

| Mai                                                                                             | Maintenance de l'Unité d'Alimentation Support : L2 |                                                                                                    |              |                |        |  |
|-------------------------------------------------------------------------------------------------|----------------------------------------------------|----------------------------------------------------------------------------------------------------|--------------|----------------|--------|--|
| Cette Procédure de Maintenance détaille les étapes à suivre pour vérifier/remplacer la batterie |                                                    |                                                                                                    | Procédure    | SPSU_05_FR     |        |  |
| 12V de l'Unité d'Alimentation.                                                                  |                                                    |                                                                                                    |              | Révision       | 01     |  |
| Out                                                                                             | ils & con                                          | sommables requis:                                                                                                    |              | Durée:         |        |  |
| - Cle                                                                                           | é plate 5.                                         | 5mm                                                                                                    |              | 0:15           |        |  |
| - VC                                                                                            | oltmetre                                           |                                                                                                    |              |                |        |  |
| Pièc                                                                                            | es reauis                                          | es :                                                                                                    | Oté          | Codes          |        |  |
| - Ba                                                                                            | tterie 12                                          | / au plomb 1.2Ah (40mm x 50mm x 100mm)                                                                                                | -1           | - CO2202       |        |  |
| Etap                                                                                            | es                                                 |                                                                                                    | Réf Externe. | Outil, pièce   |        |  |
| 1                                                                                               | 0                                                  | Suivez la Procédure de Maintenance « Arrêt de l'Unité d'Alimentation »                                                                | SPSU_01_FR   |                |        |  |
|                                                                                                 |                                                    |                                                                                                    |              |                |        |  |
| 2                                                                                               | 0                                                  | Suivant la version, retirez la face avant métallique.                                                                                 |              | Clé            |        |  |
|                                                                                                 |                                                    |                                                                                                    |              |                |        |  |
| 3                                                                                               | 0                                                  | Déconnectez un des câbles de la batterie.                                                                                             |              | Voltmètre      |        |  |
|                                                                                                 | 0                                                  | A l'aide du voltmètre sur le calibre Vdc, vérifiez la tension de la batterie.                                                         |              |                |        |  |
| 4                                                                                               | 0                                                  | Si la tension est <b>inférieure à 11.5V</b> et que la batterie est en charge depuis plus de 4 heures, alors procédez au remplacement. |              | Batterie 12V   | CO2202 |  |
| 5                                                                                               | 0                                                  | Reconnectez les cosses sur la batterie.<br>Replacez la face avant métallique et sécurisez-la à l'aide des<br>écrous borgnes.          |              | Clé plate 5 .5 | mm     |  |
| 6                                                                                               | 0                                                  | Suivez la Procédure de Maintenance « Mise en Service de l'Unité d'Alimentation ».                                                     | SPSU_02_FR   |                |        |  |

| 7   | 0         | Dans le MENUSCONTROLE MANUELSROTATION VANNE de                                                                                                    |  |
|-----|-----------|----------------------------------------------------------------------------------------------------|--|
| '   | 0         | PoolCon demander de tourner la vanne en position ECOLIT                                                                                                    |  |
|     |           | Après la rotation accuraz vous de revenir au menu principal en                                                                                                    |  |
|     |           | Après la fotation, assurez-vous de levenir au menu principal en                                                                                                    |  |
| -   |           | appuyant sur QUITTER autant de fois que necessaire.                                                                                                    |  |
| 8   | 0         | Coupez l'énergie d'alimentation de l'Unité d'Alimentation en                                                                                                    |  |
|     |           | laissant l'interrupteur sur ON.                                                                                                    |  |
|     |           |                                                                                                    |  |
| 9   | 0         | La vanne doit tourner vers sa position de sécurité (filtre ou                                                                                                    |  |
|     |           | fermée) suivant les réglages définis dans les données piscine, et                                                                                                    |  |
|     |           | PoolCop doit ensuite afficher le message de perte d'énergie                                                                                                    |  |
|     |           | électrique.                                                                                                    |  |
|     |           | $\circ$ Si la vanne n'atteint pas sa position et/ou si l'écran                                                                                                    |  |
|     |           | devient noir, recommencez la Procédure de                                                                                                    |  |
|     |           | Maintenance depuis le début et, en particulier, assurez-                                                                                                    |  |
|     |           | vous que la batterie est bien chargée. Suivant leur                                                                                                    |  |
|     |           | durée de stockage, les batteries peuvent ne pas être                                                                                                    |  |
|     |           | nleinement chargées. De préférence attendez 4 heures                                                                                                    |  |
|     |           | avant de recommencer le test                                                                                                    |  |
|     |           | <ul> <li>Si ce n'est pas possible ou si le problème persiste</li> </ul>                                                                                                    |  |
|     |           | o si ce n'est pas possible ou si le probleme persiste,                                                                                                    |  |
|     |           | recommencez a recape i et changez la batterie une                                                                                                    |  |
|     |           | nouvelle lois.                                                                                                    |  |
| 10  |           |                                                                                                    |  |
| 10  | 0         | Restaurez Failmentation sur FUnite d Ailmentation.                                                                                                    |  |
| 11  |           | A second second s |  |
| 11  | 0         | Assurez-vous que les vanes sont dans les bonnes positions et                                                                                                    |  |
|     |           | redemarrez la pompe si nècessaire en entrant puis quittant le                                                                                                    |  |
|     |           | MENU>TIMER FILTRATION.                                                                                                    |  |
|     |           |                                                                                                    |  |
| Fin | de la Pro | cédure de Maintenance                                                                                                    |  |

### 4.6 SPSU\_06\_FR: Verification des Entrées de mesure du Niveau d'Eau

| Maintenance de l'Unité d'Alimentation                                                           |            |                                                                |              | Sup          | port : L3 |
|-------------------------------------------------------------------------------------------------|------------|----------------------------------------------------------------|--------------|--------------|-----------|
| Cette Procédure de Maintenance détaille les étapes à suivre pour vérifier les entrées de mesure |            |                                                                | Procédure    | SPSU_06_FR   |           |
| du niveau d'eau.                                                                                |            |                                                                | Révision     | 01           |           |
| Outils & consommables requis:                                                                   |            |                                                                | Durée:       |              |           |
| - To                                                                                            | urnevis    |                                                                |              | 0:30         |           |
| - Cle                                                                                           | é plate 5. | 5mm                                                            |              |              |           |
| Pièc                                                                                            | es requis  | es :                                                           | Qté          | Codes        |           |
| - câ                                                                                            | ble électr | ique 0.5mm², long de 10cm                                      | -3           | -            |           |
| Etap                                                                                            | es         |                                                                | Réf Externe. | Outil, pièce |           |
| 1                                                                                               | DESASS     | EMBLAGE                                                        |              | •            |           |
| 2                                                                                               | 0          | Dans le MENU>EAU_ET_TRAITEMENT>NIVEAU_D'EAU, vérifiez que      |              |              |           |
|                                                                                                 |            | le contrôle du niveau est installé.                            |              |              |           |
|                                                                                                 | 0          | Si « Reduc Auto » est choisi à OUI, basculez-le sur NON.       |              |              |           |
| 3                                                                                               | 0          | Dans le MENU>CONTROLE_MANUEL>POMPE, arrêtez la pompe.          |              |              |           |
|                                                                                                 | 0          | Assurez-vous qu'il n'y a pas de risque de débordement d'eau    |              |              |           |
|                                                                                                 |            | quand la pompe est arrêtée; fermez-les vannes permettant de se |              |              |           |
|                                                                                                 |            | prémunir de ce risque si nécessaire.                           |              |              |           |
| 4                                                                                               | 0          | Dans le local technique, fermez la vanne d'arrivée d'eau de    |              |              |           |
|                                                                                                 |            | remplissage.                                                   |              |              |           |
| 5                                                                                               | 0          | Retirez la face avant transparente.                            |              | Tournevis    |           |
|                                                                                                 |            | '                                                              |              |              |           |
|                                                                                                 |            |                                                                |              |              |           |
| 6                                                                                               | 0          | Suivant la version, retirez la face avant métallique.          |              | Clé plate de | 5.5mm     |
|                                                                                                 |            |                                                                |              |              |           |

| 7  | 0       | Déconnectez les câbles raccordés à <b>WL(PROT), WL(LOW),</b><br><b>WL(HIGH)</b> et <b>WL(COM)</b> . Assurez-vous que vous pourrez<br>reconnecter ces câbles dans la bon ordre.                                                                                                    |            |  |
|----|---------|----------------------------------------------------------------------------------------------------|------------|--|
|    |         | CHILD<br>SAFETY HET<br>SOL<br>SOL(24V AC)<br>CONTENT<br>SOL(24V AC)<br>CONTENT<br>SOL(24V AC)<br>CONTENT<br>SOL(24V AC)<br>CONTENT<br>CONTENT<br>C |            |  |
| 8  | VERIFIC | ATION                                                                                                    |            |  |
| 9  | 0       | Dans le MENU>CONTROLE_MANUEL>REMPLISSAGE, demandez<br>un remplissage de la piscine l'écran devrait afficher « Vanne<br>Ouverte, Remplissage ».                                                                                                    |            |  |
| 10 | 0       | Si l'écran affiche le texte « câble endommagé », alors la carte                                                                                                    |            |  |
|    | -       | électronique PCB101 doit être remplacée.                                                                                                    |            |  |
|    | 0       | Suivez la Procédure de Maintenance « Remplacement de la carte                                                                                                    | SPSU_10_FR |  |
|    |         | PCB101 » et arrêtez cette procédure.                                                                                                    |            |  |
|    |         |                                                                                                    |            |  |
| 11 | 0       | De retour sur le menu principal de PoolCop, le niveau devrait être<br>affiché « <b>Bas</b> » accompagné de 3 flèches verticales clignotantes<br>confirmant que le remplissage est en cours.                                                                                                    |            |  |
| 10 |         |                                                                                                    |            |  |
| 12 | 0       | A l'aide d'un câble de 0.5mm <sup>2</sup> établissez un pont entre <b>WL(COM)</b><br>et <b>WL(LOW)</b> .                                                                                                    |            |  |
|    |         | REW (GND)<br>GC CHILD<br>SAFETY NF<br>GND<br>BW-VAL OUT<br>IL(COM)<br>WL (HIGH)<br>WL (HIGH)<br>WL (HIGH)<br>SOL (24V AC)                                                                                                    |            |  |
| 13 | 0       | Sur l'écran principal de PoolCop, le niveau devrait apparaître<br>« <b>Normal</b> » dans la minute et resté accompagné des 3 flèches<br>verticales clignotantes confirmant que le remplissage est toujours<br>en cours.                                                                                                    |            |  |
| 14 | ~       | Si le niveau reste « <b>Bas</b> » ou devient « <b>Défaut</b> » après 1 minute                                                                                                    |            |  |
| 14 | O       | alors la carte électronique PCB101 doit être remplacée                                                                                                    |            |  |
|    | 0       | Suivez la Procédure de Maintenance « Remplacement de la carte                                                                                                    | SPSU 10 FR |  |
|    | -       | PCB101 » et arrêtez cette procédure.                                                                                                    |            |  |
|    |         | . F                                                                                                    |            |  |

| 15 | 0 | A l'aide d'un câble de 0.5mm <sup>2</sup> établissez un pont entre <b>WL(COM)</b> , <b>WL(LOW)</b> et <b>WL(HIGH)</b> .                                                                                                    |            |  |
|----|---|----------------------------------------------------------------------------------------------------|------------|--|
|    |   |                                                                                                    |            |  |
| 16 | 0 | Sur l'écran principal de PoolCop, le niveau devrait apparaître<br>« <b>Haut</b> » dans la minute. Les 3 flèches verticales clignotantes ont<br>disparu.                                                                                                    |            |  |
| 17 | 0 | Si le niveau reste « <b>Bas</b> », « <b>Normal</b> » ou devient « <b>Défaut</b> » après<br>1 minute alors la carte électronique PCB101 doit être remplacée.<br>Suivez la Procédure de Maintenance « Remplacement de la carte<br>PCB101 » et arrêtez cette procédure.                                                                                     | SPSU_10_FR |  |
| 18 | 0 | Dans le MENU>CONFIGURATION>REGLAGES_USINE, vérifiez la<br>version du logiciel.<br>Si PoolCop utilise une version de logiciel inférieure à V27.0, alors la<br>gestion du niveau très haut n'est pas prise en charge. Passez à<br>l'étape 22 de REASSEMBLAGE.                                                                                              |            |  |
| 19 | 0 | A l'aide d'un câble de 0.5mm <sup>2</sup> établissez un pont entre <b>WL(COM),</b><br>WL(LOW), WL(HIGH) et WL(PROT).                                                                                                    |            |  |
| 20 | 0 | Sur l'écran principal de PoolCop, si les 3 flèches verticales<br>clignotantes ont disparu, allez dans MENU>CONTROLE_MANUEL><br>REMPLISSAGE, et demandez un remplissage de la piscine. L'écran<br>devrait afficher « Vanne Ouverte, Remplissage ».<br>Sur l'écran principal de PoolCop, le niveau devrait apparaître<br>« <b>T_Haut</b> » dans la minute. |            |  |

| 21  | 0          | Si le niveau reste « <b>Bas</b> », « <b>Normal</b> », « <b>haut</b> » ou devient<br>« <b>Défaut</b> » après 1 minute alors la carte électronique PCB101 doit<br>être remplacée.<br>Suivez la Procédure de Maintenance « Remplacement de la carte<br>PCB101 » et arrêtez cette procédure. | SPSU_10_FR |                  |
|-----|------------|----------------------------------------------------------------------------------------------------|------------|------------------|
| 22  | REASSE     | MBLAGE                                                                                                    |            |                  |
| 23  | 0          | Sur l'écran principal de PoolCop, si les 3 flèches verticales<br>clignotent, allez dans MENU>CONTROLE_MANUEL><br>REMPLISSAGE, et demandez un remplissage de la piscine. L'écran<br>devrait afficher « Vanne fermée ».                                                                    |            |                  |
| 24  | 0          | Débranchez les câbles 3x0.5mm <sup>2</sup> de test.                                                                                                    |            |                  |
| 25  | 0          | Reconnectez les câbles du capteur de niveau à leurs emplacements respectifs.                                                                                                    |            |                  |
| 26  | 0          | Replacez la face avant métallique et sécurisez-la à l'aide des écrous borgnes.                                                                                                    |            | Clé plate 5 .5mm |
| 27  | 0          | Replacez le couvercle transparent et sécurisez-le à l'aide des 6 vis.                                                                                                    |            | Tournevis        |
| 28  | 0          | Si « Reduc Auto » était choisi à OUI avant de débuter la procédure,<br>basculez-le sur OUI en allant dans MENU>EAU_ET_TRAITEMENT><br>NIVEAU_d'EAU.                                                                                                    |            |                  |
| 29  | 0          | Réouvrez la vanne d''arrivée d'eau de remplissage.                                                                                                    |            |                  |
| 30  | 0          | Si besoin, réouvrez les vannes de  et vers la piscine fermées à l'étape 3.                                                                                                    |            |                  |
| 31  | 0          | Entrez et quittez le menu PoolCop MENU>TIMER FILTRATION.<br>La pompe et les auxiliaires vont reprendre leur état normal.                                                                                                    |            |                  |
| Fin | de la Proo | cédure de Maintenance                                                                                                    |            |                  |

#### 4.7 SPSU\_07\_FR: Vérification de la Sortie vers l'Electrovanne

| Mai                                                                                        | ntenance   | de l'Unité d'Alimentation                                      |                  | Sup              | port : L3 |
|--------------------------------------------------------------------------------------------|------------|----------------------------------------------------------------|------------------|------------------|-----------|
| Cette Procédure de Maintenance détaille les étapes à suivre pour vérifier la sortie 24V de |            |                                                                | Procédure        | SPSU_07_FR       |           |
| l'éle                                                                                      | ctrovann   | e de remplissage.                                              |                  | Révision         | 01        |
| Outils & consommables requis:                                                              |            |                                                                |                  | Durée:           |           |
| - Vc                                                                                       | oltmètre   |                                                                |                  | 0:15             |           |
| - To                                                                                       | urnevis    |                                                                |                  |                  |           |
| - Cle                                                                                      | é plate 5. | 5mm                                                            |                  |                  |           |
| D: } -                                                                                     | !-         |                                                                | Otá              | Cadaa            |           |
| Piec                                                                                       | es requis  | es :                                                           | Qte              | Codes            |           |
| Etar                                                                                       |            |                                                                | -<br>Póf Evtorno | -<br>Outil piàco |           |
|                                                                                            |            | EMBLAGE                                                        | Rei Externe.     | Outil, piece     |           |
| 2                                                                                          | DESASS     | Dans MENIISEALL ET TRAITEMENTSNIVEALL d'EALL vérifier que le   |                  |                  |           |
| 2                                                                                          | 0          | contrôle de niveau est installé                                |                  |                  |           |
|                                                                                            |            | controle de invead est installe.                               |                  |                  |           |
| 3                                                                                          | 0          | Dans le MENU>CONTROLE MANUEL>POMPE arrêtez la nompe            |                  |                  |           |
|                                                                                            | 0          | Assurez-vous qu'il n'v a pas de risque de débordement d'eau    |                  |                  |           |
|                                                                                            | Ũ          | quand la pompe est arrêtée: fermez-les vannes permettant de se |                  |                  |           |
|                                                                                            |            | prémunir de ce risque si nécessaire.                           |                  |                  |           |
|                                                                                            |            |                                                                |                  |                  |           |
| 4                                                                                          | 0          | Dans le local technique, fermez la vanne d'arrivée d'eau de    |                  |                  |           |
|                                                                                            |            | remplissage.                                                   |                  |                  |           |
|                                                                                            |            |                                                                |                  |                  |           |
| 5                                                                                          | 0          | Retirez la face avant transparente.                            |                  | Tournevis        |           |
|                                                                                            |            |                                                                |                  |                  |           |
|                                                                                            |            |                                                                |                  |                  |           |
| 6                                                                                          | 0          | Suivant la version, retirez la face avant métallique.          |                  | Clé plate de     | 5.5mm     |
|                                                                                            |            |                                                                |                  |                  |           |

|    |         |                                                                                                    | 1          | 1         |
|----|---------|----------------------------------------------------------------------------------------------------|------------|-----------|
| 7  | 0       | Déconnectez les câbles raccordés à <b>WL(PROT), WL(LOW)</b> ,<br><b>WL(HIGH)</b> et <b>WL(COM)</b> . Assurez-vous que vous pourrez<br>reconnecter ces câbles dans la bon ordre.                                                                                                    |            |           |
|    |         |                                                                                                    |            |           |
| 8  | VERIFIC | CATION                                                                                                    |            |           |
| 9  | 0       | Dans le MENU>CONTROLE_MANUEL>REMPLISSAGE, demandez<br>un remplissage de la piscine l'écran devrait afficher « Vanne<br>Ouverte, Remplissage ».                                                                                                    |            |           |
| 10 | 0       | Si l'écran affiche le texte « câble endommagé », alors la carte                                                                                                    |            |           |
|    | 0       | Suivez la Procédure de Maintenance « Remplacement de la carte                                                                                                    | SPSU_10_FR |           |
|    |         | PCB101 » et arrêtez cette procédure.                                                                                                    |            |           |
| 11 | 0       | De retour sur le menu principal de PoolCop, le niveau devrait être affiché « <b>Bas</b> » accompagné de 3 flèches verticales clignotantes confirmant que le remplissage est en cours.                                                                                                    |            |           |
| 12 | 0       | Avec le voltmètre sur le calibr Vac, vérifiez la tension sur le bornier <b>SOL(24V AC)</b> ou <b>WL(VALVE)</b> suivnat la version.                                                                                                    |            | Voltmètre |
|    |         |                                                                                                    |            |           |
|    | 0       | S'il n'y a pas de tension ou si la tension est inférieure à <b>16V</b> , déconnectez un des deux câbles de l'électrovanne. Si la tension devient correcte, l'électrovanne ou le câblage doivent être vérifiés/remplacés.<br>Si la tension n'est toujours pas correcte, alors la carte électronique PCB101 doit être remplacée. Suivez la Procédure de Maintenance « Remplacement de la carte PCB101 » et arrêtez cette procédure. | SPSU_10_FR |           |

| 13  | 0          | Sur l'écran principal de PoolCop, si les 3 flèches verticales<br>clignotent, allez dans MENU>CONTROLE_MANUEL><br>REMPLISSAGE, et demandez un remplissage de la piscine. L'écran<br>devrait afficher « Vanne fermée ».                                                                                                    |            |                  |
|-----|------------|----------------------------------------------------------------------------------------------------|------------|------------------|
| 14  |            | Vérifiez sur l'écran principal de PoolCop que les 3 flèches verticales ont disparu.                                                                                                    |            |                  |
| 15  | 0          | Avec le voltmètre sur le calibr Vac, vérifiez la tension sur le bornier <b>SOL(24V AC)</b> ou <b>WL(VALVE)</b> .<br>Si la tension est supérieure à <b>1V</b> , alors la carte électronique PCB101 doit être remplacée. Suivez la Procédure de Maintenance « Remplacement de la carte PCB101 » et arrêtez cette procédure. | SPSU_10_FR | Voltmètre        |
| 16  | REASSE     | MBLAGE                                                                                                    |            |                  |
| 17  | 0          | Reconnectez les câbles sur l'électrovanne (si déconnectés)                                                                                                    |            |                  |
| 18  | 0          | Replacez la face avant métallique et sécurisez-la à l'aide des écrous borgnes.                                                                                                    |            | Clé plate 5 .5mm |
| 19  | 0          | Replacez le couvercle transparent et sécurisez-le à l'aide des 6 vis.                                                                                                    |            | Tournevis        |
| 20  | 0          | Réouvrez la vanne d'arrivée d'eau de remplissage.                                                                                                    |            |                  |
| 21  | 0          | Si besoin, réouvrez les vannes de  et vers la piscine fermées à l'étape 2.                                                                                                    |            |                  |
| 22  | 0          | Entrez et quittez le menu PoolCop MENU>TIMER FILTRATION.                                                                                                    |            |                  |
|     | 0          | La pompe et les auxiliaires vont reprendre leur état normal.                                                                                                    |            |                  |
| Fin | de la Proc | -édure de Maintenance                                                                                                    |            |                  |

# 4.8 SPSU\_08\_FR: Vérification des Relais de Pompe et des Auxiliaires

| Mai   | ntenance d   | le l'Unité d'Alimentation                                                                                                    |                | Sup          | port : L3  |
|-------|--------------|----------------------------------------------------------------------------------------------------|----------------|--------------|------------|
| Cett  | e Procédui   | re de Maintenance détaille les étapes à suivre pour vérifier les relais                                                                                                    | de la pompe et | Procédure    | SPSU_08_FR |
| Out   |              | ianes.                                                                                                    |                | Revision     | 01         |
| - Oł  | nmmètre      |                                                                                                    |                | 0:15         |            |
| - To  | urnevis      |                                                                                                    |                |              |            |
| - Cle | é plate 5.5r | nm                                                                                                    |                |              |            |
| Pièc  |              | · · ·                                                                                                    | Oté            | Codes        |            |
| 1100  |              |                                                                                                    | -              | -            |            |
| Etap  | bes          |                                                                                                    | Réf Externe.   | Outil, pièce |            |
| 1     | DESASSE      | MBLAGE                                                                                                    |                |              |            |
| 2     | 0            | Dans le MENU>CONTROLE_MANUEL>POMPE, arretez la pompe.                                                                                                    |                |              |            |
|       |              | quand la pompe est arrêtée; fermez-les vannes permettant de se                                                                                                    |                |              |            |
|       |              | prémunir de ce risque si nécessaire.                                                                                                    |                |              |            |
|       | 0            | Dans le MENU>CONTROLE_MANUEL>AUXILIAIRES, arrêtez tous                                                                                                    |                |              |            |
|       |              | les auxiliaires si utilisés.                                                                                                    |                |              |            |
| 3     | 0            | Déconnectez la pompe et les voies auxiliaires de toutes les sources                                                                                                    |                |              |            |
|       |              | d'énergie.                                                                                                    |                |              |            |
| 1     |              |                                                                                                    |                |              |            |
|       |              | ATTENTION! RISQUE D'ELECTROCUTION!                                                                                                    |                |              |            |
|       | Cette Pro    | cédure est strictement réservée à du personnel formé et autorisé à                                                                                                    |                |              |            |
|       |              | travailler sur des équipements sous tension.                                                                                                    |                |              |            |
| 5     | 0            | Retirez la face avant transparente                                                                                                    |                | Tournevis    |            |
|       | Ű            |                                                                                                    |                | rouniens     |            |
|       |              |                                                                                                    |                |              |            |
|       |              |                                                                                                    |                |              |            |
|       |              |                                                                                                    |                |              |            |
|       |              | Part Inc.                                                                                                    |                |              |            |
|       |              |                                                                                                    |                |              |            |
|       |              | Power Supply                                                                                                    |                |              |            |
|       |              | The Carl Part of the Carl Part of the Ca |                |              |            |
|       |              | C C C C C C C C C C C C C C C C C C C                                                                                                    |                |              |            |
|       |              |                                                                                                    |                |              |            |
|       |              | and the second second second second second second second second second second second second second second second                                                                                                    |                |              |            |
|       |              |                                                                                                    |                |              |            |
| 6     | 0            | Suivant la version, retirez la face avant métallique.                                                                                                    |                | Clé plate de | 5.5mm      |
|       |              |                                                                                                    |                |              |            |
|       |              |                                                                                                    |                |              |            |
|       |              |                                                                                                    |                |              |            |
|       |              | Construction for Andreas and Andreas Andreas Andre                                                                                                    |                |              |            |
|       |              | Balance New Ziel Wall Balance                                                                                                    |                |              |            |
|       |              |                                                                                                    |                |              |            |
|       |              | Power Supply CAMPOR                                                                                                    |                |              |            |
|       |              | And Andrewson Control of Control of Control  |                |              |            |
|       |              | сс                                                                                                    |                |              |            |
|       |              |                                                                                                    |                |              |            |
|       |              |                                                                                                    |                |              |            |
|       |              |                                                                                                    |                |              |            |

| 7  | VERIFICATION DE LA POMPE                                                                                                    |            |           |
|----|----------------------------------------------------------------------------------------------------|------------|-----------|
| 8  | <ul> <li>Dans MENU&gt;CONFIGURATION&gt;DONNEES_POMPE, configurez la</li> </ul>                                                                                                    |            |           |
|    | et nettoyage filtre au préalable si nécessaire.                                                                                                    |            |           |
| 9  | <ul> <li>Déconnectez les câbles du bornier PUMP_IN, PUMP_OUT.</li> </ul>                                                                                                    |            |           |
| 10 | <ul> <li>Avec l'Ohmmètre, vérifiez qu'il n'y pas de continuité entre <b>PUMP_IN</b> et <b>PUMP_OUT</b>.</li> <li>Si une continuité est détectée, alors la carte électronique PCB101 doit être remplacée. Suivez la Procédure de Maintenance « Remplacement de la carte PCB101 » et arrêtez cette procédure.</li> </ul> | SPSU_10_FR | Ohm mètre |
| 11 | <ul> <li>Dans MENU&gt; CONTROLE_MANUEL&gt;POMPE, démarrez la<br/>pompe.</li> </ul>                                                                                                    |            |           |
| 12 | <ul> <li>Avec l'Ohmmètre, vérifiez la continuité entre PUMP_IN et PUMP_OUT.</li> <li>Si aucune continuité n'est détectée, alors la carte électronique PCB101 doit être remplacée. Suivez la Procédure de Maintenance « Remplacement de la carte PCB101 » et arrêtez cette procédure.</li> </ul>                        | SPSU_10_FR | Ohm mètre |
| 13 | <ul> <li>Dans MENU&gt; CONTROLE_MANUEL&gt;POMPE, arrêtez la pompe.</li> </ul>                                                                                                    |            |           |
| 14 | • Reconnectez les câbles sur <b>PUMP_IN, PUMP_OUT</b> .                                                                                                    |            |           |
| 15 | VERIFICATION de AUX1 à AUX5                                                                                                    |            |           |
| 16 |                                                                                                    |            |           |
|    | o Deconnectez les cables du bornier AOXT_IN, AOXT_OOT:                                                                                                    |            |           |
| 17 | <ul> <li>Avec l'Ohmmètre, vérifiez qu'il n'y pas de continuité entre AUX1_IN et AUX1_OUT.</li> <li>Si une continuité est détectée, alors la carte électronique PCB101 doit être remplacée. Suivez la Procédure de Maintenance « Remplacement de la carte PCB101 » et arrêtez cette procédure.</li> </ul>               | SPSU_10_FR | Ohm mètre |
| 18 | <ul> <li>Dans MENU&gt; CONTROLE_MANUEL&gt;AUXILIAIRE, placez AUX1 sur<br/>ON.</li> </ul>                                                                                                    |            |           |

| 19 | 0       | Avec l'Ohmmètre, vérifiez la continuité entre <b>AUX1_IN et AUX1 OUT</b> .                                                         |            | Ohm mètre |
|----|---------|----------------------------------------------------------------------------------------------------|------------|-----------|
|    | 0       | Si aucune continuité n'est détectée, alors la carte électronique<br>PCB101 doit être remplacée. Suivez la Procédure de Maintenance | SPSU_10_FR |           |
|    |         | « Remplacement de la carte PCB101 » et arrêtez cette procédure.                                                                    |            |           |
| 20 | 0       | Dans MENU> CONTROLE_MANUEL>AUXILIAIRES, <b>placez AUX1</b> sur OFF.                                                                |            |           |
| 21 | 0       | Reconnectez les câbles sur AUX1_IN, AUX1_OUT.                                                                                      |            |           |
| 22 | 0       | Répétez la procédure depuis l'étape 15 pour les autres voies auxiliaires jusqu'à AUX5.                                             |            |           |
| 23 | 0       | Dans MENU>CONFIGURATION>DONNEES_POMPE, reconfigurez<br>la pompe comme elle était avant le début de la procédure.                   |            |           |
| 24 | VERIFIC | ATION DE AUX6 - ORP                                                                                                    |            |           |
| 25 | _       |                                                                                                    |            |           |
|    |         |                                                                                                    |            |           |
|    | 0       | Déconnectez les câbles du bornier <b>AUX6_IN, AUX6_OUT</b> .                                                                       |            |           |
| 26 | 0       | Avec l'Ohmmètre, vérifiez qu'il n'y pas de continuité entre <b>AUX1_IN et AUX1_OUT</b> .                                           |            | Ohm mètre |
|    | 0       | Si une continuité est détectée, alors la carte électronique PCB101                                                                 | SPSU_10_FR |           |
|    |         | doit être remplacée. Suivez la Procédure de Maintenance                                                                            |            |           |
|    |         | « Remplacement de la carte PCB101 » et arrêtez cette procédure.                                                                    |            |           |
| 26 | ~       | Dans MENUS CONTROLE MANUELSALIXILLAIRE places ALLY6 cur                                                                            |            |           |
|    | 0       | <b>ON</b> . Si AUX6 est utilisé comme moven de désinfection (ORP) alors                                                            |            |           |
|    |         | dans MENU>EAU et TRAIREMENT>ORP CONTROL                                                                                            |            |           |
|    |         | , demandez l'amorçage et restez dans ce menu.                                                                                      |            |           |
|    |         |                                                                                                    |            |           |
| 28 | 0       | Avec l'Ohmmètre, vérifiez la continuité entre <b>AUX6_IN et AUX6_OUT</b> .                                                         |            | Ohm mètre |
|    | 0       | Si aucune continuité n'est détectée, alors la carte électronique                                                                   | SPSU_10_FR |           |
|    |         | PCB101 doit être remplacée. Suivez la Procédure de Maintenance                                                                     |            |           |
|    |         | « Remplacement de la carte PCB101 » et arrêtez cette procédure.                                                                    |            |           |
| 29 | 0       | Dans MENU> CONTROLE_MANUEL>AUXILIAIRE, placez AUX6 sur                                                                             |            |           |
|    |         | OFF. Si AUX6 est utilisé comme moyen de désinfection (ORP) alors                                                                   |            |           |
|    |         | quittez le MENU>EAU_et_TRAIREMENT>ORP_CONTROL.                                                                                     |            |           |
| 30 | 0       | Reconnectez les câbles sur AUX6 IN. AUX6 OUT                                                                                       |            |           |
|    | Ŭ       |                                                                                                    |            |           |

| 31  | VERIFIC    | ATION DE AUX7 - pH                                                                                                    |            |                  |
|-----|------------|----------------------------------------------------------------------------------------------------|------------|------------------|
| 32  | ο          | Déconnectez les câbles du bornier AUX7_IN (pH-IN), AUX7_OUT (pH-OUT).                                                                                                    |            |                  |
| 33  | 0          | Avec l'Ohmmètre, vérifiez qu'il n'y pas de continuité entre <b>AUX7_IN et AUX7_OUT</b> .<br>Si une continuité est détectée, alors la carte électronique PCB101 doit être remplacée. Suivez la Procédure de Maintenance « Remplacement de la carte PCB101 » et arrêtez cette procédure.        | SPSU_10_FR | Ohm mètre        |
| 34  | 0          | Dans MENU>EAU_et_TRAITEMENT>PH_CONTROL, déclarez la régulation de pH installée, et demandez un <b>amorçage en restant</b> dans le menu.                                                                                                    |            |                  |
| 35  | 0          | Avec l'Ohmmètre, vérifiez la continuité entre <b>AUX7_IN et</b><br><b>AUX7_OUT</b> .<br>Si aucune continuité n'est détectée, alors la carte électronique<br>PCB101 doit être remplacée. Suivez la Procédure de Maintenance<br>« Remplacement de la carte PCB101 » et arrêtez cette procédure. | SPSU_10_FR | Ohm mètre        |
| 36  | 0          | Quittez le MENU>EAU_et_TRAITEMENT>PH_CONTROL.                                                                                                    |            |                  |
| 37  | 0          | Reconnectez les câbles sur AUX7_IN, AUX7_OUT.                                                                                                    |            |                  |
| 38  | RESASS     | EMBLAGE                                                                                                    |            |                  |
| 39  | 0          | Replacez la face avant métallique et sécurisez-la à l'aide des<br>écrous borgnes.                                                                                                    |            | Clé plate 5 .5mm |
| 40  | 0          | Replacez le couvercle transparent et sécurisez-le à l'aide des 6 vis.                                                                                                    |            | Tournevis        |
| 41  | 0          | Si besoin, réouvrez les vannes de  et vers la piscine fermées à l'étape 2.                                                                                                    |            |                  |
| 42  | 0          | Entrez et quittez le menu PoolCop MENU>TIMER FILTRATION.<br>La pompe et les auxiliaires vont reprendre leur état normal.                                                                                                    |            |                  |
| Fin | de la Proc | rédure de Maintenance                                                                                                    | 1          | 1                |

# 4.9 SPSU\_09\_FR: Remplacement de la Carte PCB102

| Cette Procédure de Maintenance détaille les étapes à suivre pour remplacer la carte PCB102       Procédure       SPSU_09_F         Outils & consommables requis:       Durée:       0.1         - Ohmmètre       0.15       0.15         - Tournevis       0.15       0.15         - Carte PCB102       - 1       -PC1105 ou CF1120.01         Etapes       Réf Externe.       Outil, pièce         1       DESASSEMBLAGE       0         2       o       Suivez la Procédure de Maintenance « Arrêt de l'Unité SPSU_01_FR d'Alimentation »         3       o       Suivant la version, retirez la face avant métallique.         Clé 5.5mm       Clé 5.5mm         4       o       Extrayez la carte PCB102 en la débrochant délicatement.                                                                                                    | Mainten   | nance de l'Unité d'Alimentation                                                                                                    |              | Sup            | port : L2  |
|----------------------------------------------------------------------------------------------------|-----------|----------------------------------------------------------------------------------------------------|--------------|----------------|------------|
| Révision     01       Outils & consommables requis:     Durée:       - Ohnmètre     0:15       - Tournevis     0:15       - Clé plate 5.5mm     Qté       Pièces requises :     Qté       - Carte PCB102     - 1       - DESASSEMBLAGE     -       2     o Suivez la Procédure de Maintenance « Arrêt de l'Unité d'Alimentation »       3     o Suivant la version, retirez la face avant métallique.                                                                                                    | Cette Pr  | rocédure de Maintenance détaille les étapes à suivre pour remplacer la car                                                                                                    | te PCB102    | Procédure      | SPSU_09_FR |
| Outils & consommables requis:       Durée:         - Ohnmètre       0:15         - Tournevis       0:15         - Clé plate 5.5mm       Qté         Pièces requises :       Qté         - Carte PCB102       - 1         - DESASSEMBLAGE       - 1         2       o Suivez la Procédure de Maintenance « Arrêt de l'Unité d'Alimentation »         3       o Suivant la version, retirez la face avant métallique.         Clé 5.5mm                                                                                                    |           |                                                                                                    |              | Révision       | 01         |
| - Ohmmètre       0:15         - Tournevis       0:15         - Clé plate 5.5mm       Códes         - Carte PCB102       - 1       -PC1105 ou CF1120.01         Etapes       Réf Externe.       Outil, pièce         1       DESASSEMBLAGE       2         2       • Suivez la Procédure de Maintenance « Arrêt de l'Unité d'Alimentation »       SPSU_01_FR         3       • Suivant la version, retirez la face avant métallique.       Clé 5.5mm         Image: Clé 5.5mm       Clé 5.5mm       Clé 5.5mm         3       • Suivant la version, retirez la face avant métallique.       Clé 5.5mm         Image: Clé 5.5mm       Image: Clé 5.5mm       Clé 5.5mm         4       • Extrayez la carte PCB102 en la débrochant délicatement.       Image: Clé 5.5mm                                                                                                    | Outils &  | l consommables requis:                                                                                                    |              | Durée:         |            |
| - Tournevis       - Cité plate 5.5mm         Pièces requises :       Qté       Codes         - Carte PCB102       - 1       -PC1105 ou CF1120.01         Etapes       Réf Externe.       Outil, pièce         1       DESASSEMBLAGE       -         2       o       Suivez la Procédure de Maintenance « Arrêt de l'Unité SPSU_01_FR d'Alimentation »       Clé 5.5mm         3       o       Suivant la version, retirez la face avant métallique.       Clé 5.5mm         4       o       Extrayez la carte PCB102 en la débrochant délicatement.       Image: Clé 5.5mm                                                                                                    | - Ohmm    | nètre                                                                                                    |              | 0:15           |            |
| - Clé plate 5.5mm         Pièces requises :       Qté       Codes         - Carte PCB102       - 1       -PC1105 ou CF1120.01         Etapes       Réf Externe.       Outil, pièce         1       DESASSEMBLAGE       -         2       o       Suivez la Procédure de Maintenance « Arrêt de l'Unité d'Alimentation »       SPSU_01_FR         3       o       Suivant la version, retirez la face avant métallique.       Clé 5.5mm         Image: Clé 5.5mm         Image: Clé 5.5mm         Suivant la version, retirez la face avant métallique.         Clé 5.5mm         Image: Clé 5.5mm         Image: Clé 5.5mm      <                                                                                                    | - Tourne  | evis                                                                                                    |              |                |            |
| Preces requises :       Ote       Codes         - Carte PCB102       -1       -PC1105 ou CF1120.01         Etapes       Réf Externe.       Outil, pièce         1       DESASSEMBLAGE       -         2       • Suivez la Procédure de Maintenance « Arrêt de l'Unité d'Alimentation »       SPSU_01_FR         3       • Suivant la version, retirez la face avant métallique.       Clé 5.5mm         Image: Clé 5.5mm       Image: Clé 5.5mm       Clé 5.5mm         Image: Clé 5.5mm       Image: Clé 5.5mm       Clé 5.5mm         Image: Clé 5.5mm       Image: Clé 5.5mm       Image: Clé 5.5mm         Image: Clé 5.5mm       Image: Clé 5.5mm       Image: Clé 5.5mm         Image: Clé 5.5mm       Image: Clé 5.5mm       Image: Clé 5.5mm         Image: Clé 5.5mm       Image: Clé 5.5mm       Image: Clé 5.5mm         Image: Clé 5.5mm       Image: Clé 5.5mm       Image: Clé 5.5mm         Image: Clé 5.5mm       Image: Clé 5.5mm       Image: Clé 5.5mm         Image: Clé 5.5mm       Image: Clé 5.5mm       Image: Clé 5.5mm         Image: Clé 5.5mm       Image: Clé 5.5mm       Image: Clé 5.5mm         Image: Clé 5.5mm       Image: Clé 5.5mm       Image: Clé 5.5mm         Image: Clé 5.5mm       Image: Clé 5.5mm       Image: Clé 5.5mm                                                                                                    | - Clé pla | ate 5.5mm                                                                                                    |              |                |            |
| - Carte PCB102     - 1     - PC1105 oU CF1120.01       Etapes     Réf Externe.     Outil, pièce       2     o     Suivez la Procédure de Maintenance « Arrêt de l'Unité d'Alimentation »       3     o     Suivant la version, retirez la face avant métallique.       Image: Clé 5.5mm     Image: Clé 5.5mm                                                                                                    | Pieces re | equises :                                                                                                    | Qte          | Codes          | CE1120.01  |
| Etapes       Réf Externe.       Outil, pièce         1       DESASSEMBLAGE                                                                                                    | - Carte i | PCB 102                                                                                                    | - 1          | -PC1105 00     | CF1120.01  |
| 1       DESASSEMBLAGE         2       • Suivez la Procédure de Maintenance « Arrêt de l'Unité SPSU_01_FR d'Alimentation »         3       • Suivant la version, retirez la face avant métallique.         3       • Suivant la version, retirez la face avant métallique.         Image: Clé 5.5mm         Image: Clé 5.5mm <td>Etapes</td> <td></td> <td>Réf Externe.</td> <td>Outil, pièce</td> <td></td>                                                                                                    | Etapes    |                                                                                                    | Réf Externe. | Outil, pièce   |            |
| 2       • Suivez la Procédure de Maintenance « Arrêt de l'Unité SPSU_01_FR d'Alimentation »         3       • Suivant la version, retirez la face avant métallique.         Image: Second and the second and the second and | 1 DE      | SASSEMBLAGE                                                                                                    |              |                |            |
| 3       • Suivant la version, retirez la face avant métallique.       Clé 5.5mm         Image: Clé 5.5mm       Image: Clé 5.5mm         Image: Clé 5.5mm       Image: Clé 5.5mm                                                                                                    | 2         | <ul> <li>Suivez la Procédure de Maintenance « Arrêt de l'Unité<br/>d'Alimentation »</li> </ul>                                                                                                    | SPSU_01_FR   |                |            |
| 4 o Extrayez la carte PCB102 en la débrochant délicatement.                                                                                                    | 3         | <text></text>                                                                                                    |              | Clé 5.5mm      |            |
| 5       o       Si besoin, avant d'installer la nouvelle carte, vérifiez les fusibles en suivant la Procédure de Maintance « Vérification/Remplacement       SPSU_04_FR       Ohm mètre                                                                                                    | 5         | <ul> <li>Extrayez la carte PCB102 en la débrochant délicatement.</li> <li>Extrayez la carte PCB102 en la débrochant délicatement.</li> <li>Si besoin, avant d'installer la nouvelle carte, vérifiez les fusibles en suivant la Procédure de Maintance « Vérification/Remplacement</li> </ul> | SPSU_04_FR   | Ohm mètre      |            |
| des Fusibles ».                                                                                                    |           | des Fusibles ».                                                                                                    |              |                |            |
| 6 RESSASSEMBLAGE                                                                                                    | 6 RE      | SSASSEMBLAGE                                                                                                    |              |                | C1120.01   |
| /     o     Embrochez la carte PCB102 sur son socle.     PC1105 ou CF1120.01                                                                                                    | /         | • Embrochez la carte PCB102 sur son socle.                                                                                                    |              | PC1105 ou C    | .F1120.01  |
| 8 o Replacez la face avant métallique et sécurisez-la à l'aide des Clé plate 5 .5mm écrous borgnes.                                                                                                    | 8         | <ul> <li>Replacez la face avant métallique et sécurisez-la à l'aide des<br/>écrous borgnes.</li> </ul>                                                                                                    |              | Clé plate 5 .5 | imm        |
| 9       o       Suivez la Procédure de Maintenance Follow « Mise en Service de l'Unité d'Alimentation »       SPSU_02_FR                                                                                                    | 9         | <ul> <li>Suivez la Procédure de Maintenance Follow « Mise en Service de<br/>l'Unité d'Alimentation »</li> </ul>                                                                                                    | SPSU_02_FR   |                |            |
| Fin de la Procédure de Maintenance                                                                                                    | Fin de la | a Procédure de Maintenance                                                                                                    |              |                |            |

### 4.10 SPSU\_10\_FR: Remplacement de la Carte PCB101

| Maintenance de l'Unité d'Alimentation                                                                                          |              | Sup          | port : L2  |
|----------------------------------------------------------------------------------------------------|--------------|--------------|------------|
| Cette Procédure de Maintenance détaille les étapes à suivre pour remplacer la carte PCB101                                     |              |              | SPSU_10_FR |
|                                                                                                    |              | Révision     | 01         |
| Outils & consommables requis:                                                                                                  |              | Durée:       |            |
| - Tournevis                                                                                                    |              | 0:30         |            |
| - Cle plate 5mm et 5.5mm                                                                                                    |              |              |            |
| Pièces requises :                                                                                                    | Oté          | Codes        |            |
| - Carte PCB101                                                                                                    | - 1          | - PC1108 (22 | 0VAC) ou   |
|                                                                                                    |              | CF1130.01 (1 | 10/220VAC) |
| Etapes                                                                                                    | Réf Externe. | Outil, pièce |            |
| 2 o Suivez la Procédure de Maintenance « Arrêt de l'Unité<br>d'Alimentation »                                                  | SPSU_01_FR   |              |            |
| S Suivant la version, retrez la face avait metanique.                                                                          |              |              |            |
| 4 o Assurez-vous d'être capable de restaurer les câblages après inetrvention ; prenez des notes ou faite une photo du coffret. |              |              |            |
| 5 • Extrayez la carte PCB102 en la débrochant délicatement.                                                                    |              |              |            |
| 6 o Déconnectez et retirez la batterie 12V                                                                                     |              |              |            |

| - |                                                                                                   | Transf    |
|---|---------------------------------------------------------------------------------------------------|-----------|
|   | <ul> <li>Deconnecter le câble de liaison et le capteur de température (si en place).</li> </ul>   | lournevis |
|   |                                                                                                   |           |
| 8 | <ul> <li>Déconnectez les câbles de communication PoolCopilot (si en place).</li> </ul>            | Tournevis |
|   |                                                                                                   |           |
| 9 | <ul> <li>Suivant la version, déconnectez les câbles de connexion au switch<br/>externe</li> </ul> | Tournevis |
|   |                                                                                                   |           |

| 10 | 0      | Déconnectez les câbles du capteur de niveau et de l'électrovanne<br>(si en place). Notez les couleurs au besoin. | Tournevis            |
|----|--------|----------------------------------------------------------------------------------------------------|----------------------|
|    |        |                                                                                                    |                      |
| 11 | 0      | Déconnectez les voies AUX et la POMPE                                                                            | Tournevis            |
| 12 | 0      | Déconnectez l'alimentation                                                                                       | Tournevis            |
|    |        | DWH TECH<br>POL COP<br>WAIN BOARD P<br>POBI<br>TOMPONENT S                                                       |                      |
| 13 | 0      | retirez les 4 entretoises hexagonales et les 2 vis retenan t la carte<br>sur le fond du boitier.                 | Clé 5mm<br>Tournevis |
| 14 | 0      | Retirez la carte PCB101                                                                                          |                      |
| 15 | RESSAS | SEMBLAGE                                                                                                    |                      |
| 16 | 0      | Mettez la nouvelle carte PCB101 en place.                                                                        | PC1108 ou CF1130.01  |
| 17 | 0      | Mettez les 2 vis auto-foreuses sans les serrer                                                                   | Clé de 5mm           |
|    | 0      | Suivant la version, mettez les 4 entretoises hexagonales. Serrez modérément.                                     | Tournevis            |
| 18 | 0      | Reconnectez l'alimentation                                                                                       | Tournevis            |
| 19 | 0      | Reconnectez les voies AUX et POMPE en vous aidant de vos notes.                                                  | Tournevis            |

| 20  | 0          | Reconnectez le capteur de niveau d'eau et l'électrovannne de remplissage. Faites attention aux couleurs.                                           |            | Tournevis        |
|-----|------------|----------------------------------------------------------------------------------------------------|------------|------------------|
| 21  | 0          | Reconnectez le câble de communication PoolCopilot.                                                                                                 |            | Tournevis        |
| 22  | 0          | Reconnecter le câble de liaison et le capteur de température (si en place).<br>Suivant la version, reconnectez la connexion vers le switch externe |            |                  |
| 23  | 0          | Reconnectez la batterie 12V.                                                                                                    |            |                  |
| 24  | 0          | Ré-insérez la carte PCB102.                                                                                                    |            |                  |
| 25  | 0          | Suivant la version, replacez la face avant métallique et sécurisez-la à l'aide des écrous borgnes.                                                 |            | Clé plate 5 .5mm |
| 26  | 0          | Suivez la Procédure de Maintenance « Mise en Service de l'Unité d'Alimentation »                                                                   | SPSU_02_FR |                  |
| 27  | 0          | Si besoin vérifiez le fonctionnement de la carte PCB101 en utilisant<br>MENU>CONTROLE_MANUEL>POMPE ou MENU><br>CONTROLE_MANUEL >AUXILIAIRES.       |            |                  |
| Fin | de la Proc | cédure de Maintenance                                                                                                    |            |                  |
### 4.11 SPSU\_11\_FR: Remplacement de la Sonde de Température d'Air

| Maintenan   | ce de l'Unité d'Alimentation                                              |               | Support : L2           |
|-------------|---------------------------------------------------------------------------|---------------|------------------------|
| Cette Proc  | cédure de Maintenance détaille les étapes à suivre pour remplace          | r la sonde de | Procédure SPSU_11_FR   |
| températu   | re d'air.                                                                 |               | Révision <b>01</b>     |
| Outils & co | onsommables requis:                                                       |               | Durée:                 |
| - Clé plate | 5.5mm                                                                     |               | 0:10                   |
| Pièces requ | uises :                                                                   | Qté           | Codes                  |
| - Sonde de  | e température d'Air                                                       | - 1           | - PC1008 ou CF21100.02 |
| Etapes      |                                                                           | Réf Externe.  | Outil, pièce           |
| 1 DESS      | ASSEMBLAGE                                                                |               |                        |
| 2 0         | Suivez la Procédure de Maintenance « Arrêt de l'Unité<br>d'Alimentation » | SPSU_01_FR    |                        |
| 3 0         | Suivant la version, retirez la face avant métallique.                     |               | Clé de 5.5mm           |
| 4 c         | Extrayez la carte PCB102 en la débrochant délicatement.                   |               |                        |

| 5   | 0          | Déconnectez la sonde de température du connecteur J27. Soyez<br>attentif d'exercer la tarction sur le connecteur et non sur le câble<br>lui-même. |            |                      |
|-----|------------|----------------------------------------------------------------------------------------------------|------------|----------------------|
| 6   | REASSA     | SSEMBLAGE                                                                                                    |            |                      |
| 7   | 0          | Connectez le nouveau capteur. Respectez bien les ergots de polarisation pour ne pas endommager le capteur.                                        |            | PC1008 ou CF21100.02 |
| 8   | 0          | Faite cheminer le capteur jusqu'à l'extérieur du boitier (utilisez un nouveau presse-étoupe si besoin).                                           |            |                      |
| 9   | 0          | Ré-insérez la carte PCB102.                                                                                                    |            |                      |
| 10  | 0          | Replacez la face avant métallique et sécurisez-la à l'aide des écrous borgnes.                                                                    |            | Clé plate 5 .5mm     |
| 11  | 0          | Suivez la Procédure de Maintenance « Mise en Service de l'Unité d'Alimentation »                                                                  | SPSU_02_FR |                      |
| Fin | de la Proo | édure de Maintenance                                                                                                    |            |                      |

### 4.12 SPSU\_12\_FR: Vérification/Remplacement des Circuits I2C.

| Mai      | ntenance de l'Unité d'Alimentation                                                                                                    |                      | Support 14            |
|----------|----------------------------------------------------------------------------------------------------|----------------------|-----------------------|
| Cott     | a Procédure de Maintenance détaille les étanes à suivre neur remplacer                                                                                                    | Brocóduro SPSU 12 EP |                       |
| over     | andors sur la carte PCP101                                                                                                    | Procedure SPS0_12_FK |                       |
| expa     | allueis sui la calle PCBIUI.<br>la presédure de Meintenance deit être quivie quand le certe PCB101 e été ren                                                                                                    | Revision <b>UI</b>   |                       |
| Cett     | e procedure de Maintenance doit etre suivie quand la carte PCB101 à été ren                                                                                                    | iplacee a cause      |                       |
| ae p     | SPELL OC ED                                                                                                    |                      |                       |
|          | <ul> <li>SPSU_06_FR « Verification des Entrees de Mesure du Niveau d'Eau »</li> <li>SPSU_07_FR « Verification de la Castie Vere VElectre entre</li> </ul>                                                                                                    |                      |                       |
|          | • SPSU_07_FR « Verification de la Sortie vers i Electrovanne »                                                                                                    |                      |                       |
|          | <ul> <li>SPSU_08_FR « Verification des Relais de Pompe et des Auxiliaires »</li> </ul>                                                                                                    |                      |                       |
| 0.4      |                                                                                                    |                      | Duráci                |
|          | trasteur de Cl                                                                                                    |                      | Duree.                |
| - EX     |                                                                                                    |                      | 0.10                  |
| - 10     | urnevis                                                                                                    |                      |                       |
| Diàc     |                                                                                                    | Otá                  | Codos                 |
| Piec     |                                                                                                    |                      | Codes                 |
|          | .F03/4<br>Na Unité Dringingle DealCan anérationnalla sur un bang                                                                                                    | 1                    | DC1604 ou CE1100      |
| - 01     | le Onite Principale Pooloop operationnelle sur un banc                                                                                                    | l                    | - PC1604 00 CF1100    |
| (a       | nn de vermer le fonctionnement de la carte PCB101)                                                                                                    | 1                    | DC1105 CE1120.01      |
| - 0      | ne carte PCB102 (si pas disponible avec la carte PCB101 en cours de                                                                                                    |                      | - PCT105 OU CFT120.01 |
| repa     | aration)                                                                                                    |                      |                       |
| Etar     |                                                                                                    | Dóf Extorno          | Quitil pièce          |
|          |                                                                                                    | Rei Externe.         |                       |
| 2        | CONNEXION                                                                                                    |                      |                       |
| 2        | ATTENTION                                                                                                    |                      |                       |
|          |                                                                                                    |                      |                       |
|          | Cette Procedure de Maintenance ne doit pas etre executee sur site.                                                                                                    |                      |                       |
|          | Cette Procedure de Maintenance est reservee au personnel forme.                                                                                                    |                      |                       |
|          |                                                                                                    |                      |                       |
| 3        | • Connectez le cable de liaison de l'Unite Principlae a la Carte                                                                                                    |                      |                       |
|          | PCB101.                                                                                                    |                      |                       |
| <u> </u> |                                                                                                    |                      |                       |
| 4        | • Embrochez la crate PCB102.                                                                                                    |                      |                       |
|          |                                                                                                    |                      |                       |
|          |                                                                                                    |                      |                       |
|          |                                                                                                    |                      |                       |
|          |                                                                                                    |                      |                       |
|          | 1 million and the second second secon |                      |                       |
|          | A Martin and A Martin and A Mar |                      |                       |
|          |                                                                                                    |                      |                       |
|          |                                                                                                    |                      |                       |
|          |                                                                                                    |                      |                       |
|          |                                                                                                    |                      |                       |
|          |                                                                                                    |                      |                       |
|          |                                                                                                    |                      |                       |
|          |                                                                                                    |                      |                       |
|          |                                                                                                    |                      |                       |
|          |                                                                                                    |                      |                       |
| 5        | • Utilisez un câble 3G0.75 pour connecter la carte PCB101 au                                                                                                    |                      | 1                     |
|          | 220Vac.                                                                                                    |                      |                       |
|          |                                                                                                    |                      |                       |
| 6        |                                                                                                    |                      | 1                     |
|          | ATTENTION! RISOUE D'ELECTROCUTION!                                                                                                    |                      |                       |
|          | A partir de cet instant, le 220V est présent sur la Carte PCB101                                                                                                    |                      |                       |
|          | Ne touchez aucune pièce métallique à mains nues                                                                                                    |                      |                       |
|          |                                                                                                    |                      |                       |

| 7   | REMPLACEMENT                                                                                                    |           |                              |
|-----|----------------------------------------------------------------------------------------------------|-----------|------------------------------|
| 8   | • Si le défaut est relié aux circuits de la pompe ou des auxiliaires,                                                                                                    | Ext       | tracteur de circuit          |
| 8   | <ul> <li>Si le défaut est relié aux circuits de la pompe ou des auxiliaires,<br/>alors remplacez le circuit PCF8574 vertical à l'aide de l'extracteur.</li> </ul>                                                                                                    | Ext<br>PF | tracteur de circuit<br>C8574 |
|     |                                                                                                    |           |                              |
| 9   | <ul> <li>Si le défaut est relié aux circuits de mesure de niveau d'eau ou à<br/>l'électrovanne, alors remplacez le circuit PCF8574 horizontal à<br/>l'aide de l'extracteur.</li> </ul>                                                                                                    | Ext<br>PF | tracteur de circuit<br>C8574 |
|     |                                                                                                    |           |                              |
| 10  | VERIFICATION                                                                                                    |           |                              |
| 11  | <ul> <li>Suivant le circuit remplacé, effectuez la vérification en suivant une des Procédures de Maintenance suivantes :         <ul> <li>SPSU_06_FR « Vérification des Entrées de Mesure du Niveau d'Eau »</li> <li>SPSU_07_FR « Vérification de la Sortie Vers l'Electrovanne »</li> <li>SPSU_08_FR « Vérification des Relais de Pompe et des Auxiliaires »</li> <li>SPSU_13_FR « Vérification des Entrées »</li> </ul> </li> </ul> |           |                              |
| 12  | <ul> <li>Si les symptomes persistent, la carte PCB101 ne peut être réparée.</li> <li>Remlacez-la et jetez l'ancienne carte dans un container adapté.</li> </ul>                                                                                                    |           |                              |
| Fin | de la Procédure de Maintenance                                                                                                    | <u> </u>  |                              |

### 4.13 SPSU\_13\_FR: Vérification des Entrées

| Mai           | atenance de l'Unité d'Alimentation                                                                                                    |                | Support      | . 1 3              |
|---------------|----------------------------------------------------------------------------------------------------|----------------|--------------|--------------------|
| Cett          | e Procédure de Maintenance détaille les étapes à suivre pour vérif<br>tifonction                                                                                                    | er les entrées | Procédure    | SPS<br>U_13<br>_FR |
|               |                                                                                                    |                | Révision     | 01                 |
| Out           | Is & consommables requis:                                                                                                    |                | Durée:       |                    |
| - clé<br>- To | plate 5.5mm<br>urnevis                                                                                                    |                | 0:30         |                    |
| Pièc          | es requises :                                                                                                    | Qté            | Codes        |                    |
| - Câ          | ble 0.25mm2, longueur 10cmPCF8574                                                                                                    | 1              | -            |                    |
| Etap          | es                                                                                                    | Réf Externe.   | Outil, pièce |                    |
| 1             | DESASSEMBLAGE                                                                                                    |                | · · ·        |                    |
| 2             | <ul> <li>Dans MENU&gt;CONFIGURATION&gt;ENTREES réglez les entrées 1 et 2 comme 'Libre'.</li> <li>Notez leur configuration afin de pouvoir la restaurer à la fin de cette Procédure de Maintenance.</li> </ul> |                |              |                    |
| 3             | <ul> <li>Retirez le couvercle transparent.</li> </ul>                                                                                                    |                | Tournevis    |                    |
| 4             | <ul> <li>Suivant la version, retirez la face avant métallique.</li> </ul>                                                                                                    |                | Clé de 5.5mn | n                  |

| 5  | Déconnectez les câbles sur les entrées <b>CHILD (INPUT1), SAFETY NET</b><br>(INPUT2) and GND. Assurez-vous que vou pourrez reconnecter ces<br>câbles dans le bon ordre.                                                                                                    |            |  |
|----|----------------------------------------------------------------------------------------------------|------------|--|
|    | U WL(LOW)                                                                                                    |            |  |
| 6  | VERIFICATION                                                                                                    |            |  |
| 7  | <ul> <li>Dans MENU&gt;CONFIGURATION&gt;ENTREES, configurez la voie 1<br/>comme « Consommables Désinf. », « Action si fermé ».</li> <li>Dans MENU&gt;CONFIGURATION&gt;ENTREES, configurez la voie 2<br/>comme « Consommables pH », « Action si fermé ».</li> <li>De retour sur l'écran principal, assurez-vous qu'il n'y a pas<br/>d'alertes et effacez les alertes préwentes si nécessaire.</li> </ul> |            |  |
| 8  | <ul> <li>Il ne devrait opas reter ou apparaitre d'alerte relative au consommables de pH ou désinfection.</li> <li>S'il reste une alerte, alors la Carte PCB101 doit être remplacée.</li> <li>Suivez la Procédure de Maintenance « Remplacement de la Carte PCB101 » et arrêtez cette procédure.</li> </ul>                                                                                             | SPSU_10_FR |  |
| 9  | <ul> <li>Avec le câble 0.25mm2, faites un pont entre CHILD (INPUT 1) et GND.</li> </ul>                                                                                                    |            |  |
| 10 | <ul> <li>Sur l'écran principal, l'alerte « ATT : CONSOMMABLES. Vérifiez consommable pour contôle pH, niveau bas détecté » devrait apparaitre.</li> <li>Si l'alerte n'apparaît pas, alors la Carte PCB101 doit être remplacée.</li> <li>Suivez la Procédure de Maintenance « Remplacement de la Carte PCB101 » et arrêtez cette procédure.</li> </ul>                                                   | SPSU_10_FR |  |

| 11    | 0          | Sur l'écran principal, l'alerte « <b>ATT : CONSOMMABLES. Vérifiez</b><br><b>consommable pour désinfection, niveau bas détecté » <u>ne doit</u><br/><u>pas</u> apparaitre.<br/>Si l'alerte apparaît, alors la Carte PCB101 doit être remplacée.</b> |            |                  |
|-------|------------|----------------------------------------------------------------------------------------------------|------------|------------------|
|       | 0          | Suivez la Procédure de Maintenance « Remplacement de la Carte<br>PCB101 » et arrêtez cette procédure.                                                                                                    | SPSU_10_FR |                  |
| 12    | 0          | Déconnectez le câble entre <b>CHILD (INPUT 1)</b> et <b>GND</b> .<br>Avec le câble 0.25mm2, faites un pont entre <b>SAFETY NET (INPUT 2)</b> et <b>GND</b> .                                                                                       |            |                  |
|       |            | REM (GND)<br>SAFET NETL<br>GND<br>VAL OUT<br>WL (CON<br>WL(LOW)<br>WL (HIGH)                                                                                                    |            |                  |
| 13    | 0          | Sur l'écran principal, l'alerte « <b>ATT : CONSOMMABLES. Vérifiez</b> consommable pour désinfection, niveau bas détecté » devrait                                                                                                    |            |                  |
|       | 0          | apparaitre.<br>Si l'alerte n'apparaît pas, alors la Carte PCB101 doit être                                                                                                    |            |                  |
|       | 0          | remplacée.<br>Suivez la Procédure de Maintenance « Remplacement de la Carte                                                                                                    | SPSU 10 FR |                  |
|       | 0          | PCB101 » et arrêtez cette procédure.                                                                                                    | 0.00_10_11 |                  |
| 14    | 0          | Sur l'écran principal, l'alerte « <b>ATT : CONSOMMABLES. Vérifiez</b> consommable pour contrôle pH, niveau bas détecté » <u>ne doit</u> <u>pas</u> apparaitre.                                                                                     |            |                  |
|       | 0          | Si l'alerte apparaît, alors la Carte PCB101 doit être remplacée.<br>Suivez la Procédure de Maintenance « Remplacement de la Carte<br>PCB101 » et arrêtez cette procédure.                                                                          | SPSU_10_FR |                  |
| 15    | REASSE     | MBLE                                                                                                    |            |                  |
| 16    | 0          | Déconnectez le pont entre <b>CHILD (INPUT 1)</b> et <b>GND</b> .<br>Reconnectez les câbles d'entrée tels qu'ils étaient au début de la<br>procédure.                                                                                               |            |                  |
| 17    | 0          | Replacez la face avant métallique et sécurisez-la à l'aide des écrous borgnes.                                                                                                    |            | Clé plate 5 .5mm |
| 18    | 0          | Replacez le couvercle transparent et sécurisez-le à l'aide des 6 vis.                                                                                                    |            | Tournevis        |
| 19    | 0          | Dans MENU>CONFIGURATION>ENTREES, restorez la configuration des entrées.                                                                                                    |            |                  |
| 20    | 0          | Entrez et quittez le menu PoolCop MENU>TIMER FILTRATION.<br>La pompe et les auxiliaires vont reprendre leur état normal.                                                                                                    |            |                  |
| Ein ( | de la Prov | sédura da Maintananca                                                                                                    |            |                  |

### 4.14 SPSU\_14\_FR: Remplacement de la Sonde de Niveau d'Eau

| Proc                                                                                                    | cédure de             | Maintenance de l'Unité d'Alimentation                                                                                                    |                       | Support : L2     |   |
|----------------------------------------------------------------------------------------------------|-----------------------|----------------------------------------------------------------------------------------------------|-----------------------|------------------|---|
| <ul> <li>Cette procédure décrit comment remplacer et connecter la nouvelle sonde de niveau.</li> <li>Les anciennes sondes avaient 3 plots (COM, LOW, HIGH) et 4 fils. Le 4eme étant utimisé comme test de continuité.</li> <li>Les nouvelles sondes sont munies de 4 plots – mais toujours avec 4 fils- de telle manière qu'il devient possible de détecter les sur-remplissages.</li> </ul> |                       |                                                                                                    | Procédure<br>Révision | SPSU_14_FR<br>01 |   |
| Le r                                                                                                    | accorden<br>ombre de  | ent des sondes de niveau sur PoolCop doit se faire suivant la versio plots du capteur.                                                                                                    | n du firmware et      |                  |   |
| Out                                                                                                    | ils et cons           | ommables requis:                                                                                                    |                       | Time:            | • |
| - To<br>- câ                                                                                                    | urnevis<br>ble électr | que 0.25mm2 (5cm)                                                                                                    |                       | 0:10             |   |
| Pièc                                                                                                    | es requis             | 25:                                                                                                    | QTE                   | Codes            |   |
| - Ca                                                                                                    | pteur de              | niveau d'eau                                                                                                    | - 1                   | - NI2010         |   |
| Or<br>- Ca<br>Or                                                                                                    | pteur de              | niveau d'eau                                                                                                    | - 1                   | - NI3010         |   |
| - Ca                                                                                                    | pteur de              | niveau d'eau                                                                                                    | - 4                   | - NI4010         |   |
| Etap                                                                                                    | bes                   |                                                                                                    | Reference.            | Tool, part       |   |
| 1                                                                                                    | 0                     | Préparation                                                                                                    |                       |                  |   |
|                                                                                                    | 1.1                   | • Arrêtez la pompe (menu Contrôle manuel).                                                                                                    |                       |                  |   |
|                                                                                                    | 1.2                   | <ul> <li>Vérifiez la version du firmware dans le menu 'Réglages<br/>usine'.</li> </ul>                                                                                                    |                       |                  |   |
|                                                                                                    | 1.3                   | <ul> <li>Arrêter l'unité d'alimentation</li> </ul>                                                                                                    | SPSU_01_FR            |                  |   |
|                                                                                                    | 1.4                   | • Retirez la face avant métallique (4 écrous borgnes).                                                                                                    |                       |                  |   |
|                                                                                                    | 1.5                   | <ul> <li>Quel que soit le type de sonde que vous allez utiliser, il y<br/>a 4 fils à connecter sur un bornier à 4 entrées sur la PSU.</li> <li>Le repérage du bornier dans la PSU est le suivant, en<br/>partant du haut:         <ul> <li>WL(COM): A connecter sur le plot commun<br/>supposé rester dans l'eau même par niveau bas.</li> <li>WL(LOW): A connecter sur le plot définissant le<br/>niveau bas de la piscine.</li> <li>WL(HIGH): A connecter sur le plot définissant le<br/>niveau haut de la piscine.</li> <li>WL(PROT): A connecter sur le plot définissant le<br/>niveau très haut de la piscine.</li> </ul> </li> </ul> |                       |                  |   |

| 2   | 0                | Retirer l'ancienne sonde                                                                                                    |   |             |
|-----|------------------|----------------------------------------------------------------------------------------------------|---|-------------|
|     | 2.1              | <ul> <li>Déconnectez l'ancienne sonde de la PSU</li> </ul>                                                                                                    |   | Screwdriver |
|     | 2.2              | <ul> <li>Extrayez le câble du presse étoupe</li> </ul>                                                                                                    |   |             |
|     | Fin <u>de</u> la | a procédure de désassemblage                                                                                                    | · |             |
| 3   | 0                | Adaptation de la sonde sur les firmwares antérieurs à <u>V26.1</u>                                                                                                    |   |             |
|     | 3.1              | Les versions de firmwares antérieures à V26.1 ne sont pas capables<br>de supporter la fonction de sur-remplissage. Par conséquent,<br>l'entrée PROT ne doit pas être raccordée. Le câble de la sonde sera<br>laissé 'en l'air' (mais isolé).                                                                                                    |   |             |
|     | 3.2              | <ul> <li>Faites passer le nouveau câble au travers du presse<br/>étoupe</li> </ul>                                                                                                    |   |             |
| 3.3 |                  | <ul> <li>Connectez les câbles sur COM, LOW et HIGH</li> <li>Image: Annual Annual Annu</li></ul> |   | tournevis   |
|     | 2.4              |                                                                                                    |   |             |
|     | 3.4              | Assurez-vous de connecter les cables dans la bonne sèquence,<br>suivant le type de sonde utilisée:                                                                                                    |   | screwdriver |
|     |                  | <ul> <li>WL(COM) est Jaune</li> <li>WL(LOW) est Bleu</li> <li>WL(HIGH) est Rouge</li> <li>WL(PROT) est Vert</li> </ul>                                                                                                    |   | NI2010      |

|          | Sonde Skimmer<br>Too-High//Toop Heat.           | <ul> <li>WL(COM) est Noir</li> <li>WL(LOW) est Bleu</li> <li>WL(HIGH) est Rouge</li> <li>WL(PROT) est Jaune</li> </ul>       | NI3010                     |
|----------|-------------------------------------------------|----------------------------------------------------------------------------------------------------|----------------------------|
|          | Buffer Tank Sensors / Sondes Bac Tampon         | <ul> <li>○ WL(COM) est Bleu</li> <li>○ WL(LOW) est Bleu</li> <li>○ WL(HIGH) est Bleu</li> <li>○ WL(PROT) est Bleu</li> </ul> | NI4010                     |
| 3.5      | • A l'aide d'un bout de câble, co<br>ensembles. | onnectez COM et PROT                                                                                                    | tournevis<br>câble 0.25mm2 |
| 3.6      | • Effectuez le remontage (Etape 5)              |                                                                                                    |                            |
| Fin de l | la procédure d'adaptation                       |                                                                                                    |                            |

| 4   | 0          | Adaptation de la sonde sur les firmwares postérieurs à <u>V26.1</u>                                                                                                    |            |             |
|-----|------------|----------------------------------------------------------------------------------------------------|------------|-------------|
|     | 4.1        | A partir de la version V26.1, PoolCop est capable de supporter les capteurs à 4 plots. Le sur-remplissage ne sera toutefois géré qu'à partir des versions V27.0 et au-delà. Par conséquent, l'entrée PROT doit être raccordée.                                                                                                    |            |             |
|     |            | Les sondes 3 plots ne sont pas compatibles avec les versions<br>V27.0 et au-delà.                                                                                                    |            |             |
|     | 4.2        | <ul> <li>Faites passer le nouveau câble au travers du presse<br/>étoupe</li> </ul>                                                                                                    |            |             |
|     | 4.3        | <ul> <li>Connectez les câbles sur COM, LOW, HIGH et PROT</li> <li>Image: Connectez les câbles sur COM, LOW, HIGH et PROT</li> <li>Image: Connectez les câbles sur COM, LOW, HIGH et PROT</li> <li>Image: Connectez les câbles sur COM, LOW, HIGH et PROT</li> <li>Image: Connectez les câbles sur COM, LOW, HIGH et PROT</li> <li>Image: Connectez les câbles sur Comparison of the protocol sur connected by the protocol sur connected by the protocol sur connected by the protocol sur connected by the protocol sur connected by the protocol sur connected by the protocol sur connected by the protocol sur connected by the protocol sur connected by the protocol surface by the protocol surface by the protocol sur</li></ul> |            | screwdriver |
|     | 4.5        | <ul> <li>Effectuez le remontage (Etape 5)</li> </ul>                                                                                                    |            |             |
|     | Fin de la  | a procédure d'adaptation                                                                                                    |            |             |
| 5   | 0          | Remontage                                                                                                    |            |             |
|     | 4.1        | <ul> <li>Replacez la face avant métallique et sécurisez-la à l'aide<br/>des 4 écrous borgnes.</li> </ul>                                                                                                    |            |             |
|     | 4.2        | <ul> <li>Effectuez lamise en service de la PSU</li> </ul>                                                                                                    | SPSU_02_FR |             |
|     | Fin de la  | a Procédure de remontage                                                                                                    |            |             |
| Fin | de la Proc | cédure                                                                                                    |            |             |

# Section 5 MAINTENANCE DE L'UNITÉ PRINCIPALE

### 5.1 SMU\_01\_FR: Vérification/Remplacement du Clavier

| Maintenance de l'Unité Principale |                                                                               |                      |              | ort : L3  |
|-----------------------------------|-------------------------------------------------------------------------------|----------------------|--------------|-----------|
| Cett                              | e Procédure de Maintenance détaille les étapes à suivre pour vérifier et remp | lacer le clavier. Ce | Procédure    | SMU_01_FR |
| clav                              | ier est collé sur le couvercle de PoolCop et ne peut être séparé de ce cou    | ivercle. En cas de   | Révision     | 01        |
| pan                               | nne, le clavier et le couvercle doivent être remplacés ensembles.             |                      |              |           |
|                                   |                                                                               |                      |              |           |
| Out                               | ils & consommables requis:                                                    |                      | Durée:       |           |
| - clé                             | plate 5mm                                                                     |                      | 0:30         |           |
| - lo                              | urnevis                                                                       |                      |              |           |
| - Or                              | immetre                                                                       |                      |              |           |
| - CC                              |                                                                               | Otó                  | Codes        |           |
|                                   | es requises .                                                                 |                      | - PC1604 ou  | CE1221    |
|                                   |                                                                               | 1                    | - FC1004 00  | CI 1221   |
| Ftar                              | 995                                                                           | Réf Externe          | Outil, pièce |           |
| 1                                 | DESASSEMBLAGE                                                                 |                      | , p.000      |           |
| 2                                 | <ul> <li>Suivez la Procédure de Maintenance « Arrêt de l'Unité</li> </ul>     | SPSU_01 FR           |              |           |
|                                   | d'Alimentation »                                                              |                      |              |           |
|                                   |                                                                               |                      |              |           |
| 3                                 | <ul> <li>Ouvrez le couvercle en déverrouillant les clips</li> </ul>           |                      |              |           |
|                                   |                                                                               |                      |              |           |
|                                   |                                                                               |                      |              |           |
|                                   |                                                                               |                      |              |           |
|                                   |                                                                               |                      |              |           |
|                                   | PTTT TAR                                                                      |                      |              |           |
|                                   |                                                                               |                      |              |           |
|                                   |                                                                               |                      |              |           |
|                                   |                                                                               |                      |              |           |
|                                   |                                                                               |                      |              |           |
|                                   |                                                                               |                      |              |           |
|                                   |                                                                               |                      |              |           |
|                                   |                                                                               |                      |              |           |
|                                   |                                                                               |                      |              |           |
|                                   |                                                                               |                      |              |           |
| 4                                 | $\circ$ Dévissez les 4 vis retenant le couvercle de la carte micro et         |                      | Tournevis    |           |
|                                   | déposez ce couvercle.                                                         |                      |              |           |
|                                   |                                                                               |                      |              |           |
|                                   |                                                                               |                      |              |           |
|                                   |                                                                               |                      |              |           |
|                                   |                                                                               |                      |              |           |
|                                   | Pagesaegen<br>Billinging                                                      |                      |              |           |
|                                   | PCB 🕘 Marine PCB                                                              |                      |              |           |
|                                   |                                                                               |                      |              |           |
|                                   |                                                                               |                      |              |           |
|                                   |                                                                               |                      |              |           |
|                                   |                                                                               |                      |              |           |

| 5  | • Le clavier est connecté à la carte micro PCB004 par un câble plat<br>sur le côté droit. Débranchez ce câble.                                                                                                    | Tournevis               |
|----|----------------------------------------------------------------------------------------------------|-------------------------|
| 6  | OIAGNOSTIC     Connecter le le connecteur mâle (mâle à l'outrémité du câble plat                                                                                                    | Connectour mâlo/mâlo au |
|    |                                                                                                    | pas de 2.54mm           |
| 8  | <ul> <li>En utilisant l'Ohmmètre, et sans agir sur aucune touche du clavier, vérifier qu'il n'y a aucune continuité entre chacune des 5 broches du câble. Vérifiez chaque combinaison possible.</li> <li>Si une continuité existe, alors le clavier doit être remplacé ; allez à l'étape 14 REMPLACEMENT.</li> </ul>                                                     | Ohm mètre               |
| 0  | Discor l'Ohmmètre entre les hornes COMMON et DIGHT                                                                                                    | Ohm màtra               |
| 9  | <ul> <li>Place2 l'Ohimitette entre les bornes COMMON et Right.</li> <li>Retournez le couvercle et pressez sur la touche en bas à droite.</li> <li>Vérifiez que la continuité s'établi quand le boutton est appuyé et disparaît quand il est relâché.</li> <li>Si ce n'est pas correct, alors le clavier doit être remplacé ; allez à l'étape 14 REMPLACEMENT.</li> </ul> | Unin metre              |
| 10 | Placez l'Ohmmètre entre les bornes <b>COMMON</b> et LEFT.     Betournez le couvercle et prossez sur la touche en bas à gauche                                                                                                    | Ohm mètre               |
|    | <ul> <li>Netournez le couvercie et pressez sur la touche en bas a gaucne.</li> <li>Vérifiez que la continuité s'établi quand le boutton est appuyé et</li> </ul>                                                                                                    |                         |
|    | <ul> <li>disparaît quand il est relâché.</li> <li>Si ce n'est pas correct, alors le clavier doit être remplacé ; allez à l'étape 14 REMPLACEMENT.</li> </ul>                                                                                                    |                         |
| 11 | <ul> <li>Placez l'Ohmmètre entre les bornes COMMON et UP.</li> <li>Retournez le couvercle et pressez sur la touche flêche vers le haut.</li> <li>Vérifiez que la continuité s'établi quand le boutton est appuyé et disparaît quand il est relâché.</li> <li>Si ce n'est pas correct, alors le clavier doit être remplacé ; allez à l'étape 14 REMPLACEMENT</li> </ul>   | Ohm mètre               |

| 12 | 0<br>0  | Placez l'Ohmmètre entre les bornes <b>COMMON</b> et <b>DOWN</b> .<br>Retournez le couvercle et pressez sur la touche <b>flêche vers le bas</b> .<br>Vérifiez que la continuité s'établi quand le boutton est appuyé et<br>disparaît quand il est relâché.<br>Si ce n'est pas correct, alors le clavier doit être remplacé ; allez à<br>l'étape 14 REMPLACEMENT | Ohm mètre        |
|----|---------|----------------------------------------------------------------------------------------------------|------------------|
| 13 | 0       | Allez à l'étape 20 REASSEMBLAGE                                                                                                    |                  |
| 14 | REMPLA  | CEMENT                                                                                                    |                  |
| 15 | °       | Suivant la version, dévissez les 2 écrous retenant la carte micro<br>PCB004 au couvercle.                                                                                                    | Clé plate de 5mm |
| 16 |         | <b>ATTENTION:</b><br>Prenez garde de ne pas égarer les 2 rondelles en plastique.                                                                                                    |                  |
| 17 | 0       | Déposez la carte micro PCB004.                                                                                                    |                  |
| 18 | 0       | Retiez les axes de maintine du couvercle à l'aide d'un tournevis.                                                                                                    | Tournevis        |
| 19 | 0       | Remplacez le couvercle et ses axes de maintien                                                                                                    | PC1604 ou CF1221 |
| 20 | REASSEN | /BLAGE                                                                                                    |                  |
| 21 | 0       | Ré-installez la carte Micro PCB004 de telle sorte que le câble plat<br>du clavier soit à droite.                                                                                                    |                  |
| 22 | 0       | Fixez la carte Micro PCB004 à l'aide des écrous 5mm et des rondelles.<br>Serrez modérément à la main.                                                                                                    |                  |
| 23 | 0       | Reconnectez le câble plat à la carte micro.<br>Assurez-vous de ne pas vriller le câble, il doit être à plat de la carte<br>Micro jusqu'au couvercle.                                                                                                    |                  |
| 24 | 0       | Remettez le couvercle de la carte Micro et maintenez-là en place à l'aide des 4 vis.                                                                                                    | Tournevis        |
| 25 | 0       | Refermez le couvercle à l'aide des clips.                                                                                                    |                  |

| 26  | 0                                  | Suivez la Procédure de Maintenance « Mise en Service de l'Unité d'Alimentation » | SPSU_02_FR |  |
|-----|------------------------------------|----------------------------------------------------------------------------------|------------|--|
| Fin | Fin de la Procédure de Maintenance |                                                                                  |            |  |

## 5.2 SMU\_02\_FR: Vérification/Remplacement de la pile bouton 3 Volts

| Maintenance de l'Unité Principale Support : 13                                                                                                    |                    |              |           |  |  |
|----------------------------------------------------------------------------------------------------|--------------------|--------------|-----------|--|--|
| Cette Procédure de Maintenance détaille les étapes à suivre pour vérifier et rem                                                                                                    | placer la pile 3V. | Procédure    | SMU 02 FR |  |  |
| Cette pile est utilisée pour maintenir l'heure de PoolCop.                                                                                                    |                    | Révision     | 01        |  |  |
|                                                                                                    |                    |              |           |  |  |
| Outils & consommables requis:                                                                                                    |                    | Durée:       |           |  |  |
| - clé plate 5mm                                                                                                    |                    | 0:20         |           |  |  |
| - Tournevis                                                                                                    |                    |              |           |  |  |
| - Voltmètre                                                                                                    |                    |              |           |  |  |
| Pieces requises :                                                                                                    | Qte                | Codes        |           |  |  |
| - Plie 3V type CR2032                                                                                                    |                    | -            |           |  |  |
| Etapes                                                                                                    | Réf Externe.       | Outil, pièce |           |  |  |
| 1 DESASSEMBLAGE                                                                                                    |                    | · •          |           |  |  |
| 2 o Suivez la Procédure de Maintenance « Arrêt de l'Unité<br>d'Alimentation »                                                                                                    | SPSU_01_FR         |              |           |  |  |
| 3 • Ouvrez le couvercle en déverrouillant les clips                                                                                                    |                    |              |           |  |  |
|                                                                                                    |                    |              |           |  |  |
| <ul> <li>O Dévissez les 4 vis retenant le couvercle de la carte micro et déposez ce couvercle.</li> </ul>                                                                                                    |                    | Tournevis    |           |  |  |
| 5       • La pile est située sur la carte Micro PCB004.         Image: Section of the section of the section |                    |              |           |  |  |

| 6   | DIAGNO     | DSTIC                                                                |            |                 |
|-----|------------|----------------------------------------------------------------------|------------|-----------------|
| 7   | 0          | Extrayez la batterie de son support.                                 |            |                 |
|     | 0          | Vérifiez la tension dela batterie                                    |            | Voltmètre       |
|     | 0          | Si la tension est inférieure à 2.9V, la batterie doit être remplacée |            | Batterie CR2032 |
|     |            | sinon remettez-la en place                                           |            |                 |
| 0   |            | Demotter la couverde de la carte Micro et maintener là en place à    |            | Tournouis       |
| °   | 0          | Remettez le couvercie de la carte Micro et maintenez-la en place a   |            | Tournevis       |
|     |            | Talde des 4 vis.                                                     |            |                 |
| 9   | 0          | Refermez le couvercle à l'aide des clips.                            |            |                 |
|     |            |                                                                      |            |                 |
| 10  | 0          | Suivez la Procédure de Maintenance « Mise en Service de l'Unité      | SPSU_02_FR |                 |
|     |            | d'Alimentation »                                                     |            |                 |
|     |            |                                                                      |            |                 |
| Fin | de la Proc | cédure de Maintenance                                                |            |                 |

## 5.3 SMU\_03\_FR: Remplacement du Micro-Logiciel

#### 5.3.1 SMU\_03A\_FR :REMPLACEMENT DU MICRO-LOGICIEL, VERSIONS ANTERIEURES A V30

| Maintenance de l'Unité Principale Support : L3 |                                                                                                    |                    |                    |            |
|------------------------------------------------|----------------------------------------------------------------------------------------------------|--------------------|--------------------|------------|
| Cett                                           | te Procédure de Maintenance détaille les étapes à suivre pour remplacer le mic                                                                                                    | ro-loaieciel situé | Procédure          | SMU_03a_FR |
| sur                                            | une EEPROM (circuit embroché sur la carte micro PCB004) pour les versions ant                                                                                                    | térieures à V30    | Révision           | 01         |
| Out                                            | ils & consommables requis:                                                                                                    |                    | Durée <sup>.</sup> |            |
| - Tc                                           | burnevis                                                                                                    |                    | 0:20               |            |
| - Ex                                           | tracteur d'EEPROM (Version < V30.0)                                                                                                    |                    |                    |            |
| Pièc                                           | ces requises :                                                                                                    | Qté                | Codes              |            |
| - M                                            | icro-logiciel sur EEPROM                                                                                                    | 1                  | - UG4726           |            |
| Etap                                           | Des                                                                                                    | Réf Externe.       | Outil, pièce       |            |
| 1                                              | DESASSEMBLAGE                                                                                                    |                    | •                  |            |
| 2                                              | <ul> <li>Mémorisez tous les réglages de paramètres dans les différents menus. Vous aurez besoin de vérifier ces réglages à la fin de la procédure.</li> <li>Vérifier la version du micro logiciel dans MENU&gt; CONFIGURATION&gt;REGLAGES USINE.</li> <li>Cette version est de la forme :         <ul> <li>Vxx.x-B0 pour PoolCop</li> <li>Vxx.x-J0 pour PoolCop Junior</li> </ul> </li> </ul> |                    |                    |            |
| 3                                              | <ul> <li>Suivez la Procédure de Maintenance « Arrêt de l'Unité<br/>d'Alimentation »</li> </ul>                                                                                                    | SPSU_01_FR         |                    |            |
| 4                                              | • Ouvrez le couvercle en déverrouillant les clips                                                                                                    |                    |                    |            |
| 5                                              | REMPLACEMENT du MICRO-LOGICIEL SUR EEPROM (Version avant V30.0)                                                                                                    |                    |                    |            |
| 6                                              | <ul> <li>Dévissez les 4 vis retenant le couvercle de la carte micro et déposez ce couvercle.</li> </ul>                                                                                                    |                    | Tournevis          |            |

| 7  | 0 | Le circuit EEPROM est embroché en bas à gauche de la carte micro                                                                                                    | Extracteur de circuit | Extracteur de circuit |
|----|---|----------------------------------------------------------------------------------------------------|-----------------------|-----------------------|
|    | 0 | PCB004.<br>Retirez l'ancienne EEPROM à l'aide de l'extracteur.                                                                                                    |                       |                       |
| 8  | 0 | Presentez la nouvelle EEPROM sur son support. Assurez-vous de respecter son orientation selon les empreintes en demi cercle.                                                                  | UG4726                | UG4726                |
| 9  | 0 | Vérifiez que toutes les broches sont alignées sur les 2 côtés de<br>l'EEPROM.<br>Alignez-les en pressant l'EEPROM sur un surface plane si nécesaire.<br>Introduisez partiellement une rangée. |                       |                       |
| 10 | 0 | Introduisez alors la rangée opposée en basculant le circuit.<br>Fressez alors délicatement pour enfoncer l'EEPROM dans son support<br>Vérifiez qu'il n'y a pas de broche déformée ou tordue.  |                       |                       |
| 11 | 0 | Remettez le couvercle de la carte Micro et maintenez-le en place à l'aide des 4 vis.                                                                                                    | Tournevis             | Tournevis             |

| 12  | RE-ASS    | EMBLAGE                                                                                                    |            |   |
|-----|-----------|----------------------------------------------------------------------------------------------------|------------|---|
| 13  | 0         | Refermez le couvercle à l'aide des clips.                                                                                                    |            |   |
| 14  | 0         | Suivez la Procédure de Maintenance « Mise en Service de l'Unité d'Alimentation »                                                                                  | SPSU_02_FR |   |
| 15  | 0         | Vérifiez la version du logiciel au démarrage, un message de bienvenue ainsi que la version du micro-logiciel doivent s'afficher.                                  |            |   |
| 16  | 0         | Dans MENU>CONFIGURATION>REGLAGE_USINE, demandez une restauration des paramètres d'usine.                                                                          |            |   |
| 17  | 0         | Restaurez les paramètres tels que vous les avez notés au début de cette procédure.                                                                                |            |   |
| 18  | 0         | Effectuez une calibration du pH si la régulation de pH est utilisée.<br>Suivez la Procédure de Maintenance « Calibration/Remplacement<br>de la sonde de pH/ORP ». | SMU_07_FR  |   |
| Fin | de la Pro | cédure de Maintance                                                                                                    |            | • |

#### 5.3.2 **SMU\_03b\_FR : REMPLACEMENT DU MICRO-LOGICIEL, VERSIONS V30 ET PLUS**

| Mai   | Maintenance de l'Unité Principale Support · 13                                |                     |              |            |  |  |
|-------|-------------------------------------------------------------------------------|---------------------|--------------|------------|--|--|
| Cett  | e Procédure de Maintenance détaille les étapes à suivre pour remplacer le mic | ro-logieciel situé  | Procédure    | SMU 03b FR |  |  |
| en r  | némoire flash nour les versions V30 et nostérieures                           | lie logicelei situe | Révision     | 01         |  |  |
|       |                                                                               |                     | Revision     | 01         |  |  |
| Out   | ils & consommables requis:                                                    |                     | Durée:       |            |  |  |
| - Ca  | ble USB-MicroUSB                                                              |                     | 0:10         |            |  |  |
| - Or  | dinateur portable avec Windows7 ou ultérieure                                 |                     |              |            |  |  |
| - Fic | hier PoolCop Vxx x.bin ou PoolCop Junior Vxx x.bin                            |                     |              |            |  |  |
|       |                                                                               |                     |              |            |  |  |
| Pièc  | es requises :                                                                 | Qté                 | Codes        |            |  |  |
|       |                                                                               |                     |              |            |  |  |
| Etap  | es                                                                            | Réf Externe.        | Outil, pièce |            |  |  |
| 1     | DESASSEMBLAGE                                                                 |                     |              |            |  |  |
| 2     | • Mémorisez tous les réglages de paramètres dans les différents               |                     |              |            |  |  |
|       | menus. Vous aurez besoin de vérifier ces réglages à la fin de la              |                     |              |            |  |  |
|       | procédure.                                                                    |                     |              |            |  |  |
|       | <ul> <li>Vérifier la version du micro logiciel dans MENU&gt;</li> </ul>       |                     |              |            |  |  |
|       | CONFIGURATION>REGLAGES USINE.                                                 |                     |              |            |  |  |
|       | <ul> <li>Cette version est de la forme :</li> </ul>                           |                     |              |            |  |  |
|       | <ul> <li>Vxx.x-<b>B</b>0 pour PoolCop</li> </ul>                              |                     |              |            |  |  |
|       | <ul> <li>Vxx.x-J0 pour PoolCop Junior</li> </ul>                              |                     |              |            |  |  |
|       |                                                                               |                     |              |            |  |  |
| 3     |                                                                               |                     |              |            |  |  |
|       | ATTENTION:                                                                    |                     |              |            |  |  |
|       | Assurez-vous d'utiliser le micro-logicier correspondant a votre               |                     |              |            |  |  |
|       | interchangeables. Charger une version <b>BealCon</b> dans un <b>BealCon</b>   |                     |              |            |  |  |
|       |                                                                               |                     |              |            |  |  |
|       | bloquer le fonctionnement de l'annareil                                       |                     |              |            |  |  |
|       | bioquel le fonctionnement de l'appareir.                                      |                     |              |            |  |  |
| 4     | • Arrêtez le PoolCop à l'aide de l'interrupteur placé sur la face             |                     |              |            |  |  |
|       | gauche de l'unité d'alimentation.                                             |                     |              |            |  |  |
|       | 5                                                                             |                     |              |            |  |  |
| 5     | <ul> <li>Ouvrez le couvercle en déverrouillant les clips</li> </ul>           |                     |              |            |  |  |
|       | · · · · · · · · · · · · · · · · · · ·                                         |                     |              |            |  |  |
|       |                                                                               |                     |              |            |  |  |
|       |                                                                               |                     |              |            |  |  |
|       |                                                                               |                     |              |            |  |  |
|       |                                                                               |                     |              |            |  |  |
|       | <u>Emilan</u>                                                                 |                     |              |            |  |  |
|       |                                                                               |                     |              |            |  |  |
|       |                                                                               |                     |              |            |  |  |
|       |                                                                               |                     |              |            |  |  |
|       |                                                                               |                     |              |            |  |  |
|       |                                                                               |                     |              |            |  |  |
|       |                                                                               |                     |              |            |  |  |
|       |                                                                               |                     |              |            |  |  |
|       |                                                                               |                     |              |            |  |  |
| 6     |                                                                               |                     |              |            |  |  |

| 7  | 0 | Retirez l'obturateur donnant accès au connecteur micro USB<br>localisé derrière l'écran à l'intérieur du couvercle. |            |
|----|---|----------------------------------------------------------------------------------------------------|------------|
| 8  | 0 | Connectez le cable micro-USB sur la carte processeur et l'autre extrémité sur votre ordinateur                      | Câble USB  |
| 9  | 0 | Sur l'ordinateur, un nouveau média 'PoolCop' est reconnu:                                                           | Ordinateur |
|    | 0 | <b>Note:</b> le nom logique (ici <b>G</b> :) du média est variable suivant la configuration de l'ordinateur.        |            |
| 10 | 0 | Le média 'PoolCop' ne contient qu'un seul fichier "firmware.bin"<br>que vous devez supprimer:                       |            |

| 11  | <ul> <li>A l'aide de l'explorateur de fichiers de Windows, copiez le fichier</li> <li>* bin de mise à jour sur le média 'PoolCop';</li> </ul> | Fichier *.bin |
|-----|----------------------------------------------------------------------------------------------------|---------------|
|     | .bin de mise a jour sui le media rooicop.                                                                                                    |               |
|     | O O - + Ordinateur + PoolCop (&) + 4- Rechercher dons : P                                                                                     |               |
|     | Fichier Edition Affichage Outils ?                                                                                                    |               |
|     | Virganizer + Parager avec + Uraver involveau dosser                                                                                           |               |
|     | V30_0 FW0X12345678.bin 1                                                                                                    |               |
|     | Sibliothèques                                                                                                    |               |
|     | Documents                                                                                                    |               |
|     | Musique                                                                                                    |               |
|     | 📓 Vidéos                                                                                                    |               |
|     | Profinateur                                                                                                    |               |
|     | MesDocs (D:)                                                                                                    |               |
|     | 🛃 Lecteur BD-ROM (E:)<br>— PoolCop (G:)                                                                                                    |               |
|     | Lecteur DVD RW (Z:)                                                                                                    |               |
|     | 0                                                                                                    |               |
|     |                                                                                                    |               |
| 12  | <ul> <li>Une fois la copie terminée; demandez l'éjection du média (comme</li> </ul>                                                           |               |
|     | vous le feriez pour une clé USB):                                                                                                    |               |
|     |                                                                                                    |               |
|     | duvrir Périphériques et imprimantes                                                                                                    |               |
|     | Éierter POOI COB Bootloader                                                                                                    |               |
|     |                                                                                                    |               |
|     | - FUOCOD (3.)                                                                                                    |               |
|     | 📰 👫 🔺 🚽 🚰 .all 🌒 🛛 17:37                                                                                                    |               |
|     |                                                                                                    |               |
| 13  | • Retirez le cordon USB de la carte processeur et replacez                                                                                    |               |
|     | l'obturateur.                                                                                                    |               |
|     |                                                                                                    |               |
| 14  | RE-ASSEMBLAGE                                                                                                    |               |
| 15  | • Refermez le couvercle à l'aide des clips.                                                                                                   |               |
|     |                                                                                                    |               |
| 16  | • Redémarrez le PoolCop à l'aide de l'interrupteur placé sur la face                                                                          |               |
|     | gauche de l'unité d'alimentation.                                                                                                    |               |
|     |                                                                                                    |               |
| 17  | • Vérifiez la version du logiciel au démarrage, un message de                                                                                 |               |
|     | bienvenue ainsi que la version du micro-logiciel doivent s'afficher.                                                                          |               |
|     | • Si au contraire, l'écran d'erreur suivant s'affiche, la version du                                                                          |               |
|     | micro-logiciel chargée n'est pas compatible avec le PoolCop sur                                                                               |               |
|     | lequel elle a été chargée. Consultez votre revendeur en précisant                                                                             |               |
|     | bien la version du PoolCon sur lequel vous soubaitez changer le                                                                               |               |
|     | Micro logiciel Cette version est ici : V-2E622D/230                                                                                           |               |
|     |                                                                                                    |               |
|     |                                                                                                    |               |
|     |                                                                                                    |               |
|     | CN Minus tak                                                                                                    |               |
|     |                                                                                                    |               |
|     |                                                                                                    |               |
|     |                                                                                                    |               |
|     | FW. B-0012343076                                                                                                    |               |
|     |                                                                                                    |               |
|     |                                                                                                    |               |
|     |                                                                                                    |               |
|     | • Le PoolCon restera inactif jusqu'à ce qu'une version compatible                                                                             |               |
|     | soit chargée                                                                                                    |               |
|     | Joir chargee.                                                                                                    |               |
| 18  | <ul> <li>Contrôlez les paramètres de réglage</li> </ul>                                                                                       |               |
|     | Controlez les parametres de regiage.                                                                                                    |               |
| Fin | de la Procédure de Maintance                                                                                                    |               |

### 5.4 SMU\_04\_FR: Remplacement de la Carte Micro PCB004 ou de l'Ecran LCD

| Maintenance de l'Unité Principale Support : 13 |            |                                                                                                    |                   |              |           |  |
|------------------------------------------------|------------|----------------------------------------------------------------------------------------------------|-------------------|--------------|-----------|--|
| Cett                                           | e Procéc   | lure de Maintenance détaille les étapes à suivre pour vérifier et re                                                                         | emplacer la carte | Procédure    | SMU 04 FR |  |
| mic                                            | ro ou l'éc | ran LCD. L'écran LCD est soudé sur la carte Micro PCB004 et ne peut e                                                                        | en être séparé.   | Révision     | 01        |  |
| Out                                            | ils & cons | sommables requis:                                                                                                    |                   | Durée:       | •         |  |
| - To                                           | ournevis   |                                                                                                    |                   | 0:20         |           |  |
| - Cle                                          | é plate de | e 4mm                                                                                                    |                   |              |           |  |
| - Ex                                           | tracteur c | l'EEPROM                                                                                                    |                   |              |           |  |
| Pièc                                           | es requis: | es :                                                                                                    | Qté               | Codes        |           |  |
| - Ca                                           | rte Micro  | PCB004                                                                                                    | 1                 | - PC1103 ou  | CF1220.01 |  |
| Etap                                           | pes        |                                                                                                    | Réf Externe.      | Outil, pièce |           |  |
| 1                                              | DESASS     | EMBLAGE                                                                                                    |                   |              |           |  |
| 2                                              | 0          | Mémorisez tous les réglages de paramètre dans les différents<br>menus. Vous aurez besoin de ces réglages pour restaurer la<br>configuration. |                   |              |           |  |
| 3                                              | 0          | Suivez la Procédure de Maintenance « Arrêt de l'Unité d'Alimentation »                                                                       | SPSU_01_FR        |              |           |  |
| 4                                              | 0          | Ouvrez le couvercle en déverrouillant les clips                                                                                              |                   |              |           |  |
|                                                |            |                                                                                                    |                   |              |           |  |
| 5                                              | 0          | Dévissez les 4 vis retenant le couvercle de la carte micro et déposez ce couvercle.                                                          |                   | Tournevis    |           |  |
| C                                              |            |                                                                                                    |                   |              |           |  |
| б                                              | 0          | Déconnectez le cable plat du clavier<br>Déconnectez les 2 câbles de liaison                                                                  |                   |              |           |  |

| 7   | 0          | Suivant la version, dévissez les 2 écrous retenant la carte micro PCB004 au couvercle.                                                            |            | Clé plate de 4mm                  |
|-----|------------|----------------------------------------------------------------------------------------------------|------------|-----------------------------------|
|     |            |                                                                                                    |            |                                   |
| 8   |            | <b>ATTENTION:</b><br>Prenez garde de ne pas égarer les 2 rondelles en plastique.                                                                  |            |                                   |
| 9   | 0          | Déposez la carte micro PCB004                                                                                                    |            |                                   |
| 10  | 0          | Si la carte est fournie sans EEPROM, suivez la Procédure de<br>Maintenance « Remplacement du micro-logiciel »                                     | SMU_03FR   |                                   |
| 11  | REASSE     | MBLAGE                                                                                                    |            |                                   |
| 12  | 0          | Installez la carte micro dans le couvercle de telle sorte que le câble<br>plat soit sur le côté droit.                                            |            | PC1103 ou CF1220.01               |
| 13  | 0          | Fixez la carte Micro à l'aide des écrous 5mm et des rondelles.<br>Serrez modérément à la main.                                                    |            |                                   |
| 14  | 0          | Reconnectez le câble plat à la carte micro. Assurez-vous de ne pas<br>vriller le câble, il doit être à plat de la carte Micro jusqu'au couvercle. |            |                                   |
|     |            | Converter las 2 câbles de lisiers en esterat laure har abara                                                                                      |            |                                   |
|     | 0          | Connectez les 2 cables de llaison en respectant leur brochage.                                                                                    |            |                                   |
| 15  | 0          | Remettez le couvercle de la carte Micro et maintenez-là en place à<br>l'aide des 4 vis.                                                           |            | Tournevis<br>Clé plate 4mmSMU_03A |
| 16  | 0          | Refermez le couvercle à l'aide des clips.                                                                                                    |            |                                   |
| 17  | 0          | Suivez la Procédure de Maintenance « Mise en Service de l'Unité d'Alimentation »                                                                  | SPSU_02_FR |                                   |
| 18  | 0          | Dans MENU>CONFIGURATION>REGLAGE_USINE, demandez une restauration des paramètres d'unisne.                                                         |            |                                   |
| 19  | 0          | Restaurez les paramètres tels qu'ils étaient avant l'intervention                                                                                 |            |                                   |
| 20  | 0          | Effectuez une calibration du pH Suivez la Procédure de Maintenance<br>« Calibration/Remplacement de la sonde de pH/ORP ».                         | SMU_07_FR  |                                   |
| Fin | de la Proo | cédure de Maintance                                                                                                    |            |                                   |

## 5.5 SMU\_05\_FR: Remplacement du Cable de Connexion

| Maintenance de l'Unite Principale                                                                                                    |                  |                 |              |           |
|----------------------------------------------------------------------------------------------------|------------------|-----------------|--------------|-----------|
| Cette Procedure de Maintenance detaille les étapes à suivre pour remplacer le cable de connexion.                                                                                                    |                  |                 |              | SMU_05_FR |
| Ce cable relie la carte micro PCB004 a la carte PCB003.                                                                                                    |                  |                 | Révision     | 01        |
| Suivant les versions, la connexion peut se presenter sous la forme                                                                                                    | e de 2 cables se | epares (8 et 10 |              |           |
| brins) ou un cable unique 18 brins.                                                                                                    |                  |                 |              |           |
| Outils & consommables requis:                                                                                                    |                  |                 | Durée:       |           |
| - Tournevis                                                                                                    |                  |                 | 0:20         |           |
| - Clé plate de 5mm                                                                                                    |                  |                 |              |           |
| Pièces requises :                                                                                                    |                  | Qté             | Codes        |           |
| - Cable de connexion (8+10brins ou 18brins)                                                                                                    |                  | 1               | - PC1109 ou  | CF1220.03 |
| Etapes                                                                                                    |                  | Réf Externe.    | Outil, pièce |           |
| 1 DESASSEMBLAGE                                                                                                    |                  |                 |              |           |
| 2 o Suivez la Procédure de Maintenance « Arrê                                                                                                    | t de l'Unité     | SPSU_01_FR      |              |           |
| d'Alimentation »                                                                                                    |                  |                 |              |           |
| 3 o Ouvrez le couvercle en déverrouillant les clips                                                                                                    |                  |                 |              |           |
|                                                                                                    |                  |                 |              |           |
|                                                                                                    |                  |                 |              |           |
|                                                                                                    |                  |                 |              |           |
|                                                                                                    |                  |                 |              |           |
|                                                                                                    |                  |                 |              |           |
| and the second second sec |                  |                 |              |           |
|                                                                                                    |                  |                 |              |           |
|                                                                                                    |                  |                 |              |           |
|                                                                                                    |                  |                 |              |           |
|                                                                                                    |                  |                 |              |           |
|                                                                                                    |                  |                 |              |           |
|                                                                                                    |                  |                 |              |           |
|                                                                                                    |                  |                 |              |           |
|                                                                                                    |                  |                 |              |           |
| 4 • Dévissez les 4 vis retenant le couvercle de la carte mi                                                                                                    | cro et déposez   |                 | Tournevis    |           |
| ce couvercie.                                                                                                    |                  |                 |              |           |
|                                                                                                    |                  |                 |              |           |
|                                                                                                    |                  |                 |              |           |
|                                                                                                    |                  |                 |              |           |
| POTSAGENICO                                                                                                    |                  |                 |              |           |
| PCFR A                                                                                                    |                  |                 |              |           |
|                                                                                                    |                  |                 |              |           |
|                                                                                                    |                  |                 |              |           |
|                                                                                                    |                  |                 |              |           |
|                                                                                                    | ( <b>0</b> )     |                 |              |           |
| <ul> <li>Déconnectez les terminaisons des cables de liai<br/>brachas)</li> </ul>                                                                                                    | son (8 et 10     |                 |              |           |
| broches).                                                                                                    |                  |                 |              |           |

| 4    | 0          | Retirez le couvercle de cartes électroniques à l'aide du tournevis.                  |            | Tournevis           |
|------|------------|--------------------------------------------------------------------------------------|------------|---------------------|
|      | 0          | Déconnectez les extrémités des câble du la carte PCB003.                             |            |                     |
| 5    | REASSE     | MBLAGE                                                                               |            |                     |
| 6    | 0          | Connectez le/les nouveaux câbles à ses 2 extrémités (PCB003 et PCB004).              |            | PC1009 ou CF1220.03 |
|      | 0          | Assurez-vous de respecter les brochages.                                             |            |                     |
| 7    | 0          | Replacez le couvercle des cartes électroniques et sécurisez-le à l'aide des 4 vis    |            | Tournevis           |
| 8    | 0          | Remettez le couvercle de la carte Micro et maintenez-là en place à l'aide des 4 vis. |            | Tournevis           |
| 9    | 0          | Refermez le couvercle à l'aide des clips.                                            |            |                     |
| 10   | 0          | Suivez la Procédure de Maintenance « Mise en Service de l'Unité d'Alimentation »     | SPSU_02_FR |                     |
| Find | de la Proc | édure de Maintenance                                                                 |            |                     |

### 5.6 SMU\_06\_FR: Remplacement du Câble de Liaison Principale

| Maintanance de l'Unité Principale                                                                                                    |              |                |       |  |  |
|----------------------------------------------------------------------------------------------------|--------------|----------------|-------|--|--|
| Cette Procédure de Maintenance détaille les étapes à suivre pour remplacer le c                                                                                                    | Procédure    | SMU 06 FR      |       |  |  |
| principale. Ce câble relie la carte PCB003 à l'Unité d'Alimentation                                                                                                    |              |                | 01    |  |  |
|                                                                                                    | Revision     | •••            |       |  |  |
| Outils & consommables requis:                                                                                                    |              | Durée:         |       |  |  |
| - Tournevis                                                                                                    |              | 0:10           |       |  |  |
| - Clé plate de 5.5mm                                                                                                    |              |                |       |  |  |
|                                                                                                    |              |                |       |  |  |
| Pièces requises :                                                                                                    | Qté          | Codes          |       |  |  |
| - Cable de liaison principale (2m)                                                                                                    | 1            | - PC1001       |       |  |  |
| Ou                                                                                                    |              | ou             |       |  |  |
| - Cable de liaison principale (4m)                                                                                                    |              | - CF1210.05    |       |  |  |
|                                                                                                    |              |                |       |  |  |
| Etapes                                                                                                    | Réf Externe. | Outil, pièce   |       |  |  |
| 1 DESASSEMBLAGE                                                                                                    |              | ļ              |       |  |  |
| 2 o Suivez la Procédure de Maintenance « Arrêt de l'Unité                                                                                                    | SPSU_01_FR   |                |       |  |  |
| d'Alimentation »                                                                                                    |              |                |       |  |  |
|                                                                                                    |              |                |       |  |  |
| 3 • Suivant la version, retirez la face avant metallique.                                                                                                    |              | Cle plate de 5 | 5.5mm |  |  |
|                                                                                                    |              |                |       |  |  |
|                                                                                                    |              |                |       |  |  |
|                                                                                                    |              |                |       |  |  |
| Construction of the state of the state |              |                |       |  |  |
| Reflery free     ZA (7 and 10 and                                                                                                    |              |                |       |  |  |
|                                                                                                    |              |                |       |  |  |
| Power Supply                                                                                                    |              |                |       |  |  |
| CALIDON<br>International Antonio Antonio Antonio Antonio Antonio Antonio Antonio Antonio Antonio Antonio Antonio Antonio A                                                                                                    |              |                |       |  |  |
| and the second second se                                                                                                    |              |                |       |  |  |
| CE CE                                                                                                    |              |                |       |  |  |
|                                                                                                    |              |                |       |  |  |
|                                                                                                    |              |                |       |  |  |
|                                                                                                    |              |                |       |  |  |
| 4 o Extravez la carte PCB102 en la débrochant délicatement                                                                                                    |              |                |       |  |  |
|                                                                                                    |              |                |       |  |  |
|                                                                                                    |              |                |       |  |  |
|                                                                                                    |              |                |       |  |  |
|                                                                                                    |              |                |       |  |  |
|                                                                                                    |              |                |       |  |  |
|                                                                                                    |              |                |       |  |  |
|                                                                                                    |              |                |       |  |  |
|                                                                                                    |              |                |       |  |  |
|                                                                                                    |              |                |       |  |  |
|                                                                                                    |              |                |       |  |  |
|                                                                                                    |              |                |       |  |  |
|                                                                                                    |              |                |       |  |  |
|                                                                                                    |              |                |       |  |  |
|                                                                                                    |              |                |       |  |  |
|                                                                                                    |              | 1              |       |  |  |

extraire le câble du coffret.

5

0

Déconnecter le câble de liaison et libérez le presse-étoupe pour

|   | Note: la capteur de température peut être déconnecté pour renrdre l'opération plus aisée.                                                              |           |
|---|----------------------------------------------------------------------------------------------------|-----------|
| 6 | <ul> <li>Ouvrez le couvercle en déverrouillant les clips</li> </ul>                                                                                    |           |
| 7 | <ul> <li>Retirez le couvercle de cartes électroniques à l'aide du tournevis.</li> <li>Implication de la carte personne de la carte persona.</li> </ul> | Tournevis |
| 8 | <ul> <li>Déconnectez le Cable de Liaison de la carte PCB003 et extrayez<br/>délicatement le presses-étoupe de la l'Unité Principale.</li> </ul>        |           |

Tournevis

| 9   | REASSE                             | MBLAGE                                                                                          |            |                    |  |  |
|-----|------------------------------------|-------------------------------------------------------------------------------------------------|------------|--------------------|--|--|
| 10  | 0                                  | Insérez le nouveau cable dans la l'Unité Principale et engagez le<br>dans le presse-étoupe.     |            | PC1001 – CF1210.05 |  |  |
| 11  | 0                                  | Connectez le cable de liaison sur la carte PCB003<br>Assurez-vous de respecter le brochage.     |            |                    |  |  |
| 12  | 0                                  | Replacez le couvercle des cartes électroniques et sécurisez-le à l'aide des 4 vis               |            | Tournevis          |  |  |
| 13  | 0                                  | Refermez le couvercle à l'aide des clips.                                                       |            |                    |  |  |
| 14  | 0                                  | Insérez le nouveau cable dans la l'Unité d'Alimentation et engagez<br>le dans le presse-étoupe. |            |                    |  |  |
| 15  | 0                                  | Connectez le Cable de Liaison Principale sur la carte PCB101                                    |            |                    |  |  |
| 16  | 0                                  | Remettez la carte PCB102 en place dans son connecteur.                                          |            |                    |  |  |
| 17  | 0                                  | Replacez la face avant métallique et sécurisez-la à l'aide des écrous borgnes.                  |            | Clé plate 5 .5mm   |  |  |
| 18  | 0                                  | Suivez la Procédure de Maintenance « Mise en Service de l'Unité d'Alimentation »                | SPSU_02_FR |                    |  |  |
| Fin | Fin de la Procédure de Maintenance |                                                                                                 |            |                    |  |  |

### 5.7 SMU\_07\_FR: Calibration/Nettoyage/Remplacement de la Sonde pH/ORP

| Mai   | ntenance de l'Unité Principale                                                                                                    |                  | Sunn         | ort · I 2    |
|-------|----------------------------------------------------------------------------------------------------|------------------|--------------|--------------|
| Cett  | e Procédure de Maintenance détaille les étapes à suivre pour calibrer la sonde                                                          | Procédure        | SMU 07 FR    |              |
| utili | ant une solution étalon, la nettoyer ou la remplacer.                                                                                   | •                | Révision     | 01           |
|       |                                                                                                    |                  |              |              |
| Not   | e: Sur site, il est possible de faire une calibration « en ligne « en utilisant le                                                      |                  |              |              |
| reat  | de la piscine comme reference sans avoir besoin d'extraire la sonde de son por                                                          | t-sonde.         |              |              |
| Ren   | a <b>rque :</b> les sondes de mesure sont sensibles aux courants de fuite. Assurez-voi                                                  | ıs toujours que  |              |              |
| l'eau | de la piscine est correctement reliée à une terre de bonne qualité (<20 Oh                                                              | ms).             |              |              |
| La p  | artie sensible de la sonde RedOx se contamine en présence de métaux dans                                                                | l'eau. Effectuez |              |              |
| touj  | ours un traitement à base de <b>séquestrants métaux avant la mise en place</b> de l                                                     | a sonde.         |              |              |
| Out   | ls & consommables requis:                                                                                                    |                  | Durée:       |              |
| - To  | urnevis                                                                                                    |                  | 0:15         |              |
| - So  | ution tampon pH7.0                                                                                                    |                  |              |              |
| - So  | ution tampon pH4.0                                                                                                    |                  |              |              |
| - So  | ution tampon ORP 470mV                                                                                                    |                  |              |              |
| - 00  | tins de nettoyage                                                                                                    |                  |              |              |
|       |                                                                                                    |                  |              |              |
| Pièc  | es requises :                                                                                                    | Qté              | Codes        |              |
|       | - Sonde pH ou pH/RedOx 3 fils                                                                                                    | 1                | -CO1901, CO  | 1902, CO1903 |
|       | - OU                                                                                                    |                  |              |              |
|       | - Sonde pH ou pH/RedOx 4 fils                                                                                                    | 1                | -SO4901, SO4 | 4902, SO4903 |
| Etar  | es                                                                                                    | Réf Externe.     | Outil, pièce |              |
| 1     | DESASSEMBLAGE                                                                                                    |                  |              |              |
| 2     | <ul> <li>Dans MENU&gt;CONTROLE_MANUEL&gt;POMPE, arrêtez la pompe.</li> </ul>                                                            |                  |              |              |
|       | Assurez-vous qu'il n'y a pas de risque de débordement de la piscine                                                                     |                  |              |              |
|       | ou du bac tampon quand la pompe est arrêtée, fermez des vannes                                                                          |                  |              |              |
|       | <ul> <li>Déconnectez l'énergie de la nomme et des voies auxiliaires</li> </ul>                                                          |                  |              |              |
|       |                                                                                                    |                  |              |              |
| 3     | <ul> <li>Dans MENU&gt;CONTROLE_MANUEL&gt;ROTATION_VANNE, faites</li> </ul>                                                              |                  |              |              |
|       | tourner la vanne en position fermée.                                                                                                    |                  |              |              |
|       | <ul> <li>Desserrez le bouchon de purge ou le voyant de turbidité et assurez-<br/>ueurs que le serre de unant de surestantes.</li> </ul> |                  |              |              |
|       | vous que le corps de vanne se vide correctement.                                                                                        |                  |              |              |
| 4     | <ul> <li>Ouvrez le couvercle en déverrouillant les clips</li> </ul>                                                                     |                  |              |              |
|       |                                                                                                    |                  |              |              |
|       |                                                                                                    |                  |              |              |
|       |                                                                                                    |                  |              |              |
|       |                                                                                                    |                  |              |              |
|       | FEELENE                                                                                                    |                  |              |              |
|       |                                                                                                    |                  |              |              |
|       |                                                                                                    |                  |              |              |
|       |                                                                                                    |                  |              |              |
|       | A A                                                                                                    |                  |              |              |
|       |                                                                                                    |                  |              |              |
|       |                                                                                                    |                  |              |              |
|       |                                                                                                    |                  |              |              |
|       |                                                                                                    |                  |              |              |

| 5  | 0      | Dévissez l'écrou de maintien de la sonde pH et sortez-la de son porte-sonde.                                        |                        |
|----|--------|----------------------------------------------------------------------------------------------------|------------------------|
|    |        |                                                                                                    |                        |
| 6  |        | ΑΤΤΕΝΙΤΙΟΝ                                                                                                    |                        |
|    |        | Procédez progressivement en vérifiant continuellement l'absence de                                                  |                        |
|    |        | projection d'eau. En cas de projection, reserrer la sonde<br>immédiatement et vérifiez l'étape 3.                   |                        |
| 7  | 0      | Pour remplacer la sonde, allez à l'étape 22 REMPLACEMENT.                                                           |                        |
| 8  | CALIBR | ATION pH                                                                                                    |                        |
| 9  | 0      | Plongez la sonde dans la solution tampon pH7 et remuez durant quelques secondes.                                    | Solution tampon pH7    |
| 10 | 0      | Dans MENU>MAINTENANCE>CALIBRATION_pH, demandez la calibration de la sonde à pH7.                                    |                        |
|    | 0      | Après la calibration, PoolCop lance automatiquement une lecture.                                                    |                        |
|    | 0      | SI le pH est instable ou la calibration impossible, procèdez au remplacement de la sonde tel que décrit en étano 22 |                        |
|    |        | REMPLACEMENT.                                                                                                    |                        |
| 11 | 0      | Retirez la sonde de la solution tampon pH7.                                                                         |                        |
|    | 0      | Rincez-la à l'eau claire.                                                                                           | Colution topping at 14 |
|    | 0      | quelques secondes.                                                                                                  | Solution tampon pH4    |
| 12 | 0      | Dans MENU>MAINTENANCE>LECTURE_PH, demandez la lecture du                                                            |                        |
|    | 0      | рн.<br>Si le pH est stable et en dessous de nH4.5 allez à l'étane 28.                                               |                        |
|    | Ŭ      | REASSEMBLAGE, sinon procédez au nettoyage de la sonde comme                                                         |                        |
|    |        | décrit à l'étape 13 NETTOYAGE de la cellule pH.                                                                     |                        |
|    | 1      |                                                                                                    |                        |

| 13 | NETTOYAGE de la cellule pH                                                                                                    |                              |
|----|----------------------------------------------------------------------------------------------------|------------------------------|
| 14 | <ul> <li>Si le pH est instable ou la mesure peu réactive, la cellule peut éventuellement être partiellement colmatée.</li> <li>Utilisez l'outil spécial pour nettoyer la cellule.</li> <li>Image: Signal peur service descriptions en maintenant l'outil entre le pouce et l'index.</li> <li>Recommencez la procédure de calibration à partir de l'étape 8. Si le nettoyage n'apporte pas d'amélioration, procédez au remplacement de la sonde comme décrit à l'étape 22 REMPLACEMENT.</li> </ul>                                                                                                    | Outil de nettoyage           |
| 15 |                                                                                                    |                              |
|    | <b>ATTENTION</b><br>Assurez-vous de ne pas endommager la tige métallique (sonde pH/ORP)<br>durant l'opération.                                                                                                    |                              |
| 16 | VERIFICATION SONDE ORP                                                                                                    |                              |
| 17 | <ul> <li>Plongez la sonde dans la solution tampon ORP 470mV et remuez<br/>durant quelques secondes.</li> </ul>                                                                                                    | Solution tampon ORP<br>470mV |
| 18 | <b>ATTENTION</b><br>Assurez-vous que l'énergie est bien coupée sur la pompe et qu'elle ne<br>peut pas démarrer.                                                                                                    |                              |
| 19 | <ul> <li>Dans MENU&gt;CONTROLE MANUEL&gt;POMPE, demandez le démarrage de la pompe ce qui va activer la lecture de l'ORP.</li> <li>La lecture doit rapidement se stabiliser autour de 470mV. Une erreur de +/- 30mV est acceptable.</li> <li>Dans MENU&gt;CONTROLE MANUEL&gt;POMPE, demandez l'arrêt de la pompe.</li> <li>Si la lecture est correcte, allez à l'étape 28 REASSEMBLAGE.</li> <li>Si aucun nettoyage n'a encore été fait, allez à l'étape 20 NETTOYAGE de la partie sensible ORP.</li> <li>Autrement, procédez au remplacement de la la sonde comme décrit à l'étape 22 REMPLACEMENT.</li> </ul> |                              |

| 20 | NETTOYAGE de la partie sensible ORP                                                                                                    |                                                        |
|----|----------------------------------------------------------------------------------------------------|--------------------------------------------------------|
| 21 | <ul> <li>La partie sensible de la sonde ORP (cercle rouge ci-dessous) est susceptible d'être contaminée par les métaux présents dans l'eau. Dans un tel cas, la sonde ORP ne réagit plus. Après avoir effectué un traitement de type « séquestrant métaux » sur l'eau du bassin, il peut être utile de décontaminer la sonde ORP si elle ne réagit toujours pas quelques jours après le traitement.</li> <li>A l'aide d'un coton-tige imprégné d'un produit de nettoyage ménager légèrement abrasif (style CIF) frotter délicatement la tige métallique afin de la débarrasser des oxydes métalliques. Frottez du mieux possible toutes les faces.</li> <li>Rincez ensuite abondamment la sonde à l'eau claire.</li> </ul> | Conton-tige<br>Produit de nettoyage                    |
| 22 |                                                                                                    |                                                        |
| 22 | Retirez le couvercle de cartes électroniques à l'aide du tournovis                                                                                                    | Tournevis                                              |
|    |                                                                                                    |                                                        |
| 24 | • Déconnectez la sonde la carte PCB003                                                                                                    |                                                        |
| 25 | <ul> <li>Connectez la nouvelle sonde.</li> <li>Assurez-vous de rescpecter le brochage.</li> <li>Note: il y a 6 références pour la sonde :</li> </ul>                                                                                                    | CO1901, CO1902, CO1903<br>Ou<br>SO4901, SO4902, SO4903 |
|    | Type de mesure 3 fils 4 fils                                                                                                    |                                                        |
|    | pH seul CO1901 SO4901                                                                                                    |                                                        |
|    | pH et ORP pour injection de chlore liquide CO1902 SO4902                                                                                                    |                                                        |
|    | pH et ORP pour électrolyseurs CO1903 SO4903                                                                                                    |                                                        |
|    |                                                                                                    |                                                        |

| 26  | <ul> <li>La nouvelle sonde est livrée avec son sytème de maintien. Vérifiez que l'assemblage est bien réalisé dans l'ordre suivant :         <ul> <li>L'écrou de maintien en premier lieu</li> <li>Ensuite, la rondelle anti-glissement doit se situer à environ 9-9.5cm du sommet de la sonde.</li> <li>Suit la première rondelle de compression avec empreinte conique.</li> <li>Puis la rondelle de compression à empreinte torique.</li> </ul> </li> <li>Note: les 2 rondelles de compression peuvent être combinées en une seule.</li> <li>Et enfin le joint torique</li> </ul>                                                                                                    |                        |
|-----|----------------------------------------------------------------------------------------------------|------------------------|
|     |                                                                                                    |                        |
| 27  | <ul> <li>Effectuez une calibration de sonde comme décrit à l'étape 8<br/>CALIBRATION</li> </ul>                                                                                                    |                        |
|     |                                                                                                    |                        |
| 28  | REASSEMBLAGE                                                                                                    |                        |
| 29  | <ul> <li>Insérez la sonde dans le porte-sonde et maintenez-la en place en<br/>serrant l'écrou. Assurrez-vous de serrer suffisament pour éviter tout<br/>risque de fuite.</li> </ul>                                                                                                    |                        |
| 30  | <ul> <li>Replacez le couvercle des cartes électroniques et sécurisez-le à l'aide<br/>des 4 vis.</li> </ul>                                                                                                    | Tournevis              |
| 31  | <ul> <li>Restaurez l'énergie sur la pome et les voies auxiliaires</li> <li>Démarrez la pompe (MENU&gt;CONTROLE MANUEL&gt;POMPE).</li> <li>Lorsque la pompe est ammorcée, vérifiez l'absence de fuite autour<br/>de la sonde.</li> <li>Laissez tourner la filtration pendant quelques minutes.</li> <li>Arretez la pompe.</li> <li>Dans MENU&gt;MAINTENANCE&gt;LECTURE_PH, demandez la lecture du<br/>pH.</li> <li>Vérifiez que la lecture du pH est stable et représentative du pH de<br/>l'eau.</li> <li>Si ce n'est pas le cas, reprenez les procédures de diagnostic « le<br/>mesure de pH est incohérente » et « la mesure de pH est bloquée »</li> <li>Entrez et quittez le menu PoolCop MENU&gt;TIMER FILTRATION.</li> <li>La pompe et les auxiliaires vont reprendre leur état normal.</li> </ul> | TWT_01_FR<br>TWT_02_FR |
| 33  | <ul> <li>Refermez le couvercle à l'aide des clips.</li> </ul>                                                                                                    |                        |
|     |                                                                                                    |                        |
| Fin | de la Procédure de Maintenance                                                                                                    |                        |

## 5.8 SMU\_08\_FR: Vérification du Circuit de Lecture du pH

| Mai                                                                                                  | ntenance de l'Unité Principale                                                                                                    |              | Supj         | port : L4 |
|----------------------------------------------------------------------------------------------------|----------------------------------------------------------------------------------------------------|--------------|--------------|-----------|
| Cette Procédure de Maintenance détaille les étapes à suivre pour vérifier le circuit électronique de |                                                                                                    |              | Procédure    | SMU_08_FR |
| lect                                                                                                 | ure du pH                                                                                                    |              | Révision     | 01        |
| Out                                                                                                  | ils & consommables requis:                                                                                                    |              | Durée:       |           |
| - Vo                                                                                                 | oltmètre                                                                                                    |              | 0:15         |           |
| - Gé                                                                                                 | énérateur de tension                                                                                                    |              |              |           |
| - 00                                                                                                 | onnecteur JST HX3                                                                                                    |              |              |           |
| Pièc                                                                                                 | ces requises :                                                                                                    | Qté          | Codes        |           |
| -                                                                                                    |                                                                                                    | -            | -            |           |
| Etap                                                                                                 | pes                                                                                                    | Réf Externe. | Outil, pièce |           |
| 1                                                                                                    | DESASSEMBLAGE                                                                                                    |              |              |           |
| 2                                                                                                    | <ul> <li>Dans MENU&gt;CONTROLE_MANUEL&gt;POMPE, arretez la pompe.</li> </ul>                                                                                                    |              |              |           |
| 3                                                                                                    | <ul> <li>Ouvrez le couvercle en déverrouillant les clips</li> </ul>                                                                                                    |              |              |           |
|                                                                                                    |                                                                                                    |              |              |           |
|                                                                                                    |                                                                                                    |              |              |           |
|                                                                                                    |                                                                                                    |              |              |           |
|                                                                                                    |                                                                                                    |              |              |           |
|                                                                                                    |                                                                                                    |              |              |           |
|                                                                                                    |                                                                                                    |              |              |           |
|                                                                                                    |                                                                                                    |              |              |           |
|                                                                                                    |                                                                                                    |              |              |           |
|                                                                                                    |                                                                                                    |              |              |           |
|                                                                                                    |                                                                                                    |              |              |           |
|                                                                                                    |                                                                                                    |              |              |           |
|                                                                                                    | Detiroz la comunica da cortes álectroniques à l'oide du tournouis                                                                                                    |              | Tournouic    |           |
| 4                                                                                                    | <ul> <li>Retirez le couvercie de cartes electroniques à l'aide du tournevis.</li> </ul>                                                                                                    |              | Tournevis    |           |
|                                                                                                    |                                                                                                    |              |              |           |
|                                                                                                    |                                                                                                    |              |              |           |
|                                                                                                    |                                                                                                    |              |              |           |
|                                                                                                    |                                                                                                    |              |              |           |
|                                                                                                    |                                                                                                    |              |              |           |
|                                                                                                    |                                                                                                    |              |              |           |
|                                                                                                    |                                                                                                    |              |              |           |
|                                                                                                    |                                                                                                    |              |              |           |
| 5                                                                                                    | <ul> <li>Déconnectez la sonde la carte PCB003</li> </ul>                                                                                                    |              |              |           |
|                                                                                                    | and the second second sec |              |              |           |
|                                                                                                    |                                                                                                    |              |              |           |
|                                                                                                    | A A A A A A A A A A A A A A A A A A A                                                                                                    |              |              |           |
|                                                                                                    |                                                                                                    |              |              |           |
|                                                                                                    |                                                                                                    |              |              |           |
|                                                                                                    |                                                                                                    |              |              |           |
|                                                                                                    |                                                                                                    |              |              |           |
|                                                                                                    |                                                                                                    |              |              |           |
| 6                                                                                                    | VERIFICATION                                                                                                    |              |              |           |
| 7  | 0           | Court-circuitez les bornes 1 et 3 du connecteur.                                                                                                    |           |                       |
|----|-------------|----------------------------------------------------------------------------------------------------|-----------|-----------------------|
|    |             | 3 2 1                                                                                                    |           |                       |
|    |             |                                                                                                    |           |                       |
|    | 0           | Dans MENU>MAINTENANCE>LECTURE_PH, demandez la lecture du<br>pH.                                                                                                    |           |                       |
|    | 0           | Si la mesure est instable, procédez au remplacement de la carte<br>suivant la Procédure de Maintenance « Remplacement de la Carte<br>PCB003 ».                                                                                                    | SMU_10_FR |                       |
|    | 0           | Si la <b>mesure n'est pas à pH7</b> , utilisez le potentiomètre de la carte<br>PCB003 pour régler le pH à 7.0.                                                                                                    |           |                       |
| 8  | Ne dé       | <b>ATTENTION:</b><br>passez pas +/-500mV lors de la génération du signal sur l'entée pH.<br>La carte électronique pourrait être endommagée.                                                                                                    |           |                       |
| 9  | 0<br>0<br>0 | Raccordez le générateur de tension entre les bornes 1 et 3 du<br>connecteur.<br>La borne 1 est l'entrée négative (référence)<br>La borne 3 est l'entrée positive.<br>Pour faciliter le test, vous pouvez utiliser un connecteur JST HX3<br>pour raccorder le générateur de tension.           |           | Générateur de tension |
| 10 | 0<br>0      | Générez -177mV (valeur négative) sur l'entrée.<br>Dans MENU>MAINTENANCE>LECTURE_PH, demandez la lecture du<br>pH.<br>Si le pH est instable ou en <b>dessus de pH4.5</b> , procédez au<br>remplacement de la carte suivant la Procédure de Maintenance<br>« Remplacement de la Carte PCB003 ». | SMU_10_EN | Générateur de tension |

| 11  | 0         | Générez +177mV (valeur positive) sur l'entrée.<br>Dans MENU>MAINTENANCE>LECTURE_PH, demandez la lecture du<br>pH.<br>Si le pH est instable ou en <b>dessous de pH9.0</b> , procédez au<br>remplacement de la carte suivant la Procédure de Maintenance<br>« Remplacement de la Carte PCB003 ». | SMU_10_FR |           |  |  |  |  |  |
|-----|-----------|----------------------------------------------------------------------------------------------------|-----------|-----------|--|--|--|--|--|
| 12  | REASSE    | MBLAGE                                                                                                    |           |           |  |  |  |  |  |
| 13  | 0         | Le circuit de pH est correct et calibré.<br>Replacez le couvercle des cartes électroniques et sécurisez-le à<br>l'aide des 4 vis                                                                                                    |           | Tournevis |  |  |  |  |  |
| 14  | 0         | Refermez le couvercle à l'aide des clips.                                                                                                    |           |           |  |  |  |  |  |
| 15  | 0         | Entrez et quittez le menu PoolCop MENU>TIMER FILTRATION.<br>La pompe et les auxiliaires vont reprendre leur état normal.                                                                                                    |           |           |  |  |  |  |  |
| Fin | dela Proc | Fin dela Procédure de Maintenance                                                                                                    |           |           |  |  |  |  |  |

#### 5.9 SMU\_09\_FR: Vérification du Circuit de Lecture d'ORP

| Mai     | Maintenance de l'Unité Principale Support : L4                                         |              |              |  |  |  |
|---------|----------------------------------------------------------------------------------------|--------------|--------------|--|--|--|
| Cett    | e Procédure de Maintenance détaille les étapes à suivre pour vérifier le circuit       | Procédure    | SMU_09_FR    |  |  |  |
| lect    | ure de l'ORP.                                                                          | Révision     | 01           |  |  |  |
| <u></u> | ile & concommobles require                                                             |              | Duráci       |  |  |  |
| - Vc    | lis & consonnables requis.                                                             |              | 0.15         |  |  |  |
| - Gé    | énérateur de tension                                                                   |              | 0.15         |  |  |  |
| - Co    | onnecteur JST HX3                                                                      |              |              |  |  |  |
|         |                                                                                        |              |              |  |  |  |
| Pièc    | es requises :                                                                          | Qté          | Codes        |  |  |  |
| -       |                                                                                        | -            | -            |  |  |  |
| Etap    | Des                                                                                    | Réf Externe. | Outil, pièce |  |  |  |
| 1       | DESASSEMBLAGE                                                                          |              |              |  |  |  |
| 2       | <ul> <li>Dans MENU&gt;CONTROLE_MANUEL&gt;POMPE, arrêtez la pompe.</li> </ul>           |              |              |  |  |  |
| 3       | <ul> <li>Ouvrez le couvercle en déverrouillant les clips</li> </ul>                    |              |              |  |  |  |
|         |                                                                                        |              |              |  |  |  |
|         |                                                                                        |              |              |  |  |  |
|         |                                                                                        |              |              |  |  |  |
|         |                                                                                        |              |              |  |  |  |
|         | Participe                                                                              |              |              |  |  |  |
|         |                                                                                        |              |              |  |  |  |
|         |                                                                                        |              |              |  |  |  |
|         |                                                                                        |              |              |  |  |  |
|         |                                                                                        |              |              |  |  |  |
|         |                                                                                        |              |              |  |  |  |
|         |                                                                                        |              |              |  |  |  |
|         |                                                                                        |              |              |  |  |  |
| 4       | <ul> <li>Retirez le couvercle de cartes électroniques à l'aide du tournevis</li> </ul> |              | Tournevis    |  |  |  |
|         |                                                                                        |              | rounievis    |  |  |  |
|         |                                                                                        |              |              |  |  |  |
|         |                                                                                        |              |              |  |  |  |
|         |                                                                                        |              |              |  |  |  |
|         |                                                                                        |              |              |  |  |  |
|         |                                                                                        |              |              |  |  |  |
|         |                                                                                        |              |              |  |  |  |
|         |                                                                                        |              |              |  |  |  |
|         |                                                                                        |              |              |  |  |  |
| 5       | <ul> <li>Déconnectez la sonde la carte PCB003</li> </ul>                               |              |              |  |  |  |
|         |                                                                                        |              |              |  |  |  |
|         |                                                                                        |              |              |  |  |  |
|         |                                                                                        |              |              |  |  |  |
|         |                                                                                        |              |              |  |  |  |
|         |                                                                                        |              |              |  |  |  |
|         |                                                                                        |              |              |  |  |  |
|         |                                                                                        |              |              |  |  |  |
|         |                                                                                        |              |              |  |  |  |
|         |                                                                                        |              |              |  |  |  |
| 6       | VERIFICATION                                                                           |              |              |  |  |  |

| 7  | 0      | Court-circuitez les bornes 1 et 2 du connecteur.                                                                                        |           |                       |
|----|--------|----------------------------------------------------------------------------------------------------|-----------|-----------------------|
|    |        |                                                                                                    |           |                       |
|    | 0      | Dans MENU>CONTROLE_MANUAL>POMPE, demandez la marche                                                                                     |           |                       |
|    | 0      | de la pompe.<br>La lecture de l'ORP doit s'approcher progressivement de zéro.                                                           |           |                       |
|    |        | Souvenez-vous que la mesure est filtrée et donc les variations sont                                                                     |           |                       |
|    | 0      | Si lamesure est instable ou reste éloignées de zéro procédez au                                                                         |           |                       |
|    |        | remplacement de la carte suivant la Procédure de Maintenance<br>« Remplacement de la Carte PCB003 ».                                    | SMU_10_FR |                       |
| 8  |        | ATTENTION:                                                                                                    |           |                       |
|    | Ne dép | passez pas +/-1500mV lors de la génération du signal sur l'entée ORP.<br>La carte électronique pourrait être endommagée.                |           |                       |
| 9  | 0      | Raccordez le générateur de tension entre les bornes 1 et 2 du                                                                           |           | Générateur de tension |
|    | 0      | La borne 1 est l'entrée négative (référence)                                                                                            |           |                       |
|    | 0<br>0 | La borne 2 est l'entrée positive.<br>Pour faciliter le test, vous pouvez utiliser un connecteur JST HX3                                 |           |                       |
|    |        | pour raccorder le générateur de tension.                                                                                                |           |                       |
| 10 | 0      | Generez 800mV (valeur positive) sur l'entrée.                                                                                           |           | Générateur de tension |
|    | 0      | ORP devrait croitre progressivement vers 800mV                                                                                          |           |                       |
|    | 0      | Si l'ORP est instable, procédez au remplacement de la carte suivant<br>la Procédure de Maintenance « Remplacement de la Carte PCB003 ». | SMU_10_FR |                       |
|    | 0      | Si l'ORP est inférieur à 790mV ou supérieur à 810mV, utilisez le potentiome pour réajuster la valeur à 800mV +/-5mV                     |           |                       |
|    |        |                                                                                                    |           |                       |
|    |        |                                                                                                    |           |                       |
| 11 | REASSE | MBLAGE                                                                                                    |           |                       |

| 12  | 0                                  | Le circuit d'ORP est correct et calibré.<br>Replacez le couvercle des cartes électroniques et sécurisez-le à<br>l'aide des 4 vis |  | Tournevis |  |  |
|-----|------------------------------------|----------------------------------------------------------------------------------------------------|--|-----------|--|--|
| 13  | 0                                  | Refermez le couvercle à l'aide des clips.                                                                                        |  |           |  |  |
| 14  | 0                                  | Entrez et quittez le menu PoolCop MENU>TIMER FILTRATION.                                                                         |  |           |  |  |
|     | 0                                  | La pompe et les auxiliaires vont reprendre leur état normal.                                                                     |  |           |  |  |
|     |                                    |                                                                                                    |  |           |  |  |
| Fin | Fin de la Procédure de Maintenance |                                                                                                    |  |           |  |  |

## 5.10 SMU\_10\_FR: Remplacement de la Carte PCB003

| Mai   | Maintenance de l'Unité Drincipale                                                                                                    |                    |           |  |  |  |
|-------|----------------------------------------------------------------------------------------------------|--------------------|-----------|--|--|--|
| Cett  | e Procédure de Maintenance détaille les étapes à suivre pour remplacer la carte PCB003. C                                                                                                    | ette Procédure     | SMU 10 FR |  |  |  |
| cart  | e est la carte la plus haute de la mezzanine sous le couvercle de cartes électroniques.                                                                                                    | Révision           | 01        |  |  |  |
| Atte  | <ul> <li>ention : il existe 2 versions de cette carte :</li> <li>Pour sonde 3 fils code CO1901,CO1902, CO1903 : CF1217.01</li> <li>Pour sonde 4 fils code SO4901, SO4902, SO4903: CF1217.02</li> </ul>                                                                                                    |                    |           |  |  |  |
| Outi  | ils & consommables requis:                                                                                                    | Durée <sup>.</sup> |           |  |  |  |
| - To  |                                                                                                    | 0:10               |           |  |  |  |
| - Clé | é palte de 5mm                                                                                                    |                    |           |  |  |  |
| Pièc  | es requises : Qté                                                                                                    | Codes              |           |  |  |  |
| - Ca  | rte PCB003 1                                                                                                    | CF1217.01 ou       | CF1217.02 |  |  |  |
| Etap  | es Réf Extern                                                                                                    | e. Outil, pièce    |           |  |  |  |
| 1     | DESASSEMBLAGE                                                                                                    |                    |           |  |  |  |
| 2     | <ul> <li>Suivez la Procédure de Maintenance « Arrêt de l'Unité SPSU_01_<br/>d'Alimentation »</li> </ul>                                                                                                    | FR                 |           |  |  |  |
| 3     | • Ouvrez le couvercle en déverrouillant les clips                                                                                                    |                    |           |  |  |  |
| 4     | <ul> <li>Retirez le couvercle de cartes électroniques à l'aide du tournevis.</li> <li>Image: set of the set of the set of th</li></ul> | Tournevis          |           |  |  |  |
|       | <ul> <li>Déconnecter le câble du moteur.</li> <li>Déconnectez la sonde pH/ORP.</li> </ul>                                                                                                    |                    |           |  |  |  |
| 6     | <ul> <li>A l'aide du tournevis, dévisser les 2 vis à l'arrière de la carte<br/>électronique (côté moteur).</li> </ul>                                                                                                    | Tournevis          |           |  |  |  |

| 7     | 0          | Tirez délicatement sur la carte jusqu'à son débrochage de la carte de niveau inférieur.                                            |            |                        |
|-------|------------|----------------------------------------------------------------------------------------------------|------------|------------------------|
| 8     | 0          | REASASSEMBLAGE                                                                                                    |            |                        |
| 9     | Vérifie    | <b>ATTENTION:</b><br>ez la bonne orientation de la carte et engagez-la délicatement sur les<br>connecteurs de la carte inférieure. |            |                        |
| 10    | 0          | Mettez la nouvelle carte PCB003 en place.                                                                                          |            | CF1217.01 ou CF1217.02 |
| 11    | 0          | A l'aide du tournevis, revisser modérément les 2 vis à l'arrière de la carte électronique (côté moteur).                           |            | Tournevis              |
| 12    | 0          | Reconnectez le câble de liaison principale.                                                                                        |            |                        |
|       | 0          | Reconnectez le(s) câble(s) de connexion.                                                                                           |            |                        |
|       | 0          | Reconnecter le câble du moteur.                                                                                                    |            |                        |
|       | 0          | Reconnectez la sonde pH/ORP.                                                                                                    |            |                        |
| 13    |            | Replacez le couvercle des cartes électroniques et sécurisez-le à l'aide des 4 vis                                                  | 1          | Tournevis              |
| 14    | 0          | Refermez le couvercle à l'aide des clips.                                                                                          |            |                        |
| 15    | 0          | Suivez la Procédure de Maintenance « Mise en Service de l'Unité d'Alimentation »                                                   | SPSU_02_FR |                        |
| Fin c | le la Proc | rédure de Maintenance                                                                                                    | ·          |                        |

## 5.11 SMU\_11\_FR: Vérification/Remplacement du Capteur de Pression

| Mai   | Maintanance de l'Unité Principale |                                                                        |                 |              |           |  |
|-------|-----------------------------------|------------------------------------------------------------------------|-----------------|--------------|-----------|--|
| Cett  | re Procéd                         | ure de Maintenance détaille les étapes à suivre pour vérifier et rempl | acer le capteur | Procédure    | SMU 11 FR |  |
| de p  | pression.                         |                                                                        |                 | Révision     | 01        |  |
| '     |                                   |                                                                        |                 |              |           |  |
| Out   | ils & cons                        | ommables requis:                                                       | Durée:          |              |           |  |
| - To  | ournevis                          |                                                                        |                 | 0:30         |           |  |
| - Pir | nce coupa                         | ante                                                                   |                 |              |           |  |
| - Cle | é plate 5n                        | nm                                                                     | - /             |              |           |  |
| Pièc  | es requis                         | es :                                                                   | Qté             | Codes        |           |  |
| - Ca  | pteur de                          | pression                                                               | - 1             | - PC2700 ou  | CF1214    |  |
| - Joi | ints toriqu                       | ues de piston                                                          | - 2             | - JT0010     |           |  |
| - Jo  | int toriqu                        | e de culasse                                                           | - 1             | - 110009     |           |  |
| - Hu  | ule silicor                       | ie 350cst (5ml)                                                        | - 1             |              |           |  |
| - Se  | ringue IC                         | mi                                                                     | -               |              |           |  |
|       | iller 2mm                         |                                                                        | -  <br>         |              |           |  |
| - Cn  | littons                           |                                                                        | - a volonte     |              |           |  |
| Ftar  | )es                               |                                                                        | Réf Externe     | Outil, pièce |           |  |
| 1     | DESASS                            | EMBLAGE                                                                |                 | , p.000      |           |  |
| 2     | 0                                 | Dans MENU>CONTROLE MANUEL>POMPE, arrêtez la pompe.                     |                 |              |           |  |
|       |                                   | Assurez-vous qu'il n'v a pas de risque de débordement quand la         |                 |              |           |  |
|       |                                   | pompe est arrêtée, fermez des vannes manuelles au besoin.              |                 |              |           |  |
|       |                                   |                                                                        |                 |              |           |  |
| 3     | 0                                 | Déconnectez l'énergie de la pompe et des voies auxiliaires et          |                 |              |           |  |
|       |                                   | assurez-vous qu'aucune source extérieure ne pourra les redémarrer.     |                 |              |           |  |
|       |                                   |                                                                        |                 |              |           |  |
| 4     | 0                                 | Dans MENU>CONTROLE_MANUEL>ROTATION_VANNE, faites                       |                 |              |           |  |
|       |                                   | tourner la vanne en position fermée.                                   |                 |              |           |  |
|       | 0                                 | Desserrez le bouchon de purge ou le voyant de turbidité et assurez-    |                 |              |           |  |
|       |                                   | vous que le corps de vanne se vide correctement.                       |                 |              |           |  |
|       |                                   |                                                                        |                 |              |           |  |
| 5     | 0                                 | Ouvrez le couvercle en déverrouillant les clips                        |                 |              |           |  |
|       |                                   |                                                                        |                 |              |           |  |
|       |                                   |                                                                        |                 |              |           |  |
|       |                                   |                                                                        |                 |              |           |  |
|       |                                   |                                                                        |                 |              |           |  |
|       |                                   |                                                                        |                 |              |           |  |
|       |                                   | <u>Electrony</u>                                                       |                 |              |           |  |
|       |                                   |                                                                        |                 |              |           |  |
|       |                                   |                                                                        |                 |              |           |  |
|       |                                   |                                                                        |                 |              |           |  |
|       |                                   |                                                                        |                 |              |           |  |
|       |                                   |                                                                        |                 |              |           |  |
|       |                                   |                                                                        |                 |              |           |  |
|       |                                   |                                                                        |                 |              |           |  |
|       |                                   |                                                                        |                 |              |           |  |
|       |                                   |                                                                        | 1               | 1            |           |  |

| Г | 6  |         |                                                                                                    |           |                |
|---|----|---------|----------------------------------------------------------------------------------------------------|-----------|----------------|
|   | 6  | 0       | Le capteur de pression est ferme avec une culasse vissee.                                                                                                    |           |                |
|   |    | 0       | En desserrant la culasse, on accède au piston logé dans le cylindre.                                                                                                    |           |                |
|   |    |         |                                                                                                    |           |                |
|   |    | 0       | A cet instant, vérifiez l'absence de débris, ou objet pouvant entraver                                                                                                    |           |                |
|   |    | 0       | le fonctionnement du piston. Nettoyez le cas échéant.<br>Vérifier l'état du joint torique dans la culasse ; remplacez-le au<br>besoin.                                                                                                    |           | JT0009         |
| ł | 7  | VFRIFIC | ATION                                                                                                    |           |                |
| ł | 8  | 0       | Poussez délicatement sur le piston à l'aide d'un tournevis.                                                                                                    |           | Tournevis      |
|   |    | 0       | Assurez-vous que le piston ne va pas en butée au fond du cylindre.<br>La vérification est faite en observant les joints toriques par<br>transparence, ils doivent être situés approximativement au milieu du<br>cylindre.                                                                                                    |           |                |
|   |    | 0       | Si pas correct, allez à l'étape 11 AJOUT D'HUILE.                                                                                                    |           |                |
|   | -  |         |                                                                                                    |           |                |
|   | 9  | 0       | Sur l'écran principal, vérifiez l'adéquation de la valeur affichée en<br>fonction de la pression exercée sur le piston.<br>Si une pression résiduelle persiste sans pression sur le piston, allez à<br>l'étape 11 AJOUT D'HUILE.<br>En cas de doute sur la validité de l'affichage, procédez au<br>remplacement de la carte suivant la Procédure de Maintenance<br>« Remplacement de la Carte PCB002 ». | SMU_14_FR |                |
|   | 10 | 0       | Vérifiez le tube venant du point de prélèvement. De petits objets                                                                                                    |           | Pince coupante |
|   |    | 0       | (herbes, gravier) pourraient obstruer l'entrée.<br>Au besoin, coupez le collier et déconnectez le tuyau de la base pour<br>faciliter le nettoyage.                                                                                                    |           | Chiffons       |
|   |    | 0       | La vérification est terminée, allez à l'étape 18 REASSEMBLAGE.                                                                                                    |           |                |

| 11 | AJOUT       | D'HUILE                                                                                                    |                                                |
|----|-------------|----------------------------------------------------------------------------------------------------|------------------------------------------------|
| 12 | 0           | coupez le collier et déconnectez le tuyau de la base.                                                                                                    | Pince coupante                                 |
| 13 | 0           | A l'aide d'un petit tournevis, poussez le piston hors du cylindre.<br>Utilisez les chiffons pour essuyer l'huile.<br>L'image suivante montre la culasse, le cylindre et le piston.                                                                                                    | Tournevis<br>Chiffons                          |
| 14 | 0           | Vérifiez l'absence de rayures dans le cylindre.<br>Si le cylindre est correct, nettoyez-le et changez les joints toriques,<br>sinon remplacez l'ensemble complet.                                                                                                    | 2 x JT0010<br>1 x PC2700 ou CF1214<br>Chiffons |
| 15 | 0<br>0<br>0 | Remplissez la seringue d'huile.<br>Insérez l'aiguille profondément dans le capteur électronique (partie<br>noire) situé sur la carte électronique PCB002. Injectez l'huile jusqu'à<br>élimination complète des bulles d'air.<br><b>Ceci est critique pour le bon fonctionnement</b> . | Seringue<br>Huile silicone                     |
| 16 | 0           | Introduisez le piston dans le cylindre de telle manière que la face<br>percée soit alignée avec le bout du cylindre.                                                                                                    | Seringue<br>Huile silicone                     |
| 17 | 0<br>0<br>0 | Reconnectez le cylindre au tuyau.<br>Securisez l'assemblage avec un collier.<br>Recommencer la vérification à l'étape 7 VERIFICATION.                                                                                                    | Collier<br>Pince coupante                      |

| 18  | REASSE    | MBLAGE                                                                                           |                           |
|-----|-----------|--------------------------------------------------------------------------------------------------|---------------------------|
| 19  | 0         | Serrez la culase sur le cylindre.                                                                |                           |
| 20  | 0         | Repositionnez le tuyau sur la base (si retiré précédemment) et mainenez-le à l'aide d'un collier | Collier<br>Pince coupante |
| 21  | 0         | Refermez le couvercle à l'aide des clips.                                                        |                           |
| 22  | 0         | Entrez et quittez le menu PoolCop MENU>TIMER FILTRATION.                                         |                           |
|     | 0         | La pompe et les auxiliaires vont reprendre leur état normal.                                     |                           |
| 23  | 0         | Vérifiez la lecture de la pression.                                                              |                           |
|     | 0         | Ajustez les réglages de la pression dans les paramètres de la pompe                              |                           |
|     |           | et du filtre au besoin.                                                                          |                           |
| Fin | de la Pro | édure de Maintenance                                                                             |                           |

## 5.12 SMU\_12\_FR: Vérification des Fiches Banane/Courant Ioniseur

| Maintenance de l'Unité Principale Support : 13                                                     |             |                                                                            |              |               |           |  |
|----------------------------------------------------------------------------------------------------|-------------|----------------------------------------------------------------------------|--------------|---------------|-----------|--|
| Cette Procédure de Maintenance détaille les étapes à suivre pour vérifier le courant d'ionisation. |             |                                                                            |              | Procédure     | SMU_12_FR |  |
| Cette procédure doit être utilisée quand un kit d'ionisation au cuivre est utilisé et installé sur |             |                                                                            |              |               | 01        |  |
| l'ap                                                                                               | l'appareil. |                                                                            |              |               |           |  |
| Out                                                                                                | ils & con   | sommables requis:                                                          |              | Durée:        |           |  |
| - To                                                                                               | ournevis    |                                                                            |              | 0:20          |           |  |
| - Vo                                                                                               | oltmètre    |                                                                            |              |               |           |  |
| Piec                                                                                               | es requis   | es :<br>29 (deursit être en place)                                         | Qte<br>1     | Codes         |           |  |
| - FIG                                                                                              | sistance    | ie (devrait ette en place)<br>100 Ohms 1 Watt                              | - 1          | - PC0901.03   |           |  |
|                                                                                                    | sistance    |                                                                            |              |               |           |  |
| Etap                                                                                               | bes         |                                                                            | Réf Externe. | Outil, pièce  |           |  |
| 1                                                                                                  | DESASS      | EMBLAGE                                                                    |              |               |           |  |
| 2                                                                                                  | 0           | Ouvrez le couvercle en déverrouillant les clips                            |              |               |           |  |
|                                                                                                    |             |                                                                            |              |               |           |  |
| 3                                                                                                  | 0           | Déconnectez les 2 fiches bananes localisées de chaque côté du capot blanc. |              |               |           |  |
|                                                                                                    |             |                                                                            |              |               |           |  |
| 4                                                                                                  | 0           | Enroulez une résistance de 100 Ohms autour d'une des fiches                |              | Résistance 10 | 0 Ohms    |  |
|                                                                                                    |             | banane comme montre sur l'image                                            |              | (PC0901.03 0  | ptionnel) |  |
|                                                                                                    |             |                                                                            |              |               |           |  |

| 5    | <ul> <li>Dans MENU&gt;EAU_ET_TRAITEMENT&gt;IONISATION, configurez l'ionisation de la manière suivante:         <ul> <li>AUTO MODE à OFF.</li> <li>COURANT à HAUT</li> </ul> </li> <li>Dans MENU&gt;CONTROLE_MANUEL&gt;POMPE, arrêtez la pompe.</li> <li>Dans MENU&gt; TIMER de FILTRATION, configurez les timers de telle sorte que le cycle1 ou le cycle2 demande la marche de la pompe à l'instant présent. En quittant le menu, assurez-vous que la pompe démarre.</li> </ul> |           |                        |
|------|----------------------------------------------------------------------------------------------------|-----------|------------------------|
|      | Note: Memorisez les reglages de manière à pouvoir les restaurer plus tard.                                                                                                    |           |                        |
| 6    | <ul> <li>Le courant d'ionisation va augmenter progressivement jusqu'à une<br/>valeur de 90mA-110mA. Ce processus peut durer jusqu'à 2 minutes.</li> <li>Avec l'augmentation du courant, vous devriez sentir la résistance<br/>chauffer pour dissiper l'énergie.</li> </ul>                                                                                                    |           |                        |
| 7    | <ul> <li>Après 2 minutes, MENU&gt;EAU_ET_TRAITEMENT&gt;IONISATION, vérifiez la mesure de courant.</li> <li>Si la valeur se situe entre 90ma et 110mA, le système de contrôle de l'ionisation fonctione correctement; Allez à l'étape 11 REASSEMBLAGE.</li> <li>Dans l'autre cas, répétez l'opération depuis l'étape 4 en utilisant l'autre fiche banane (si pas déjà fait).</li> </ul>                                                                                           |           |                        |
| 8    | <b>ATTENTION:</b><br>Vérifiez la bonne orientation et insérez les connecteurs délicatement.                                                                                                    |           |                        |
| 9    | <ul> <li>Si une des fiches banane ne fonctionne pas, il faut la remplacer.</li> <li>Retirez le capot blanc à l'aide d'un tournevis.</li> <li>Déconnectez la fiche banane à l'arrière de la carte PCB002 et connectez la nouvelle.</li> </ul> • Répétez l'opération depuis l'étape 4 en utilisant la nouvelle fiche banane                                                                                                    |           | Tournevis<br>PC0901.03 |
| 10   | <ul> <li>banane.</li> <li>Si aucun courant n'apparaît avec la nouvelle fiche banane, alors la</li> </ul>                                                                                                    |           |                        |
|      | <ul> <li>carte PCB002 doit être remplacée.</li> <li>Suivez la Procédure de Maintenace « Remplacement de la Carte<br/>PCB002" et arrêtez la Procédure courante.</li> </ul>                                                                                                    | SMU_14_FR |                        |
| 11   | REASSEMBLAGE                                                                                                    |           |                        |
| 12   | <ul> <li>Remettez le capot blanc et maintenez-le en place à l'aide des 4 vis.</li> </ul>                                                                                                    |           | Tournevis              |
| 13   | <ul> <li>Refermez le couvercle à l'aide des clips.</li> </ul>                                                                                                    |           |                        |
| 14   | <ul> <li>Dans MENU&gt;TIMER_FILTRATION restaurez les réglages.</li> <li>Dans MENU&gt;EAU_et_TRAITEMENT&gt;IONISATION, restaurez les réglages.</li> </ul>                                                                                                    |           |                        |
| Find | le laProcédure de Maintenance                                                                                                    |           |                        |

## 5.13 SMU\_13\_FR: Remplacement des Electrodes d'Ionisation

| Maintenance de l'Unité Principale Support : L2 |                                                                                            |                                |  |  |
|------------------------------------------------|--------------------------------------------------------------------------------------------|--------------------------------|--|--|
| Cett                                           | e Procédure de Maintenance détaille les étapes à suivre pour remplacer les électro         | des Procédure <b>SMU_13_FR</b> |  |  |
| d'io                                           | nisation. Les électrodes sont des pièces consommables et doivent être remplac              | ées Révision <b>01</b>         |  |  |
| régu                                           | llièrement à une fréquence dépendant de la taille de la piscine et de la qualité de l'eau. |                                |  |  |
| Out                                            | ils & consommables requis:                                                                 | Durée:                         |  |  |
| - Piı                                          | nce à becs plats                                                                           | 0:20                           |  |  |
| - Cl                                           | é mâle 5mm                                                                                 |                                |  |  |
| Pièc                                           | es requises : Qté                                                                          | Codes                          |  |  |
| - Kit                                          | de remplacement d'électrodes - 1                                                           | - CO0901                       |  |  |
| - M                                            | astic silicone                                                                             |                                |  |  |
| [tor                                           | Dáf Estern                                                                                 |                                |  |  |
| Etap                                           |                                                                                            | e. Outil, piece                |  |  |
| 2                                              | DESASSEMIDLAGE                                                                             |                                |  |  |
|                                                | Assurez-vous qu'il n'y a pas de risque de débordement quand la                             |                                |  |  |
|                                                | pompe est arrêtée fermez des vannes manuelles au besoin                                    |                                |  |  |
|                                                | <ul> <li>Déconnectez l'énergie de la pompe et des voues auxiliaires.</li> </ul>            |                                |  |  |
|                                                |                                                                                            |                                |  |  |
| 3                                              | <ul> <li>Dans MENU&gt;CONTROLE_MANUEL&gt;ROTATION_VANNE, faites</li> </ul>                 |                                |  |  |
|                                                | tourner la vanne en position fermée.                                                       |                                |  |  |
|                                                | <ul> <li>Desserrez le bouchon de purge ou le voyant de turbidité et assurez-</li> </ul>    |                                |  |  |
|                                                | vous que le corps de vanne se vide correctement.                                           |                                |  |  |
|                                                |                                                                                            |                                |  |  |
| 4                                              | <ul> <li>Ouvrez le couvercle en déverrouillant les clips</li> </ul>                        |                                |  |  |
|                                                |                                                                                            |                                |  |  |
|                                                | Déconnector les 2 fiches honores lesslicées de chaque sâté du                              |                                |  |  |
| 2                                              | couvercle de cartes électroniques                                                          |                                |  |  |
|                                                |                                                                                            |                                |  |  |
|                                                |                                                                                            |                                |  |  |
| 6                                              | REMPLACEMENT                                                                               |                                |  |  |

| 7   | <b>ATTENTION</b><br>Procédez progressivement en vérifiant continuellement l'absence de<br>projection d'eau. En cas de projection, reserrer la sonde<br>immédiatement et vérifiez l'étape 3.                                                                                                    |                                           |
|-----|----------------------------------------------------------------------------------------------------|-------------------------------------------|
| 8   | <ul> <li>Avec la pince à becs plats, desserrez les anciennes électrodes. Une fois desserrée, l'électrode peut être totalement dévissée à l'aide de la clé mâle.</li> <li>Répétez l'opération pour les 4 électrodes</li> </ul>                                                                                                    | Pince becs plats<br>Clé mâle 5mm          |
| 9   | <ul> <li>Pour chaque électrode: <ul> <li>A l'aide de la clé mâle, retirer les restes de cuivre usé.</li> <li>Nettoyez la vis et le bouchon.</li> <li>Retirez l'ancien joint torique du bouchon. Ce joint peut être resté prisonnier sur l'Unité Principale.</li> <li>Posez une goutte de mastic silicone sur le sommet d'une nouvelle électrode (côté filetage) et montez cette électrode sur le bouchon à l'aide de la vis.</li> <li>Serrez fermement.</li> <li>Mettez en place un nouveau joint torique.</li> </ul></li></ul> | CO0901<br>Clé mâle 5mm<br>Mastic silicone |
| 10  | REASSEMBLAGE                                                                                                    |                                           |
| 11  | <b>ATTENTION:</b><br>N'utilisez pas une clé mâle pour serrer, mais préférez une pince à becs plats.<br>Un serrage manuel n'est pas suffisant pour assurer l'étanchéité.                                                                                                    |                                           |
| 12  | <ul> <li>Vissez chaque électrode sur l'Unité Principale.</li> </ul>                                                                                                    | Pince à becs plats                        |
| 13  | <ul> <li>Reconnectez les fiches bananes.</li> </ul>                                                                                                    |                                           |
| 14  | • Refermez le couvercle à l'aide des clips.                                                                                                    |                                           |
| 15  | <ul> <li>Entrez et quittez le menu PoolCop MENU&gt;TIMER FILTRATION.</li> <li>La pompe et les auxiliaires vont reprendre leur état normal.</li> </ul>                                                                                                    |                                           |
| Ein | de la Dresédure de Maintenance                                                                                                    |                                           |

## 5.14 SMU\_14\_FR: Remplacement de la Carte PCB002

| Maintenance de l'Unité Principale |                                                                                                    |                    |              | port·12      |
|-----------------------------------|----------------------------------------------------------------------------------------------------|--------------------|--------------|--------------|
| Cett                              | e Procédure de Maintenance détaille les étapes à suivre pour remplacer la carte                                                                                                    | Procédure          | SMU 14 FR    |              |
| cart                              | e est la carte centrale de l'arrangement en mezzanine sous le capot blanc.                                                                                                    | Révision           | 01           |              |
| Out                               | ls & consommables requis:                                                                                                    | Durée <sup>.</sup> |              |              |
| - Pir                             | nce coupante                                                                                                    |                    | 0:15         |              |
| - Cle                             | plate 5mm                                                                                                    |                    |              |              |
| Pièc                              | es requises :                                                                                                    | Qté                | Codes        |              |
| - Ca                              | rte PCB002                                                                                                    | - 1                | - PC1107.01  | ou CF1216.01 |
| - co                              | lier 2mm                                                                                                    | - 1                |              |              |
| Etap                              | es                                                                                                    | Réf Externe.       | Outil, pièce |              |
| 1                                 | DESASSEMBLAGE                                                                                                    |                    |              |              |
| 2                                 | <ul> <li>Suivez la Procédure de Maintennace « Remplacement de la carte<br/>PCB003 ».</li> </ul>                                                                                                    | SMU_10_FR          |              |              |
| 3                                 | <ul> <li>Déconnectez la sonde de température à l'arrière droite de la carte PCB002.</li> <li>Déconnectez les 2 connecteurs des fiches bananes de part et d'autre à l'arrière de la carte (si en place).</li> </ul> |                    |              |              |
| 4                                 | <ul> <li>coupez le collier et déconnectez le tuyau de la base.</li> </ul>                                                                                                    |                    | Pince coupa  | nte          |
| 5                                 | <ul> <li>Désserez les 4 entretoises de la carte PCB002.</li> </ul>                                                                                                    |                    | Clé de 5mm   |              |
| 6                                 | <ul> <li>Tirez délicatement la carte PCB002 vers le haut, jusqu'à ce qu'elle se<br/>débroche.</li> </ul>                                                                                                    |                    |              |              |
| 7                                 | REASASSEMBLAGE                                                                                                    |                    |              |              |
|                                   |                                                                                                    |                    | 1            |              |

| 8   | <b>ATTENTION:</b><br>Vérifiez la bonne orientation et insérez les connecteurs délicatement.                                                                                            |           |                           |
|-----|----------------------------------------------------------------------------------------------------|-----------|---------------------------|
| 9   | • Mettez la nouvelle carte PCB002 en place.                                                                                                    |           | PC1107.01 ou CF1216.01    |
| 10  | <ul> <li>Serrez modérément les 4 entretoises sur le dessus de la carte.</li> </ul>                                                                                                    |           | Clé plate 5mm             |
| 11  | <ul> <li>Reconnectez le capteur de température à l'arrière de la carte.</li> <li>Reconnectez les 2 fiches bananes de part et d'autre à l'arrière de la carte (si en place).</li> </ul> |           |                           |
| 12  | <ul> <li>Connectez le tuyau de pression sur l'Unité Principale.</li> <li>Sécurisez-le avec un collier</li> </ul>                                                                       |           | Collier<br>Pince coupante |
| 13  | <ul> <li>Suivez la Procédure de Maintenace « Remplacement de la Carte<br/>PCB003 ».</li> </ul>                                                                                         | SMU_10_FR |                           |
| Fin | de la Procédure de Maintenance                                                                                                    |           |                           |

# 5.15 SMU\_15\_FR: Vérification de la Position de la Vanne et du Disque de Positionnement

| Mai            | ntenance de l'Unite Principale                                                          | Support : L4    |                     |  |  |
|----------------|-----------------------------------------------------------------------------------------|-----------------|---------------------|--|--|
| Cett           | te Procedure de Maintenance detaille les étapes à suivre pour la vanne                  | et le disque de | Procedure SMU_15_FR |  |  |
| posi           | nionnement. La psilion de la vanne est assuree par un disque de positio                 | nnement et des  | Revision 01         |  |  |
| tour           | rches optiques.Lors de sa rotation, le disque de positionnement ouvre le p              | assage du signa |                     |  |  |
| ορτι           | ique grace à 2 fentes. Le positionnement de la vanne se fait sur la deuxième fei        | ite.            |                     |  |  |
| Out            | ils & consommables requis:                                                              |                 | Durée:              |  |  |
| - Fe<br>  - To | r à souder<br>surpevis                                                                  |                 | 0:40                |  |  |
| Pièc           | ces requises :                                                                          | Qté             | Codes               |  |  |
|                | 1                                                                                       |                 |                     |  |  |
| Etap           | pes                                                                                     | Réf Externe.    | Outil, pièce        |  |  |
| 1              | DESASSEMBLAGE                                                                           |                 |                     |  |  |
| 2              | <ul> <li>Vérifiez laposition de la vanne sur l'écran principal.</li> </ul>              |                 |                     |  |  |
| 3              | <ul> <li>Ouvrez le couvercle en déverrouillant les clips</li> </ul>                     |                 |                     |  |  |
|                |                                                                                         |                 |                     |  |  |
|                |                                                                                         |                 |                     |  |  |
|                |                                                                                         |                 |                     |  |  |
|                |                                                                                         |                 |                     |  |  |
|                | PUTTERS                                                                                 |                 |                     |  |  |
|                |                                                                                         |                 |                     |  |  |
|                |                                                                                         |                 |                     |  |  |
|                |                                                                                         |                 |                     |  |  |
|                |                                                                                         |                 |                     |  |  |
|                |                                                                                         |                 |                     |  |  |
|                |                                                                                         |                 |                     |  |  |
|                |                                                                                         |                 |                     |  |  |
|                |                                                                                         |                 |                     |  |  |
|                |                                                                                         |                 |                     |  |  |
| 4              | <ul> <li>Retirez le couvercle de cartes électroniques à l'aide du tournevis.</li> </ul> |                 | Tournevis           |  |  |
|                |                                                                                         |                 |                     |  |  |
|                |                                                                                         |                 |                     |  |  |
|                |                                                                                         |                 |                     |  |  |
|                |                                                                                         |                 |                     |  |  |
|                |                                                                                         |                 |                     |  |  |
|                |                                                                                         |                 |                     |  |  |
|                |                                                                                         |                 |                     |  |  |
|                |                                                                                         |                 |                     |  |  |
|                |                                                                                         |                 |                     |  |  |
|                |                                                                                         |                 |                     |  |  |
|                | • Le disque de positionnement est situé au dessus de la première                        |                 |                     |  |  |
|                |                                                                                         |                 |                     |  |  |

| 5  | <ul> <li>Si la vanne est en position FILTRE, en regardant le disque depuis<br/>l'arrière, une fente devrait être visible après la fourche optique et la<br/>deuxième fente devrait se trouver dans la fourche (sens horaire).</li> </ul>                                                                                                    |                                                                                     |
|----|----------------------------------------------------------------------------------------------------|-------------------------------------------------------------------------------------|
| 6  | <ul> <li>Si la vanne fuit car elle n'est pas PHYSIQUEMENT dans la bonne<br/>position mais que les fentes sont bien positionnées, alors l'Unité<br/>Principale n'est pas correctement orientée sur le corps de vanne.<br/>Vérifier l'orientation de la vanne à l'aide du MANUEL<br/>d'INSTALLATION.</li> </ul>                                                                                                    | Manuel<br>installateur et<br>Utilisateur,<br>section<br>« guide<br>d'installation » |
| 7  | VERIFICATION                                                                                                    |                                                                                     |
| 8  | <ul> <li>Dans MENU&gt;CONTROLE_MANUEL&gt;ROTATION_VANNE, demandez une position différente dela position actuelle.</li> <li>Le moteur doit fonctionner.</li> <li>Si le moteur ne fonctionne pas, vérifiez l'absence d'alerte sur l'écran principal ; la rotation de la vanne peut être bloquée par une pression ou un etempérature trop élevée.</li> <li>Si c'est le cas, solutionnez d'abord ce problème en vous reportant au Manuel de Dépannage « La Vanne reporte une erreur de rotation ».</li> </ul> | TFM_17_FR                                                                           |
| 9  | <ul> <li>Quand une demande de rotation est formulée, vous devriez entendre le moteur focntionner.</li> <li>Sui le moteur ne fonctionne pas, procédez d'abord au remplacement de la carte de contrôle en suivant la Procédure de Maintenace « Remplacement de la carte PCB003 ».</li> <li>Reprenez la procédure à l'étape 7 VERIFICATION.</li> </ul>                                                                                                    | SMU_10_FR                                                                           |
| 10 | <ul> <li>Si le remplacement de la carte ne résouds pa s le problème,<br/>procédez alors au remplacement du moteur en suivant la<br/>Procédure de Maintenance « Remplacement du MotoRéducteur ».</li> <li>Reprenez la procédure à l'étape 7 VERIFICATION.</li> </ul>                                                                                                    | SMU_17_FR                                                                           |
| 11 | <ul> <li>Le moteur fonctionne mais le disque de positionnement ne bouge<br/>pas. Le motoréducteur est endommagé. Suivez la Procédure de<br/>Maintenance « Remplacement du MotoRéducteur ».</li> <li>Reprenez la procédure à l'étape 7 VERIFICATION.</li> </ul>                                                                                                    | SMU_17_FR                                                                           |

| 12   | <ul> <li>Le moteur fonctionne mais le disque de rotation tourne dans le sens anti-horaire, donc dans le mauvais sens.</li> <li>Vérifiez le connection du moteur sur la carte PCB003</li> <li>Pour les PoolCops vendus avant 2014, le verrouillage du connecteur doit être tourné vers l'intérieur de la carte électronique (moteur TRIAL).</li> </ul> |           |           |
|------|----------------------------------------------------------------------------------------------------|-----------|-----------|
| 13   | <ul> <li>Pour les PoolCops vendus après 2014, le verrouillage du connecteur doit être tourné vers l'extérieur de la carte électronique (Moteur KENTA).</li> <li>Si le détrompeur n'est pas dans la bonne orientation, utilisez un tournevis pour le soulever et tournez-le de 180°.</li> </ul>                                                        |           | Tournevis |
|      | <ul> <li>Reconnectez le moteur en respectant la nouvelle orientation du connecteur.</li> <li>Reprenez la procédure à l'étape 7 VERIFICATION.</li> </ul>                                                                                                    |           |           |
| 14   | <ul> <li>Quand le disque tourne, vérifiez l'absence de dommage ou<br/>d'obstruction des fentes.</li> <li>Si le disque est endommagé ou sale, suivez la Procédure de<br/>Maintenance « Remplacement de la Carte PCB001 ou du disque de<br/>positionnement ».</li> </ul>                                                                                | SMU_16_FR |           |
| 15   | REASASSEMBLAGE                                                                                                    |           |           |
| 16   | • Remettez le capot blanc et maintenez-le en place à l'aide des 4 vis.                                                                                                    |           | Tournevis |
| 17   | <ul> <li>Refermez le couvercle à l'aide des clips.</li> </ul>                                                                                                    |           |           |
| 18   | <ul> <li>Entrez et quittez le menu PoolCop MENU&gt;TIMER FILTRATION.</li> <li>La pompe et les auxiliaires vont reprendre leur état normal.</li> </ul>                                                                                                    |           |           |
| Find | de la Procédure de Maintenance                                                                                                    |           |           |

### 5.16 SMU\_16\_FR: Remplacement de la Carte PCB001 ou du Disque de Positionnement

| Mai   | Maintananaa da VII.nité Drincipala                                                                                                    |                |              |                |  |  |
|-------|----------------------------------------------------------------------------------------------------|----------------|--------------|----------------|--|--|
| Cott  | ntenance de l'Onite Principale<br>la Pracédura da Maintananca détaille los étanos à suivra nour romplacor la cart                                                                                                    | Brocóduro      |              |                |  |  |
| cart  | e est la carte la plus basse de l'arrangement mezzanine sous le couve                                                                                                    | Procedure      | 01           |                |  |  |
| élec  | troniques                                                                                                    | Tele de cartes | Revision     |                |  |  |
| Outi  | ils & consommables requis:                                                                                                    |                | Durée:       |                |  |  |
| - To  | urnevis                                                                                                    |                | 0:20         |                |  |  |
| - Clé | é plate 5mm                                                                                                    |                |              |                |  |  |
| - Clé | é mâle 5mm                                                                                                    |                |              |                |  |  |
| - Pir | nce                                                                                                    |                |              |                |  |  |
| Pièc  | es requises :                                                                                                    | Qté            | Codes        |                |  |  |
| - Ca  | rte PCB001                                                                                                    | - 1            | - PC1104.01  | l ou CF1215.01 |  |  |
| - Dis | sque de positionnement                                                                                                    | - 1            | - PC1610 or  | r CF1210.16    |  |  |
|       |                                                                                                    |                |              |                |  |  |
| Etap  | les                                                                                                    | Réf Externe.   | Outil, pièce |                |  |  |
| 1     | DESASSEMBLAGE                                                                                                    |                |              |                |  |  |
| 2     | <ul> <li>Suivez la Procédure de Maintenance « Remplacement de la carte<br/>poposa</li> </ul>                                                                                                    | SMU_10_FR      |              |                |  |  |
|       | PCB003 ».                                                                                                    |                |              |                |  |  |
| 3     | <ul> <li>Déconnectez la sonde de température d'eau à l'arrière de la carte</li> </ul>                                                                                                    |                |              |                |  |  |
|       | PCB002                                                                                                    |                |              |                |  |  |
|       |                                                                                                    |                |              |                |  |  |
|       |                                                                                                    |                |              |                |  |  |
|       |                                                                                                    |                |              |                |  |  |
|       | and the second second sec |                |              |                |  |  |
|       |                                                                                                    |                |              |                |  |  |
|       |                                                                                                    |                |              |                |  |  |
|       |                                                                                                    |                |              |                |  |  |
|       |                                                                                                    |                |              |                |  |  |
|       |                                                                                                    |                |              |                |  |  |
|       |                                                                                                    |                |              |                |  |  |
| 1     | <ul> <li>Descerrez les 4 entretaises sur la carte PCR002</li> </ul>                                                                                                    |                | Clá plata da | Emm            |  |  |
| 4     | <ul> <li>Desseriez les 4 entretoises sur la carte PCD002.</li> <li>Tirez délicatement la carte PCR002 vers le baut jusqu'à ce qu'elle</li> </ul>                                                                                                    |                | Cie plate de |                |  |  |
|       | se débroche. Ne débranchez nas le canteur de pression (tube                                                                                                    |                |              |                |  |  |
|       | vinyle)                                                                                                    |                |              |                |  |  |
|       | ·····j·c).                                                                                                    |                |              |                |  |  |
|       |                                                                                                    |                |              |                |  |  |
|       |                                                                                                    |                |              |                |  |  |
|       |                                                                                                    |                |              |                |  |  |
|       |                                                                                                    |                |              |                |  |  |
|       |                                                                                                    |                |              |                |  |  |
|       |                                                                                                    |                |              |                |  |  |
|       |                                                                                                    |                |              |                |  |  |
|       |                                                                                                    |                |              |                |  |  |
|       |                                                                                                    |                |              |                |  |  |
| _     |                                                                                                    |                |              |                |  |  |
| 5     | ATTENTION                                                                                                    |                |              |                |  |  |
|       | Si l'Unité Principale n'est pas assemblée sur une vanne multivoise (ateliar)                                                                                                    |                |              |                |  |  |
|       | yous aurez besoin d'assistance pour libérer la gounille héta                                                                                                    |                |              |                |  |  |
|       | A ce moment, le ressort nourrait se détendre violament                                                                                                    |                |              |                |  |  |
|       | A de moment, le ressort pourrait se détendre Molament.                                                                                                    |                |              |                |  |  |

| 6        | <ul> <li>Retirez la goupille (béta ou fendue) qui retient le disque de positionnement. Déposez le disque de positionnement.</li> <li>Image: Si la carte ne doit pas être remplacée, allez à l'étape 12 (phase</li> </ul>                  | pince                           |
|----------|----------------------------------------------------------------------------------------------------|---------------------------------|
| 7        | <ul> <li>REASSEMBLAGE).</li> <li>Désserrez les 2 vis qui maintiennet la carte en place.</li> <li>Assurez-vous de ne pas perdre les rondelles.</li> <li>Si le moteur est équipé d'entretoises métalliques, ne les dévissez pas.</li> </ul> | Tournevis ou clé mâle 5mm       |
| 8        | REASASSEMBLAGE                                                                                                    |                                 |
| 9        | • Placez la nouvelle carte PCB001.                                                                                                    | PC1104.01 ou CF1215.01          |
| 10       | <b>ATTENTION:</b><br>Vérifiez la bonne orientation dela carte comme le montre la photo.                                                                                                    |                                 |
| 11       | <ul> <li>Serrez les 2 vis de maintien de la carte.</li> <li>Assure-vous de ne pas oublier de rondelle ou entretoise plastique.</li> </ul>                                                                                                 | Clé mâle de 5mm ou<br>tournevis |
| 12       | <ul> <li>Replacez le disque de positionnement sur l'axe.</li> <li>Engagez la goupille sur l'axe.</li> <li>Demandez de l'aide pour compresser le ressort si l'Unité Principale<br/>n'est pas sur une vanne multivoie (Atelier).</li> </ul> | pince                           |
| 13       | <ul> <li>Replacez la carte PCB002.</li> </ul>                                                                                                    |                                 |
| 14       | • Placez et serrez les 4 entretoises pour maintenir cette carte.                                                                                                    | Clé plate de 5mm                |
| 15       | • Reconnectez la sonde de température d'eau à l'arrière de la carte.                                                                                                    |                                 |
| 16       | <ul> <li>Suivez la Procédure de Maintenance « Remplacement dela carte PCB003 ».</li> </ul>                                                                                                    | SMU_10_FR                       |
| T TT T ( |                                                                                                    |                                 |

## 5.17 SMU\_17\_FR: Remplacement du MotoRéducteur

| Mai                                                                                                   | ntenance de l'Unité Principale                                                                                                    | -<br>Si      | Innort · 12   |                |
|----------------------------------------------------------------------------------------------------|----------------------------------------------------------------------------------------------------|--------------|---------------|----------------|
| Cett                                                                                                  | re Procédure de Maintenance détaille les étapes à suivre pour remplacer le mo                                                                                                    | Procédur     | SMU_17_FR     |                |
| motoréducteur est situé dans l'Unité Principale est et utilisé pour maintenir la mezzanine de cartes. |                                                                                                    |              | e<br>Révision | 01             |
|                                                                                                    |                                                                                                    |              |               |                |
| Out                                                                                                   | ils & consommables requis:                                                                                                    |              | Durée:        |                |
| - To                                                                                                  | urnevis                                                                                                    |              | 0:30          |                |
| - Cle                                                                                                 | é plate 5mm, /mm<br>é mâle de Emm                                                                                                    |              |               |                |
| - Cie<br>- Pir                                                                                        |                                                                                                    |              |               |                |
| - Cle                                                                                                 | é à molette                                                                                                    |              |               |                |
| Pièc                                                                                                  | es requises :                                                                                                    | Qté          | Codes         |                |
| - Ur                                                                                                  | ité moteur                                                                                                    | - 1          | - PC2301.0    | 1 ou CF1210.03 |
| Etar                                                                                                  | Des                                                                                                    | Réf Externe. | Outil, pièce  |                |
| 1                                                                                                    | DESASSEMBLAGE                                                                                                    |              |               |                |
| 2                                                                                                    | <ul> <li>Suivez la Procédure de Maintenance « Remplacement de la carte<br/>PCB003 ».</li> </ul>                                                                                                    | SMU_10_FR    |               |                |
| 3                                                                                                    | <ul> <li>Déconnectez la sonde de température d'eau à l'arrière de la carte PCB002.</li> </ul>                                                                                                    |              |               |                |
| - 1                                                                                                   | Descenter les 4 entretriers sur le certe DCD002                                                                                                    |              |               | - France       |
| 4                                                                                                    | <ul> <li>Desserrez les 4 entretoises sur la carte PCB002.</li> <li>Tirez délicatement la carte PCB002 vers le haut, jusqu'à ce qu'elle<br/>se débroche. Ne débranchez pas le capteur de pression (tube<br/>vinyle).</li> </ul> |              | Cle plate di  | e smm          |
|                                                                                                    |                                                                                                    |              |               |                |
| 5                                                                                                    | <b>ATTENTION:</b><br>Si l'Unité Principale n'est pas assemblée sur une vanne multivoies (atelier)<br>vous aurez besoin d'assistance pour libérer la goupille béta.<br>A ce moment, le ressort pourrait se détendre violament.  |              |               |                |

| 6 | 0 | Retirez la goupille (béta ou fendue) qui retient le disque de positionnement. Déposez le disque de positionnement.                                                                                                    | pince                     |
|---|---|----------------------------------------------------------------------------------------------------|---------------------------|
| 7 | 0 | Deserrez les 2 vis qui maintiennet la carte en place.<br>Assurez-vous de ne pas perdre les rondelles et entretoises en<br>plastique.<br>Si le moteur est équipé d'entretoises métalliques, ne les dévissez<br>pas.                  | Tournevis ou clé mâle 5mm |
| 8 | 0 | Le moteur pourrait être en contrainte contre l'axe de vanne et ainsi<br>être bloqué dans son logement. Utilisez une clé à molette pour le<br>faire tourner légèrement dans lme sens horaire. Ceci devrait libérer<br>la contrainte. | Clé à molette             |
| 9 | 0 | Extrayez le moteur et boitier d'engranages. Il s'agit d'une seule et<br>même pièce, vous pouvez utiliser le corps du moteur comme<br>moyen de préhension.                                                                           |                           |

| 10  | REASAS    | SEMBLAGE                                                              |           |                        |
|-----|-----------|-----------------------------------------------------------------------|-----------|------------------------|
| 11  | 0         | Placez le nouveau motoréducteur.                                      |           | PC2301.01 ou CF1210.03 |
|     | 0         | Si la vanne et l'axe du moteur ne sont pas alignés, introduisez l'axe |           |                        |
|     |           | dans le moteur et utilisez le boitier du motoréducteur comme bras     |           |                        |
|     |           | de levier pour faire tourner la vanne                                 |           |                        |
|     |           |                                                                       |           |                        |
|     |           |                                                                       |           |                        |
|     |           |                                                                       |           |                        |
|     |           |                                                                       |           |                        |
|     |           |                                                                       |           |                        |
|     |           |                                                                       |           |                        |
|     |           |                                                                       |           |                        |
|     |           |                                                                       |           |                        |
|     |           |                                                                       |           | 1                      |
| 12  | 0         | Placez la carte PCB001.                                               |           |                        |
| 13  |           |                                                                       |           |                        |
|     |           | ATTENTION:                                                            |           |                        |
|     | Vé        | rifiez la bonne orientation dela carte comme le montre la photo.      |           |                        |
|     |           |                                                                       |           |                        |
|     |           |                                                                       |           |                        |
|     |           |                                                                       |           |                        |
|     |           |                                                                       |           |                        |
|     |           |                                                                       |           |                        |
|     |           |                                                                       |           |                        |
|     |           |                                                                       |           |                        |
|     |           |                                                                       |           |                        |
|     |           |                                                                       |           |                        |
| 14  | 0         | Serrez les 2 vis de maintien de la carte.                             |           | Clé mâle de 5mm ou     |
|     | 0         | Assure-vous de ne pas oublier de rondelle ou entretoise plastique.    |           | tournevis              |
|     |           |                                                                       |           |                        |
| 15  | 0         | Replacez le disque de positionnement sur l'axe.                       |           | Pince                  |
|     | 0         | Engagez la goupille sur l'axe.                                        |           |                        |
|     | 0         | Demandez de l'aide pour compresser le ressort si l'Unité Principale   |           |                        |
|     |           | n'est pas sur une vanne multivoie (Atelier).                          |           |                        |
|     |           |                                                                       |           |                        |
| 16  | 0         | Replacez la carte PCB002.                                             |           |                        |
|     |           |                                                                       |           |                        |
| 17  | 0         | Placez et serrez les 4 entretoises pour maintenir cette carte.        |           | Cle 5mm                |
| 18  | 0         | Reconnectez la sonde de température d'eau à l'arrière de la carte     |           |                        |
|     |           |                                                                       |           |                        |
| 19  | 0         | Suivez la Procédure de Maintenance « Remplacement dela carte          | SMU_10 FR |                        |
|     |           | PCB003 ».                                                             |           |                        |
|     |           |                                                                       |           |                        |
| Ein | da la Dra | rédure de Maintonance                                                 |           |                        |

## 5.18 SMU\_18\_FR: Remplacement du Capteur de Température d'Eau

| Maintenance de l'Unité Principale                                                                     |                                                                                         |                 |              |           |
|----------------------------------------------------------------------------------------------------|-----------------------------------------------------------------------------------------|-----------------|--------------|-----------|
| Cette Procédure de Maintenance détaille les étapes à suivre pour remplacer le capteur d               |                                                                                         |                 |              | SMU 18 FR |
| température d'eau                                                                                     |                                                                                         |                 |              | 02        |
| A partir de 2017, le capteur est localisé dans un piquage fileté à droite des cartes électroniques de |                                                                                         |                 | Revision     | -         |
| ľÚni                                                                                                  | ité Principale.                                                                         | , i             |              |           |
| Préc                                                                                                  | édemment, il était situé dans dans un puits de mesure de l'Unité Princ                  | cipale, sous le |              |           |
| mot                                                                                                   | oréducteur. Ce type de montage n'est plus utilisé.                                      |                 |              |           |
|                                                                                                    |                                                                                         |                 |              |           |
| Outi                                                                                                  | ils & consommables requis :                                                             |                 | Durée:       |           |
| - toเ                                                                                                 | urnevis cruciforme                                                                      |                 | 0:10         |           |
|                                                                                                    |                                                                                         |                 |              |           |
| Pièc                                                                                                  | es requises :                                                                           | Qté             | Codes        |           |
| - Ca                                                                                                  | pteur de température d'eau                                                              | - 1             | - CF1210.19  |           |
|                                                                                                    |                                                                                         |                 |              |           |
| Etap                                                                                                  | pes                                                                                     | Réf Externe.    | Outil, pièce |           |
| 1                                                                                                    | DESASSEMBLAGE                                                                           |                 |              |           |
| 2                                                                                                    | <ul> <li>Suivez la Procédure de Maintenance « Arrêt de l'Unité</li> </ul>               | SPSU_01_FR      |              |           |
|                                                                                                    | d'Alimentation »                                                                        |                 |              |           |
|                                                                                                    |                                                                                         |                 |              |           |
| 3                                                                                                    | <ul> <li>Ouvrez le couvercle en déverrouillant les clips</li> </ul>                     |                 |              |           |
|                                                                                                    |                                                                                         |                 |              |           |
|                                                                                                    |                                                                                         |                 |              |           |
|                                                                                                    |                                                                                         |                 |              |           |
|                                                                                                    | PUTTOR                                                                                  |                 |              |           |
|                                                                                                    |                                                                                         |                 |              |           |
|                                                                                                    |                                                                                         |                 |              |           |
|                                                                                                    |                                                                                         |                 |              |           |
|                                                                                                    |                                                                                         |                 |              |           |
|                                                                                                    |                                                                                         |                 |              |           |
|                                                                                                    |                                                                                         |                 |              |           |
|                                                                                                    |                                                                                         |                 |              |           |
|                                                                                                    |                                                                                         |                 |              |           |
|                                                                                                    |                                                                                         |                 |              |           |
| 4                                                                                                    | <ul> <li>Retirez le couvercle de cartes électroniques à l'aide du tournevis.</li> </ul> |                 | Tournevis    |           |
|                                                                                                    |                                                                                         |                 |              |           |
|                                                                                                    |                                                                                         |                 |              |           |
|                                                                                                    |                                                                                         |                 |              |           |
|                                                                                                    |                                                                                         |                 |              |           |
|                                                                                                    |                                                                                         |                 |              |           |
|                                                                                                    |                                                                                         |                 |              |           |
|                                                                                                    |                                                                                         |                 |              |           |
|                                                                                                    |                                                                                         |                 |              |           |
|                                                                                                    |                                                                                         |                 |              |           |
| 5                                                                                                    | a la contaur act connavtá à l'arriàra drait da la cacanda carta                         | <u> </u>        | 1            |           |
| ر                                                                                                    | électronique Déconnectez le cable                                                       |                 |              |           |
|                                                                                                    | electionique. Deconnectez le cable.                                                     |                 |              |           |
|                                                                                                    |                                                                                         |                 |              |           |
|                                                                                                    |                                                                                         |                 |              |           |
|                                                                                                    |                                                                                         |                 |              |           |
|                                                                                                    |                                                                                         |                 |              |           |
|                                                                                                    |                                                                                         |                 |              |           |
|                                                                                                    |                                                                                         |                 |              |           |
|                                                                                                    |                                                                                         |                 |              |           |
|                                                                                                    |                                                                                         |                 |              |           |
|                                                                                                    |                                                                                         |                 |              |           |

| C   | C: La constanza de terres estas con la collección de constante de la constante de la constante |            |           |
|-----|----------------------------------------------------------------------------------------------------|------------|-----------|
| 0   | <ul> <li>o si le capleur de lemperature est localise sous le moto-reducteur,<br/>couper le cable au ras de la penuire en plastique. La partie terminale</li> </ul>                                                                                                    |            |           |
|     | du capteur est simplement abandonnée dans son logement                                                                                                    |            |           |
|     | A human dé incluire dans de la companya de la companya                                                                                                    |            |           |
|     | Adrement, devisez et remez la sonde de temperature.                                                                                                    |            |           |
| 6   |                                                                                                    |            |           |
| 0   | REASSEMBLAGE                                                                                                    |            | CE1210.10 |
|     | <ul> <li>verifiez la presence du joint torique sur le capteur de tempetaure.</li> <li>Vissez et serrez la sonde dans son piquage.</li> </ul>                                                                                                    |            | CF1210.19 |
| 7   | • Reconnectez le connecteur à l'arrière de la carte électronique.                                                                                                    |            |           |
| 8   | Replacez le couvercle des cartes électroniques et sécurisez-le à<br>l'aide des 4 vis                                                                                                    |            | Tournevis |
| 9   | <ul> <li>Suivez la Procédure de Maintenance « Mise en Service de l'Unité<br/>d'Alimentation »</li> </ul>                                                                                                    | SPSU_02_FR |           |
| 10  | • Dans MENU>CONTROLE MANUEL>POMPE, démarrez la pompe.                                                                                                    |            |           |
|     | <ul> <li>Vérifiez l'indication de la temperature d'eau.</li> </ul>                                                                                                    |            |           |
|     | <ul> <li>Vérifiez l'étancheité autour du capteur. Serrez le bouchon si<br/>necessaire.</li> </ul>                                                                                                    |            |           |
| 11  | <ul> <li>Refermez le couvercle à l'aide des clips.</li> </ul>                                                                                                    | 1          |           |
|     |                                                                                                    |            |           |
| Fin | de la Procédure de Maintenance                                                                                                    |            |           |

## 5.19 SMU\_19\_FR: Vérification/Remplacement du Joint Etoile de Vanne « ZA »

| Mai                                                                                                  | ntenance                                                       | de l'Unité Principale                                                                              |              | Supp         | ort : L2 |
|----------------------------------------------------------------------------------------------------|----------------------------------------------------------------|----------------------------------------------------------------------------------------------------|--------------|--------------|----------|
| Cette Procédure de Maintenance détaille les étapes à suivre pour remplacer le joint étoile. Ce joint |                                                                |                                                                                                    | Procédure    | SMU_19_FR    |          |
| néce                                                                                                 | nécessite une vérification anuelle et un remplacemen régulier. |                                                                                                    |              | Révision     | 01       |
| Out                                                                                                  | ils & con                                                      | sommables requis:                                                                                  |              | Durée:       |          |
| - Cle                                                                                                | é palte 10                                                     | lmm                                                                                                |              | 0:40         |          |
| - Cle                                                                                                | é mâle 5r                                                      | nm                                                                                                 |              |              |          |
| - Ma                                                                                                 |                                                                | one                                                                                                |              |              |          |
| Pièc                                                                                                 | es requis                                                      | es :                                                                                               | Oté          | Codes        |          |
| - Joi                                                                                                | int étoile                                                     | « ZA » 1.5" ou joint étaoile « ZA » 2.0"                                                           | - 1          | - PC1605 or  | PC1607   |
| - Go                                                                                                 | oupille                                                        | ,                                                                                                  | - 1          | - BO1200.10  |          |
| - Joi                                                                                                | int toriqu                                                     | e d'axe de boisseau                                                                                | - 2          | - JT0011     |          |
| - Joi                                                                                                | int toriqu                                                     | e adaptateur 2.0" (si vanne 2.0")                                                                  | - 1          | - JT0003     |          |
|                                                                                                    |                                                                |                                                                                                    |              |              |          |
| Etap                                                                                                 | bes location                                                   |                                                                                                    | Réf Externe. | Outil, pièce |          |
| 1                                                                                                    | DESASS                                                         | EMBLAGE                                                                                            |              |              |          |
| 2                                                                                                    |                                                                | Suivez la partie DESASSEMBLAGE de la Procedure de Maintenance<br>« Remplacement du MotoRéducteur » | SIVIU_17_FR  |              |          |
|                                                                                                    |                                                                | « Reinplacement du MotoReducteur ».                                                                |              |              |          |
| 3                                                                                                    | 0                                                              | Dévissez les 6 vis à tête CHC de la base de l'Unité Principale et                                  |              | Clé mâle 5m  | m        |
|                                                                                                    |                                                                | déposez la base.                                                                                   |              | Clé plate 10 | mm       |
|                                                                                                    | 0                                                              | Prenez garde car le ressort principal va se détendre et soulever la                                |              |              |          |
|                                                                                                    |                                                                | base de quelques millimètres.                                                                      |              |              |          |
|                                                                                                    |                                                                |                                                                                                    |              |              |          |
|                                                                                                    |                                                                |                                                                                                    |              |              |          |
|                                                                                                    |                                                                |                                                                                                    |              |              |          |
|                                                                                                    |                                                                |                                                                                                    |              |              |          |
|                                                                                                    |                                                                |                                                                                                    |              |              |          |
|                                                                                                    |                                                                |                                                                                                    |              |              |          |
|                                                                                                    |                                                                |                                                                                                    |              |              |          |
|                                                                                                    |                                                                |                                                                                                    |              |              |          |
| 4                                                                                                    | 0                                                              | Pour les vanne 2.0", dévissez les 10 boulons de maintien de                                        |              | Clé mâle 5m  | m        |
|                                                                                                    |                                                                | l'adaptateur et déposez l'adaptateur.                                                              |              | Clé plate 10 | mm       |
|                                                                                                    |                                                                |                                                                                                    |              |              |          |
|                                                                                                    |                                                                |                                                                                                    |              |              |          |
|                                                                                                    |                                                                |                                                                                                    |              |              |          |
|                                                                                                    |                                                                |                                                                                                    |              |              |          |
|                                                                                                    |                                                                |                                                                                                    |              |              |          |
|                                                                                                    |                                                                |                                                                                                    |              |              |          |
|                                                                                                    |                                                                |                                                                                                    |              |              |          |
|                                                                                                    |                                                                |                                                                                                    |              |              |          |
|                                                                                                    |                                                                |                                                                                                    |              |              |          |

| 5 | REMPLACEMENT                                                                                                    |                        |
|---|----------------------------------------------------------------------------------------------------|------------------------|
| 6 | Retirez et remplacez les deux joints toriques sur l'axe de boisseau.                                                                                                    | JT0011                 |
|   |                                                                                                    |                        |
| 7 | <ul> <li>Inspectez soigneusement le joint étoile. Ce joint peut être usé, vrillé<br/>ou arraché.</li> </ul>                                                                                                    |                        |
|   |                                                                                                    |                        |
|   | <ul> <li>En cas de doute, procédez au remplacement:         <ul> <li>Le joint étoile est maintenu dans sa gorge par du mastic<br/>silicone. Il se retire facilement simplement en tirant dessus.</li> <li>Nettoyez la gorge de toute trace de silicone ou d'impureté.</li> </ul> </li> </ul> | PC1605<br>ou<br>PC1607 |
|   |                                                                                                    |                        |
| 8 | <ul> <li>Appliquez de la graisse silicone pure dans la gorge interne du<br/>nouveau jointd et glissez le joint sur le boisseau.</li> </ul>                                                                                                    | Graisse silicone pure  |
|   |                                                                                                    |                        |

| 9  | 0           | Appliquez une fine couche de mastic silicone à la base du joint<br>étoile sur la partie qui de retrouvera au fond de la gorge du corps<br>de vanne.                                                                                                    | Mastic silicone            |
|----|-------------|----------------------------------------------------------------------------------------------------|----------------------------|
| 10 | 0           | Alignez les rayons du joint étoile de telle sorte qu'il puisse<br>facilement être inséré dans la gorge du corps de vanne.                                                                                                    |                            |
|    | 0<br>0<br>0 | Placez et alignez le boisseau dans le corps de vanne, presssez<br>jusqu'à ce que vous sentiez le joint s'insérer dans la gorge.<br>Assurez-vous que la rotation est libre (maintenez la pression pour<br>éviter que le joint ne quitte la gorge).<br>Essuyez tout excès de silicone. |                            |
| 9  |             |                                                                                                    |                            |
|    | Apart       | ir de maintenant, assurez-yous que le joint ne sorte pas de sa gerree                                                                                                    |                            |
|    | A pan       | ar de maintenant, assurez vous que le joint ne soite pas de sa goige.                                                                                                    |                            |
| 10 | REASSE      | MBLAGE 2.0"                                                                                                    |                            |
| 11 | 0           | Sur les vannes 2.0", replacez d'abord l'adaptateur 2.0" sur le coprs<br>de vanne.<br>L'utilisation de graisse silicone dans la gorge permettra de maintenir<br>le joint en place avant le vissage.                                                                                   | JT0003<br>Graisse silicone |
|    | 2           |                                                                                                    |                            |

| 12 | ATTENTION:<br>Assurez-vous de respecter l'orientation de l'adaptateur sur le corps de vanne.<br>Le repère de l'adaptateur doit être aligné avec le voyant de turbidité. |                                   |
|----|----------------------------------------------------------------------------------------------------|-----------------------------------|
|    |                                                                                                    |                                   |
| 13 | <ul> <li>Assurez-vous que l'écrou captif proche de l'entrée pompe est en place.</li> </ul>                                                                              | Clé mâle 5mm<br>Clé plate de 10mm |
|    | <ul> <li>Serrez les 10 écrous.</li> </ul>                                                                                                    |                                   |
| 14 | REASSEMBLAGE 1.5" and 2.0"                                                                                                    |                                   |
| 15 | <ul> <li>Vérifiez l'état du joint de la base. En cas de doute procédez à son<br/>remplacement.</li> </ul>                                                               | JT0001                            |
|    | <ul> <li>Replacer la base.</li> </ul>                                                                                                    |                                   |
| 16 | ATTENTION:                                                                                                    |                                   |
|    | Assurez-vous de respecter l'orientation de la base sur le corps de vanne.<br>L'entée du câble doit être alignée avec le voyant de turbidité.                            |                                   |

www.poolcop.fr

| 16  | 0          | Serrez les 6 vis CHC.<br>Vous devrez compresser partiellement le ressort en comprimant la<br>base.                                                                                                    |           | Clé mâle 5mm<br>Clé plate de 10mm |
|-----|------------|----------------------------------------------------------------------------------------------------|-----------|-----------------------------------|
| 17  |            | Suivez la partie REASSEMBLAGE de la Procédure de Maintenance<br>« Remplacement du MotoRéducteur ».                                                                                                    | SMU_17_FR |                                   |
| 18  | 0          | <ul> <li>Vérifiez l'absence de fuite à l'intérieur du PoolCop et vers l'égout.</li> <li>En cas de fuite, répétez cette procédure et prétez attention à : <ul> <li>La bonne orientation du joint étoile</li> <li>L'absence ou l'excès de mastic silicone.</li> <li>Une détérioration du corps de vanne.</li> </ul> </li> </ul> |           |                                   |
| Fin | de la Proo | cédure de Maintenance.                                                                                                    |           |                                   |

### 5.20 SMU\_20\_FR: Vérification/Remplacement du boisseau de Vanne « SG »

| Mai                                                                                                 | Maintenance de l'Unité Principale Support : L2 |                                                                                                    |              |                             |           |  |
|----------------------------------------------------------------------------------------------------|------------------------------------------------|----------------------------------------------------------------------------------------------------|--------------|-----------------------------|-----------|--|
| Cette Procédure de Maintenance détaille les étapes à suivre pour remplacer le joint étoile. Sur les |                                                |                                                                                                    |              |                             | SMU_20_FR |  |
| vani                                                                                                | nes "SG",                                      | Révision                                                                                            | 01           |                             |           |  |
| le jc                                                                                               | int seul.                                      |                                                                                                    |              |                             |           |  |
| Out                                                                                                 | ils & con                                      | sommables requis:                                                                                   |              | Durée:                      |           |  |
| - Cle                                                                                               | é plate 10                                     | )mm                                                                                                 |              | 0:40                        |           |  |
| - Cle                                                                                               | é mâle 5r                                      | nm                                                                                                  |              |                             |           |  |
| Pièc                                                                                                | es requis                                      | es :                                                                                                | Qté          | Codes                       |           |  |
| - Kit                                                                                               | Boisseau                                       | u de Rechange 1.5" SG ou Kit Boisseau de Rechange 2.0" SG                                           | - 1          | - PC1207 or                 | PC1208    |  |
| Etap                                                                                                | es                                             |                                                                                                    | Réf Externe. | Outil, pièce                |           |  |
| 1                                                                                                   | DESASS                                         | EMBLAGE                                                                                             |              |                             |           |  |
| 2                                                                                                   |                                                | Suivez la partie DESASSEMBLAGE de la Procédure de Maintenance<br>« Remplacement du MotoRéducteur ». | SMU_17_FR    |                             |           |  |
| 3                                                                                                   | 0                                              | Dévissez les 6 vis à tête CHC de la base de l'Unité Principale et                                   |              | Clé mâle 5m                 | m         |  |
|                                                                                                    |                                                | déposez la base.                                                                                    |              | Clé plate 10                | mm        |  |
|                                                                                                    | 0                                              | Prenez garde car le ressort principal va se détendre et soulever la                                 |              |                             |           |  |
|                                                                                                    |                                                | base de quelques millimetres.                                                                       |              |                             |           |  |
|                                                                                                    |                                                |                                                                                                    |              |                             |           |  |
| 4                                                                                                   | 0                                              | Pour les vanne 2.0", dévissez les 10 boulons de maintien de l'adaptateur et déposez l'adaptateur.   |              | Clé mâle 5m<br>Clé plate 10 | m<br>mm   |  |
|                                                                                                    |                                                |                                                                                                    |              |                             |           |  |
| 5                                                                                                   | REMPL                                          | ACEMENT                                                                                             |              |                             |           |  |

| 6 | 0 | Inspectez/remplacez les 2 joints toriques sur l'axe du boisseau.                                                                                                    | PC1207 ou PC1208 |
|---|---|----------------------------------------------------------------------------------------------------|------------------|
|   | 0 | Avant remontage, graissez les 2 joints avec la graisse silicone fournie, ce qui facilitera la mise en place.                                                                                                    |                  |
| 7 | 0 | Inspectez soigneusement le joint étoile. Ce joint peut être usé, vrillé<br>ou arraché.                                                                                                    | PC1207 ou PC1208 |
|   |   |                                                                                                    |                  |
|   | 0 | En cas de doute, procédez au remplacement en changeant le<br>boisseau. A ce stade, il n'y aucun besoin de respecter une<br>quelconque orientation mais cela rendra les choses plus faciles si le<br>boisseau est proche de la position « filtre ». |                  |
|   | 0 | Nettoyez et graissez la portée du joint dans le corps de vanne<br>(utilisez la graisse silicone fournie)                                                                                                    |                  |
|   | 0 | Graissez le joint étoile avec la graisse silicone fournie (la graisse est<br>représentée en bleu sur l'image ci-dessous).                                                                                                    |                  |
|   |   | boisseau (trait pointillé) de manière à créer une réserve de graisse.                                                                                                    |                  |
|   | 0 | l'axe.                                                                                                    |                  |

| 10 | REASSEMBLAGE 2.0"                                                                                                    |                                      |
|----|----------------------------------------------------------------------------------------------------|--------------------------------------|
| 11 | <ul> <li>Sur les vannes 2.0", replacez d'abord l'adaptateur 2.0" sur le coprs de vanne.</li> <li>L'utilisation de graisse silicone dans la gorge permettra de maintenir le joint en place avant le vissage.</li> </ul> | PC1207 ou PC1208<br>Graisse silicone |
|    | • Placez l'adaptateur sur le corps de vanne                                                                                                    |                                      |
|    | · ·                                                                                                    |                                      |
| 12 | ATTENTION:<br>Assurez-vous de respecter l'orientation de l'adaptateur sur le corps de vanne.<br>Le repère de l'adaptateur doit être aligné avec le voyant de turbidité.                                                |                                      |
| 13 | <ul> <li>Assurez-vous que l'écrou captif proche de l'entrée pompe est en place.</li> <li>Serrez les 10 écrous</li> </ul>                                                                                               | Clé mâle 5mm<br>Clé plate de 10mm    |
|    |                                                                                                    |                                      |
| 14 | REASSEMBLAGE 1.5" et 2.0"                                                                                                    |                                      |

| 15   | <ul> <li>Vérifiez l'état du joint de la base. En cas de doute procédez à son remplacement.</li> </ul>                                                                                                    | JT0001                            |
|------|----------------------------------------------------------------------------------------------------|-----------------------------------|
|      | <ul> <li>Vérifiez que les 2 rondelles sont présentes et replacez la base.</li> </ul>                                                                                                    |                                   |
| 16   | <text></text>                                                                                                    |                                   |
| 16   | <ul> <li>Serrez les 6 vis CHC.</li> <li>Vous devrez compresser partiellement le ressort en comprimant la base d'un coup sec, de façon à ce que les 2 joints toriques d'axe du boisseau s'engagent convenablement dans la base.</li> </ul>                                                                                              | Clé mâle 5mm<br>Clé plate de 10mm |
| 17   | <ul> <li>Suivez la partie REASSEMBLAGE de la Procédure de Maintenance<br/>« Remplacement du MotoRéducteur ».</li> </ul>                                                                                                    | SMU_17_FR                         |
| 18   | <ul> <li>Vérifiez l'absence de fuite à l'intérieur du PoolCop et vers l'égout.</li> <li>En cas de fuite, répétez cette procédure et prétez attention à :         <ul> <li>La bonne orientation du joint étoile</li> <li>L'absence ou l'excès de graisse silicone.</li> <li>Une détérioration du corps de vanne.</li> </ul> </li> </ul> |                                   |
| Find | la la Procédura da Maintananca                                                                                                    |                                   |
# 5.21 SMU\_21\_FR: Remplacement du Motréducteur "TRIAL" par "KENTA"

| Maintana                                                                                                    | and Antina à la Mulaité Duinaine la                                      |                  | Current entre L C |              |
|----------------------------------------------------------------------------------------------------|--------------------------------------------------------------------------|------------------|-------------------|--------------|
| Maintena                                                                                                    | nce/mise à jour de l'Unité Principale                                    |                  | Support : L2      |              |
| Cette procedure decrit queis sont les changements necessaires pour remplacer un moteur TRIAL                                                                                 |                                                                          |                  |                   | SMU_21_FR    |
| par un moteur KENTA                                                                                                    |                                                                          |                  |                   | 01           |
| <ul> <li>L'usage a montré que les moteurs TRIAL présentaient une faiblesse au niveau des 2<br/>derniers étages de réduction les rendant pas suffisamment fiables.</li> </ul> |                                                                          |                  |                   |              |
| derniers étages de réduction les rendant pas suffisamment fiables.                                                                                                    |                                                                          |                  |                   |              |
| • Kenta, autre constructeur Italien, fabrique des motoréducteurs type K917 à                                                                                                 |                                                                          |                  |                   |              |
|                                                                                                    | encombrement similaire au réducteur TRIAL type R5DC mais supportant      | un couple 5 fois |                   |              |
|                                                                                                    | supérieur. C'est ce nouveau motoréducteur qui est dorénavant installé er | n série.         |                   |              |
| Outils et o                                                                                                    | onsommables requis:                                                      |                  | Durée:            |              |
| - Tournev                                                                                                    | s plat                                                                   |                  | 0:30              |              |
| - Tournev                                                                                                    | s cruciforme                                                             |                  |                   |              |
| - Clé Mâle                                                                                                    | M5                                                                       |                  |                   |              |
| - pince co                                                                                                    | upante                                                                   |                  |                   |              |
| - perceus                                                                                                    | e et forêt 6mm                                                           |                  |                   |              |
| - clé plate                                                                                                    | 5mm et 26mm                                                              |                  |                   |              |
| - scie à m                                                                                                    | étaux                                                                    |                  |                   |              |
| Pièces rec                                                                                                    | uises:                                                                   | QTE              | Codes             |              |
| - Moteur                                                                                                    | Kenta                                                                    | - 1              | - PC2301.01       | ou CF1210.03 |
| - Base Un                                                                                                    | té Centrale.                                                             | - 1              | - PC1601 ou       | CF1210.01    |
| - Joint torique Base Unité Centrale - 1                                                                                                    |                                                                          |                  | - JT0001          |              |
| - Capteur température d'eau - 1                                                                                                    |                                                                          |                  | - PC1002.01       | ou CF1210.06 |
| - Disque de positionnement 28mm - 1                                                                                                    |                                                                          |                  | - PC1610 ou       | CF1210.04    |
| - Goupille - 1                                                                                                    |                                                                          |                  |                   | )            |
| - Vis CHC                                                                                                    | M6x25mm nvlon                                                            | - 2              | - M6V25NY         |              |
| - Canon is                                                                                                    | olant Diam6mm x 12mm nylon                                               | - 2              | - M6T12LL         |              |
| - Colliers                                                                                                    | nvlon                                                                    | - 1              | -                 |              |
| - joints to                                                                                                    | rique électrodes                                                         | - 4              | - 170004          |              |
| - joint tor                                                                                                    | que logement sonde nH                                                    | - 1              | - 170006          |              |
| Etanes                                                                                                    |                                                                          | Référence        |                   |              |
| Ltapes                                                                                                    |                                                                          | Reference.       |                   |              |
| 1                                                                                                    | • Arrêter le PoolCop.                                                    |                  |                   |              |
|                                                                                                    | Arrêter la nompe (menu commandes manuelles)                              |                  |                   |              |
|                                                                                                    | Fermer toutes les vannes (surtout si niscine en charge)                  |                  |                   |              |
|                                                                                                    | Termer toutes les vannes (surtout si pische en charge)                   |                  |                   |              |
|                                                                                                    | Ouwir la DELL et course l'alimentation de DealCon                        |                  | Tournouis pl      | at           |
| Ein -                                                                                                    |                                                                          | 3P30_01_FK       | roumevis pi       | al           |
| FING                                                                                                    |                                                                          |                  |                   |              |
| 2                                                                                                    | • Demontage                                                              |                  |                   |              |
| 2.1                                                                                                    | Ouvrir le capot de l'unité principale                                    |                  |                   |              |
| 2.2                                                                                                    | Retirer le capot blanc et les 2 premières cartes électroniques en        |                  | Tournevis cr      | uciforme     |
|                                                                                                    | mezzanine.                                                               |                  | Clé plate de      | 5mm          |
| 2.3                                                                                                    | Extraire le câble de liaison principale de la base.                      |                  |                   |              |
| 2.4                                                                                                    | A l'aide d'une pince coupante libérer le tuyau de mesure de              |                  |                   |              |
|                                                                                                    | pression de la base.                                                     |                  |                   |              |
|                                                                                                    |                                                                          |                  |                   |              |
|                                                                                                    |                                                                          |                  |                   |              |
|                                                                                                    |                                                                          |                  |                   |              |
|                                                                                                    |                                                                          |                  |                   |              |
|                                                                                                    |                                                                          |                  |                   |              |
|                                                                                                    |                                                                          |                  |                   |              |
|                                                                                                    |                                                                          |                  |                   |              |
|                                                                                                    |                                                                          |                  |                   |              |
|                                                                                                    |                                                                          |                  |                   |              |
|                                                                                                    |                                                                          |                  |                   |              |
| 2.5                                                                                                    | Retirer la goupille et déposer le disque de positionnement et la         |                  | Tournevis cr      | uciforme     |
|                                                                                                    | dernière carte électronique.                                             |                  |                   |              |
|                                                                                                    | (nb : les 2 entretoises et les 2 vis cruciformes ne seront plus utiles)  |                  |                   |              |
|                                                                                                    |                                                                          |                  | 1                 |              |

|   | 2.6      | Au moyen du tournevis plat, déverrouiller les axes du capot afin de<br>le désolidariser de la base.                                                                                                    | Tournevis plat                        |
|---|----------|----------------------------------------------------------------------------------------------------|---------------------------------------|
|   | 2.7      | Placer le capot à l'écart<br>Démonter les 4 électrodes ou bouchons d'électrodes ; jeter les<br>joints toriques                                                                                                    |                                       |
|   | 2.8      | Démonter le porte sonde de sonde pH (ou le bouchon si PoolCop                                                                                                    | Clé 26mm                              |
|   | 2.9      | Desserrer les 6 vis de maintien de la base sur le corps de vanne (ou<br>sur l'adaptateur 2.0'') et déposer la base.<br>Veillez à récupérer les 2 rondelles nylon qui doivent se trouver en<br>partie haute du ressort de compression (elles restent parfois<br>collées sur la base) et le joint torique d'embase.                      | Clé mâle 6mm                          |
| 2 | Fin de F | Procédure de démontage                                                                                                    |                                       |
|   | 0        | Adaptation                                                                                                    |                                       |
|   | 3.1      | Installez le nouveau disque de positionnement si fournit<br>Ou<br>A L'aide de la scie à métaux, raccourcir l'axe du disque de<br>positionnement de 5mm.<br>• Longueur requise = 28mm<br>• Longueur d'origine = 33mm<br>A L'aide de la perceuse, percer les 2 trous de fixation de la dernière<br>carte de la mezzanine (pickup) à 6mm. | Scie à métaux<br>Perceuse + forêt 6mm |
|   |          |                                                                                                    |                                       |

|   | 3.3                                            | <ul> <li>Retourner le détrompeur du connecteur de connexion<br/>du moteur sur la première carte de la mezzanine.</li> </ul>                                                                                                    |            |                                                   |
|---|------------------------------------------------|----------------------------------------------------------------------------------------------------|------------|---------------------------------------------------|
|   | 3.4                                            | Si vous n'avez pas d'embase PoolCop PC1601, découpez la cloison<br>du fond du logement moteur comme le montre la photo.                                                                                                    |            | Scie alternative type<br>« rénovator »            |
|   | Fin de la                                      | a Procédure d'Adaptations                                                                                                    |            |                                                   |
| 4 | 0                                              | Montage                                                                                                    |            |                                                   |
|   | 4.1                                            | Si vous avez une nouvelle embase, placez la sonde de température<br>d'eau dans son logement et maintenez la en place avec du mastic<br>silicone.                                                                                                    |            | Mastic silicone                                   |
|   | 4.2                                            | A l'aide des vis et des entretoises nylon, fixer la première carte électronique (pickup) sur le moteur Kenta.                                                                                                    |            | Clé mâle 6mm                                      |
|   | 4.3                                            | Placer le moteur Kenta dans le logement ouvert de la nouvelle embase                                                                                                    |            |                                                   |
|   | 4.4                                            | Vérifier la présence des 2 rondelles nylon sur le haut du ressort.                                                                                                    |            |                                                   |
|   | 4.5                                            | Placer le joint torique sur la nouvelle embase et fixer l'embase sur<br>le corps de vanne (ou adaptateur 2.0") à l'aide des 6 vis CHC.<br>Faites tourner le boisseau de telle manière qu'il permette la mise<br>en place du moteur dans le logement avant de serrer les vis.                                                                                                    |            | Clé mâle 6mm                                      |
|   | 4.6                                            | Placez le disque positionnement raccourci et la goupille de maintien.                                                                                                    |            |                                                   |
|   | 4.7                                            | Remontez les 2 cartes électroniques. Utilisez un collier pour fixer le<br>tuyau de prise de pression sur l'embase                                                                                                    |            | Pince<br>Tournevis cruciforme                     |
|   |                                                |                                                                                                    |            | Clé 5mm                                           |
|   | 4.8                                            | Faites passer le câble de liaison par l'orifice de l'embase et connectez ce câble à la carte connexion.                                                                                                    |            | Clé 5mm                                           |
|   | 4.8                                            | Faites passer le câble de liaison par l'orifice de l'embase et<br>connectez ce câble à la carte connexion.<br>Remontez le capot et verrouiller les axes à la main.                                                                                                    |            | Clé 5mm                                           |
|   | 4.8<br>4.9<br>4.10                             | Faites passer le câble de liaison par l'orifice de l'embase et<br>connectez ce câble à la carte connexion.<br>Remontez le capot et verrouiller les axes à la main.<br>Connectez les câbles de liaison et connectez le câble moteur.                                                                                                    |            | Clé 5mm                                           |
|   | 4.8<br>4.9<br>4.10<br>4.11                     | Faites passer le câble de liaison par l'orifice de l'embase et<br>connectez ce câble à la carte connexion.<br>Remontez le capot et verrouiller les axes à la main.<br>Connectez les câbles de liaison et connectez le câble moteur.<br>Remettez le capot blanc en place et sécurisez-le avec ses 4 vis.                                                                                 |            | Clé 5mm<br>Tournevis cruciforme                   |
|   | 4.8<br>4.9<br>4.10<br>4.11<br>4.12             | Faites passer le câble de liaison par l'orifice de l'embase et<br>connectez ce câble à la carte connexion.<br>Remontez le capot et verrouiller les axes à la main.<br>Connectez les câbles de liaison et connectez le câble moteur.<br>Remettez le capot blanc en place et sécurisez-le avec ses 4 vis.<br>Remettez le PoolCop en service au niveau de la PSU                           | SPSU_02_FR | Clé 5mm<br>Tournevis cruciforme<br>Tournevis plat |
|   | 4.8<br>4.9<br>4.10<br>4.11<br>4.12<br>Fin de F | Faites passer le câble de liaison par l'orifice de l'embase et<br>connectez ce câble à la carte connexion.<br>Remontez le capot et verrouiller les axes à la main.<br>Connectez les câbles de liaison et connectez le câble moteur.<br>Remettez le capot blanc en place et sécurisez-le avec ses 4 vis.<br>Remettez le PoolCop en service au niveau de la PSU<br>Procédure de remontage | SPSU_02_FR | Clé 5mm<br>Tournevis cruciforme<br>Tournevis plat |

www.poolcop.fr

## 5.22 SMU\_22\_FR: Remplacement de la Carte Micro PCB004 version SA par version CF

| Mai                                                                                              | ntenance de l'Unité Principale                                                                                  |              | Sunn         | ort·I3    |
|--------------------------------------------------------------------------------------------------|----------------------------------------------------------------------------------------------------|--------------|--------------|-----------|
| Cette Procédure de Maintenance détaille les étapes à suivre pour remplacer la carte micro SA par |                                                                                                    |              |              | SMU 22 FR |
| une CF.                                                                                          |                                                                                                    |              | Révision     | 01        |
| Out                                                                                              | ils & consommables requis:                                                                                      |              | Durée:       |           |
| - To                                                                                             | urnevis                                                                                                    |              | 0:20         |           |
| - Cl                                                                                             | é plate de 4mm, 5mm                                                                                             |              |              |           |
| - pi                                                                                             | nces coupantes                                                                                                  |              |              |           |
| Pièc                                                                                             | es requises :                                                                                                   | Qté          | Codes        |           |
| - Ca                                                                                             | rte Micro PCB004                                                                                                | 1            | - CF1220.01  |           |
| - Ca                                                                                             | pot de CI micro percé                                                                                           | 1            | - CF1220.02  |           |
| Etap                                                                                             | Des                                                                                                    | Réf Externe. | Outil, pièce |           |
| 1                                                                                                | DESASSEMBLAGE                                                                                                   |              |              |           |
| 2                                                                                                | • Mémorisez tous les réglages de paramètre dans les différents                                                  |              |              |           |
|                                                                                                  | menus. Vous aurez besoin de ces reglages pour restaurer la                                                      |              |              |           |
|                                                                                                  | computation.                                                                                                    |              |              |           |
| 3                                                                                                | • Retirez le couvercle transparent de l'unité d'alimentation.                                                   |              | Tournevis    |           |
|                                                                                                  |                                                                                                    |              |              |           |
|                                                                                                  |                                                                                                    |              |              |           |
|                                                                                                  |                                                                                                    |              |              |           |
|                                                                                                  | Porter of PCFR (6)                                                                                              |              |              |           |
|                                                                                                  | Paranting Paranting                                                                                             |              |              |           |
|                                                                                                  | Transformer, and the second second second second second second second second second second second second second |              |              |           |
|                                                                                                  |                                                                                                    |              |              |           |
|                                                                                                  |                                                                                                    |              |              |           |
|                                                                                                  |                                                                                                    |              |              |           |
|                                                                                                  |                                                                                                    |              |              |           |
|                                                                                                  |                                                                                                    |              |              |           |
|                                                                                                  |                                                                                                    |              |              |           |
|                                                                                                  |                                                                                                    |              |              |           |
| 3                                                                                                | <ul> <li>Mettez l'Unité sur OFF</li> </ul>                                                                      |              |              |           |
| 4                                                                                                | <ul> <li>Ouvrez le couvercle en déverrouillant les clips</li> </ul>                                             |              |              |           |
|                                                                                                  |                                                                                                    |              |              |           |
|                                                                                                  |                                                                                                    |              |              |           |
|                                                                                                  |                                                                                                    |              |              |           |
|                                                                                                  |                                                                                                    |              |              |           |
|                                                                                                  | Parallant                                                                                                    |              |              |           |
|                                                                                                  |                                                                                                    |              |              |           |
|                                                                                                  |                                                                                                    |              |              |           |
|                                                                                                  |                                                                                                    |              |              |           |
|                                                                                                  |                                                                                                    |              |              |           |
|                                                                                                  |                                                                                                    |              |              |           |
|                                                                                                  |                                                                                                    |              |              |           |
|                                                                                                  |                                                                                                    |              |              |           |
|                                                                                                  |                                                                                                    |              |              |           |

| 5  | <ul> <li>Dévissez les 4 vis retenant le capot de la carte micro et déposez ce capot.</li> </ul>                                                                                       | Tournevis        |
|----|----------------------------------------------------------------------------------------------------|------------------|
|    |                                                                                                    |                  |
| 6  | <ul> <li>Déconnectez le câble plat du clavier</li> <li>Déconnectez les 2 câbles de liaison</li> </ul>                                                                                 |                  |
| 7  | <ul> <li>Dévissez les 2 écrous retenant la carte micro PCB004 au couvercle.</li> </ul>                                                                                                | Clé plate de 4mm |
| 8  | <ul> <li>Déposez la carte micro PCB004</li> </ul>                                                                                                    |                  |
| 9  | MODIFICATION                                                                                                    |                  |
| 10 | <ul> <li>A l'aide d'une tenaille coupez les 2 vis le plus court possible les 2 vis qui retenaient la carte micro. La nouvelle carte micro n'est plus maintenue par ces vis</li> </ul> | tenaille         |
| 11 | <ul> <li>Installez la carte micro dans le couvercle de telle sorte que la<br/>connexion du câble plat soit sur le côté droit.</li> </ul>                                              | CF1220.01        |

| 12 | 0                 | Reconnectez le câble plat à la carte micro. Assurez-vous de ne pas<br>vriller le câble, il doit être à plat de la carte Micro jusqu'au<br>couvercle.                    |                 |
|----|-------------------|----------------------------------------------------------------------------------------------------|-----------------|
|    | 0                 | Connectez les 2 câbles de liaison en respectant leur brochage.                                                                                                    |                 |
| 13 | 0                 | Placez la carte dans le capot fourni en veillant à bien insérer les 4 coins dans le capot. Veillez à bien placer le bouchon d'accès face au port USB de la carte Micro. | Tournevis       |
|    | 0                 | Remettez le capot de la carte Micro et maintenez-là en place à<br>l'aide des 4 vis.                                                                                     |                 |
| 14 |                   | ATTENTION                                                                                                    |                 |
|    | La cart<br>en pla | ce lors du serrage des vis pour éviter toute déformation ou mise en<br>contrainte qui pourrait la détruire.                                                             |                 |
| 15 | 0                 | Refermez le couvercle à l'aide des clips.                                                                                                    |                 |
| 16 | 0                 | <image/>                                                                                                    | Clé plate 5.5mm |

| 17  | 0          | Dans la PSU supprimez la résistance R3 à l'aide d'une pince<br>coupante à bec fin. R3 est la deuxième résistance horizontale en<br>partant du bas, juste en dessous du circuit U                                                                                                    |           | Pince coupante   |
|-----|------------|----------------------------------------------------------------------------------------------------|-----------|------------------|
| 18  | 0          | Replacez la face avant métallique et sécurisez-la à l'aide des écrous borgnes.                                                                                                    |           | Clé plate 5 .5mm |
| 19  | 0          | Mettez l'Unité d'Alimentation sur ON<br>Vérifiez l'impulsion sur la pompe et les auxiliaires à la mise en<br>marche.                                                                                                    |           |                  |
| 20  | 0          | Vérifiez la version du logiciel affichée sur l'écran LCD au<br>démarrage.                                                                                                    |           |                  |
|     | 0          | Si l'écran reste blanc ou clignote, mettez l'Unité d'Alimentation sur<br>OFF et vérifiez de nouveau votre dernière opération. Vérifiez la<br>rotation de la vanne vers la position filtre ou fermée selon les<br>données piscine définies dans les réglages.<br>Si la pompe fonctionne en continu ou la vanne tourne en continu,<br>mettez l'Unité d'Alimentation sur OFF et vérifiez de nouveau votre<br>dernière opération. |           |                  |
| 21  | 0          | Replacez le couvercle transparent et sécurisez-le à l'aide des 6 vis.                                                                                                    |           |                  |
| 22  | 0          | Parcourez les menus et restaurez les paramètres tels qu'ils étaient avant l'intervention.                                                                                                    |           |                  |
| 23  | 0          | Effectuez une calibration du pH Suivez la Procédure de<br>Maintenance « Calibration/Remplacement de la sonde de<br>pH/ORP ».                                                                                                    | SMU_07_FR |                  |
| Fin | de la Proc | cedure de Maintance                                                                                                    |           |                  |

# 5.24 SMU\_23\_FR: Installation kit évolution SE

| N4-1  |                                        |                                                                                                    |               | ~<br>              |    |
|-------|----------------------------------------|----------------------------------------------------------------------------------------------------|---------------|--------------------|----|
| Mai   | ntenance                               | de l'Unite Principale                                                                                                    | Supp          |                    |    |
| Cett  | e Proced                               | ure de Maintenance detaille les étapes à suivre pour installer le kit SE. C                                                                                                    | Procedure     | SMU_23_FR          |    |
| dun   | ie carte e                             | lectronique PCB003 et d'une sonde pH/ORP 4 fils permet de rendre les                                                                                                    | mesures pH et | Révision           | 01 |
|       | RP insensibles aux courants vagabonds. |                                                                                                    |               |                    |    |
|       |                                        |                                                                                                    |               |                    |    |
| Atte  | ention : Il                            | existe 3 versions du kit :                                                                                                    |               |                    |    |
|       | o Son                                  | de pH seule, SOK4921                                                                                                    |               |                    |    |
|       | o Son                                  | de pH/ORP Pt (pour injection de chiore ilquide) ; SOK4922                                                                                                    |               |                    |    |
|       | 0 501                                  | de ph/ORP Au (pour desinfection avec electrolyseur au sei) , SOR4923                                                                                                    |               |                    |    |
| Outi  | ils & con                              | commables requis:                                                                                                    |               | Durée <sup>.</sup> |    |
| - To  | urnevis                                |                                                                                                    |               | 0.20               |    |
|       | unicvis                                |                                                                                                    |               | 0.20               |    |
| Pièc  | es requis                              | es :                                                                                                    | Qté           | Codes              |    |
| - Kit | : évolutio                             | n SE                                                                                                    | 1             | SOK4921,           |    |
|       |                                        |                                                                                                    |               | ou SOK4922         |    |
|       |                                        |                                                                                                    |               | ou SOK4923         |    |
| Etap  | es                                     |                                                                                                    | Réf Externe.  | Outil, pièce       |    |
| 1     | DESASS                                 | EMBLAGE                                                                                                    |               | · •                |    |
| 2     | 0                                      | Dans MENU>CONTROLE MANUEL>POMPE, arrêtez la pompe.                                                                                                    |               |                    |    |
|       |                                        | Assurez-vous qu'il n'y a pas de risque de débordement de la piscine                                                                                                    |               |                    |    |
|       |                                        | ou du bac tampon quand la pompe est arrêtée, fermez des vannes                                                                                                    |               |                    |    |
|       |                                        | manuelles au besoin.                                                                                                    |               |                    |    |
|       | 0                                      | Déconnectez l'énergie de la pompe et des voies auxiliaires.                                                                                                    |               |                    |    |
|       |                                        |                                                                                                    |               |                    |    |
| 3     | 0                                      | Dans MENU>CONTROLE_MANUEL>ROTATION_VANNE, faites                                                                                                    |               |                    |    |
|       |                                        | tourner la vanne en position fermée.                                                                                                    |               |                    |    |
|       | 0                                      | Desserrez le bouchon de purge ou le voyant de turbidité et assurez-                                                                                                    |               |                    |    |
|       |                                        | vous que le corps de vanne se vide correctement.                                                                                                    |               |                    |    |
|       |                                        |                                                                                                    |               |                    |    |
| 4     | 0                                      | Suivez la Procédure de Maintenance « Arrêt de l'Unité                                                                                                    | SPSU_01_FR    |                    |    |
|       |                                        | d'Alimentation »                                                                                                    |               |                    |    |
| _     |                                        |                                                                                                    |               |                    |    |
| 5     | 0                                      | Ouvrez le couvercle en déverrouillant les clips                                                                                                    |               |                    |    |
|       |                                        |                                                                                                    |               |                    |    |
|       |                                        |                                                                                                    |               |                    |    |
|       |                                        |                                                                                                    |               |                    |    |
|       |                                        |                                                                                                    |               |                    |    |
|       |                                        |                                                                                                    |               |                    |    |
|       |                                        | ( and the second second s |               |                    |    |
|       |                                        |                                                                                                    |               |                    |    |
|       |                                        |                                                                                                    |               |                    |    |
|       |                                        |                                                                                                    |               |                    |    |
|       |                                        |                                                                                                    |               |                    |    |
|       |                                        |                                                                                                    |               |                    |    |
|       |                                        |                                                                                                    |               |                    |    |
|       |                                        |                                                                                                    |               |                    |    |
|       |                                        |                                                                                                    |               |                    |    |
| 1     |                                        |                                                                                                    | 1             | 1                  |    |

| 6  | • Retirez le couvercle de cartes électroniques à l'aide du tournevis.                                                                    | Tournevis |
|----|----------------------------------------------------------------------------------------------------|-----------|
|    |                                                                                                    |           |
| 7  | <ul> <li>Déconnectez le câble de liaison principale.</li> <li>Déconnectez le (c) câble(c) de connexion</li> </ul>                        |           |
|    | <ul> <li>Déconnecter le câble du moteur.</li> </ul>                                                                                      |           |
|    | <ul> <li>Déconnectez la sonde pH/ORP.</li> </ul>                                                                                         |           |
| 8  | <ul> <li>A l'aide du tournevis, dévisser les 2 vis à l'arrière de la carte<br/>électronique (côté moteur).</li> </ul>                    | Tournevis |
| 9  | <ul> <li>Tirez délicatement sur la carte jusqu'à son débrochage de la carte<br/>de piroqui inférieur.</li> </ul>                         |           |
|    |                                                                                                    |           |
|    |                                                                                                    |           |
| 10 | <ul> <li>REASASSEMBLAGE</li> </ul>                                                                                                    |           |
| 11 | <b>ATTENTION:</b><br>Vérifiez la bonne orientation de la carte et engagez-la délicatement sur les<br>connecteurs de la carte inférieure. |           |
| 12 | <ul> <li>Mettez la nouvelle carte PCB003 fournie dans le kit en place.</li> </ul>                                                        |           |
| 13 | <ul> <li>A l'aide du tournevis, revisser modérément les 2 vis à l'arrière de la<br/>carte électronique (côté moteur).</li> </ul>         | Tournevis |
| 14 | REMPLACEMENT DE LA SONDE                                                                                                    |           |
| 15 | <ul> <li>Dévissez l'écrou de maintien de la sonde pH et sortez-la de son<br/>porte conde</li> </ul>                                      |           |
|    | porte-solide.                                                                                                    |           |

| 10  |                                                                                                    |                                  |                                  |            |                        |
|-----|----------------------------------------------------------------------------------------------------|----------------------------------|----------------------------------|------------|------------------------|
| 01  | Procédez progressivement en vérifiant                                                                                                    | continuellemen                   | it l'absence de                  |            |                        |
|     | projection d'eau. En cas de projection, reserrer la sonde<br>immédiatement et vérifiez l'étape 3.                                                                                                    |                                  |                                  |            |                        |
|     | Immediatement et vern                                                                                                    | liez i etape 3.                  |                                  |            |                        |
| 17  | <ul> <li>17          <ul> <li>La nouvelle sonde est livrée avec son sytème de maintien. Vérifiez que l'assemblage est bien réalisé dans l'ordre suivant :                 <ul> <li>L'écrou de maintien en premier lieu</li> <li>Ensuite, la rondelle anti-glissement doit se situer à environ 9-9.5cm du sommet de la sonde.</li> <li>Suit la première rondelle de compression avec empreinte conique.</li> <li>Puis la rondelle de compression à empreinte torique.</li> <li>Note: les 2 rondelles de compression peuvent être combinées en une seule.</li> <li>Et enfin le joint torique</li> </ul> </li> </ul> </li> </ul> |                                  |                                  |            |                        |
|     |                                                                                                    |                                  |                                  |            |                        |
|     | ll <u>y</u> a 3 références pour la sonde en fonction du k                                                                                                    | tit choisi :                     |                                  |            |                        |
|     | Type de mesure                                                                                                    | Kit                              | référence                        |            |                        |
|     | _pH seul                                                                                                    | SOK4921                          | SO4901                           |            |                        |
|     | pH et ORP pour injection de chlore liquide                                                                                                    | SOK4922                          | SO4902                           |            |                        |
|     | pH et ORP pour électrolyseurs                                                                                                    | SOK4923                          | SO4903                           |            |                        |
|     |                                                                                                    |                                  |                                  |            |                        |
| 18  | <ul> <li>Insérez la sonde dans le porte-sonde<br/>serrant l'écrou. Assurrez-vous de serrer<br/>risque de fuite.</li> </ul>                                                                                                    | et maintenez-l<br>suffisament po | a en place en<br>our éviter tout |            | SO4901, SO4902, SO4903 |
| 19  | • Connectez la nouvelle sonde.                                                                                                    |                                  |                                  |            |                        |
|     | <ul> <li>Assurez-vous de rescpecter le brochage</li> </ul>                                                                                                    | 2.                               |                                  |            |                        |
| 20  | <ul> <li>Reconnectez le câble de liaison principa</li> </ul>                                                                                                    | ıle.                             |                                  |            |                        |
|     | • Reconnectez le(s) câble(s) de connexion                                                                                                    | 1.                               |                                  |            |                        |
|     | <ul> <li>Reconnecter le câble du moteur.</li> </ul>                                                                                                    |                                  |                                  |            |                        |
| 21  | Renlacez la couvercle des cartos élo                                                                                                    | ctroniques et                    | sécurisez-le à                   |            | Tournevis              |
|     | l'aide des 4 vis                                                                                                    | caoinques et                     |                                  |            |                        |
|     |                                                                                                    |                                  |                                  |            |                        |
| 22  | • Refermez le couvercle à l'aide des clips.                                                                                                    |                                  |                                  |            |                        |
| 23  | <ul> <li>Suivez la Procédure de Maintenance<br/>d'Alimentation »</li> </ul>                                                                                                    | « Mise en Serv                   | vice de l'Unité                  | SPSU_02_FR |                        |
| 24  | <ul> <li>Effectuez une mesure de pH et pro<br/>nécessaire</li> </ul>                                                                                                    | océdez à une                     | calibration si                   |            |                        |
|     | necessare.                                                                                                    |                                  |                                  |            |                        |
| Ein | de la Dracádura da Maintenance                                                                                                    |                                  |                                  |            |                        |

# Section 6 MAINTENANCE DU MODULE WEB RJ45

## 6.1 SPPM\_01\_FR: Remplacement du Cable de Connection du Module Web RJ45

| Main                                                                                           | tenance du Module PoolCopilot                                                                  | Sup          | port : L2    |            |
|------------------------------------------------------------------------------------------------|------------------------------------------------------------------------------------------------|--------------|--------------|------------|
| Cette Procédure de Maintenance détaille les étapes à suivre pour remplacer le câble de liaison |                                                                                                |              |              | SPPM_01_FR |
| entre                                                                                          | e le Module Web RJ45 et l'Unité d'Alimentation                                                 |              | Révision     | 01         |
| Outil                                                                                          | s & consommables requis:                                                                       |              | Durée:       |            |
| - Tou                                                                                          | irnevis                                                                                        |              | 0:10         |            |
| - Clé                                                                                          | de 5mm                                                                                         |              |              |            |
| Pièce                                                                                          | es requises :                                                                                  | Oté          | Codes        |            |
| - Câb                                                                                          | ble de connection                                                                              | - 1          | - PI3010.01  |            |
|                                                                                                |                                                                                                |              |              |            |
| Etape                                                                                          | 25                                                                                             | Réf Externe. | Outil, pièce |            |
| 1                                                                                              | DESASSEMBLAGE                                                                                  |              |              |            |
| 2                                                                                              | <ul> <li>Suivez la Procédure de Maintenance « Arrêt de l'Unité<br/>d'Alimentation »</li> </ul> | SPSU_01_FR   |              |            |
| 3                                                                                              | <ul> <li>Suivant la version, retirez la face avant métallique.</li> </ul>                      |              | Clé 5.5mm    |            |
| 4                                                                                              | <ul> <li>Déconnectez le câble de conection du Module Web RJ45</li> </ul>                       |              | Tournevis    |            |

| 5  | 0        | Ouvrez le coffret du Module Web RJ45 et desserrez les 2 vis de maintien du module dans le coffret.                                                                           |            | Tournevis |
|----|----------|----------------------------------------------------------------------------------------------------|------------|-----------|
|    |          |                                                                                                    |            |           |
| 6  | 0        | Desserrez les presse-étoupe et retirez le câble.                                                                                                    |            | PI3010.01 |
|    | 0        | Glissez le nouveau câble à l'intérieur du boitier par le pressed-<br>étoupe.                                                                                                 |            |           |
| 7  | REASSE   | MBLAGE                                                                                                    |            |           |
| 8  | 0        | Reconnectez le câble (Alimentation et communication) Module                                                                                                    |            | Tournevis |
|    | 0        | Web RJ45.<br>Reserrez les 2 vis pour fixer le module au boitier.                                                                                                    |            |           |
| 9  | 0        | Amenez le câble sur l'unité d'alimentation                                                                                                    |            |           |
|    | 0        | Reconnectez le câbla dans l'Unité d'Alimentation                                                                                                    |            |           |
| 10 |          | <b>ATTENTION:</b><br>Assurez-vous de respecter le repérage.<br>Connectez touours le câble repéré <b>GND</b> en premier.<br>Connectez le câble repéré <b>+12V</b> en dernier. |            |           |
| 11 | <u>^</u> | Suivez la Procédure de Maintenance « Mise en Convice de l'Unité                                                                                                    |            |           |
| 11 | 0        | d'Alimentation »                                                                                                    | JFJU_U2_FK |           |

| 12  | 0          | Vérifiez la présence de la tension sur le boitier. L'indicateur de    |            |  |
|-----|------------|-----------------------------------------------------------------------|------------|--|
|     |            | présence tension est la led verte circulaire à l'arrière du boitier.  |            |  |
|     | 0          | Si la led est éteinte, vérifiez la connection vers l'Unité            | SPPM_02_FR |  |
|     |            | d'Alimentation ou remplacez le module de communication selon          |            |  |
|     |            | la Procédure de Maintenace « Remplacement du Module Web               |            |  |
|     |            | RJ45 ».                                                               |            |  |
|     |            |                                                                       |            |  |
|     |            |                                                                       |            |  |
|     |            |                                                                       |            |  |
|     | 0          | Si la connection Ethernet est active, vérifiez également l'état des 2 |            |  |
|     |            | leds rectangulaires au niveau du connecteur RJ45.                     |            |  |
|     | 0          | Si elles sont eteintes ou si une seule est allumee, verifiez la       |            |  |
|     |            | connection sur la box client et la llaison du module vers la box.     |            |  |
| 13  | 0          | Sur le site www.PoolCopilot.fr, vérifiez le status de connexion du    |            |  |
|     |            | module PoolCopilot.                                                   |            |  |
|     |            |                                                                       |            |  |
|     |            |                                                                       |            |  |
|     |            | <b>V</b>                                                              |            |  |
|     |            |                                                                       |            |  |
|     |            |                                                                       |            |  |
|     |            |                                                                       |            |  |
|     |            |                                                                       |            |  |
|     |            |                                                                       |            |  |
|     |            | (Constant)                                                            |            |  |
|     |            | Connected                                                             |            |  |
|     | 0          | Si la connexion n'est pas correcte, vérifiez la connexion de la box   |            |  |
|     |            | client au réseau internet.                                            |            |  |
|     |            | 21                                                                    |            |  |
| Fin | do la Drov | códura da Maintananca                                                 |            |  |

# 6.2 SPPM\_02\_FR: Remplacement du Module Web RJ45

| Mai                                                                                            | ntenance du Module PoolCopilot                                                                 | Sup          | port : L2    |            |
|------------------------------------------------------------------------------------------------|------------------------------------------------------------------------------------------------|--------------|--------------|------------|
| Cette Procédure de Maintenance détaille les étapes à suivre pour remplacer le module Web RJ45. |                                                                                                |              | Procédure    | SPPM_02_FR |
|                                                                                                |                                                                                                |              | Révision     | 01         |
| Outils & consommables requis:                                                                  |                                                                                                |              | Durée:       |            |
| - To                                                                                           | burnevis                                                                                       |              | 0:15         |            |
| - Clé de 5mm                                                                                   |                                                                                                |              |              |            |
| Pièc                                                                                           | ces requises :                                                                                 | Qté          | Codes        |            |
| - M                                                                                            | odule PoolCopilot                                                                              | - 1          | - PI1010     |            |
| Etap                                                                                           | pes                                                                                            | Réf Externe. | Outil, pièce |            |
| 1                                                                                              | DESASSEMBLAGE                                                                                  |              |              |            |
| 2                                                                                              | <ul> <li>Suivez la Procédure de Maintenance « Arrêt de l'Unité<br/>d'Alimentation »</li> </ul> | SPSU_01_FR   |              |            |
| 3                                                                                              | • Suivant la version, retirez la face avant métallique.                                        |              | Clé 5.5mm    |            |
| 4                                                                                              | • Déconnectez le câble de conection du Module Web RJ45                                         |              | Tournevis    |            |

| 5  | 0      | Ouvrez le coffret du Module Web RJ45 et desserrez les 2 vis de                                                                    |              |           |
|----|--------|----------------------------------------------------------------------------------------------------|--------------|-----------|
|    |        | maintien du module dans le coffret.                                                                                               |              |           |
|    | 0      | Libérez le presse-étoupe et extrayez le cable du coffret                                                                          |              |           |
|    |        |                                                                                                    |              |           |
|    |        | (I)                                                                                                    |              |           |
|    |        | 6                                                                                                    |              |           |
|    |        |                                                                                                    |              |           |
|    |        |                                                                                                    |              |           |
|    |        |                                                                                                    |              |           |
|    |        |                                                                                                    |              |           |
|    |        |                                                                                                    |              |           |
|    |        |                                                                                                    |              |           |
|    |        |                                                                                                    |              |           |
|    |        |                                                                                                    |              |           |
|    | 0      | Enlevez le coffret du mur                                                                                                    |              |           |
|    | )      |                                                                                                    |              |           |
| 6  | REASSE | MBLAGE                                                                                                    |              |           |
| 7  | 0      | Fixez le nouveau coffret au mur.                                                                                                  |              | PI1010    |
|    | 0      | inserez les cables et serrez le presse étoupe.                                                                                    |              |           |
| 8  | 0      | Reconnectez le câble (Alimentation et communication) au Module                                                                    |              | Tournevis |
|    |        | Web RJ45.                                                                                                    |              |           |
|    | 0      | Reserrez les 2 vis pour fixer le module au boitier                                                                                |              |           |
| 9  |        |                                                                                                    |              |           |
|    |        | ATTENTION:                                                                                                    |              |           |
|    |        | Assurez-vous de respecter le repérage.                                                                                            |              |           |
|    |        | Connectez touours le câble repéré GND en premier.                                                                                 |              |           |
|    |        | Connectez le câble repéré +12V en dernier.                                                                                        |              |           |
| 10 | 0      | Suivez la Procédure de Maintenance « Mise en Service de l'Unité                                                                   | SPSU 02 FR   |           |
|    |        | d'Alimentation »                                                                                                    |              |           |
|    |        |                                                                                                    |              |           |
| 12 | 0      | Vérifiez la présence de la tension sur le boitier. L'indicateur de                                                                |              |           |
|    | 0      | presence tension est la led verte circulaire à l'arrière du boltier.<br>Si la led est éteinte vérifiez la connection vers l'Unité | SPPM 02 FR   |           |
|    | 0      | d'Alimentation ou remplacez le module de communication selon                                                                      | 51110_02_110 |           |
|    |        | la Procédure de Maintenace « Remplacement du Module de                                                                            |              |           |
|    |        | Communication ».                                                                                                    |              |           |
|    |        |                                                                                                    |              |           |
|    |        |                                                                                                    |              |           |
|    |        |                                                                                                    |              |           |
|    |        |                                                                                                    |              |           |
|    |        |                                                                                                    |              |           |
|    |        |                                                                                                    |              |           |
|    |        |                                                                                                    |              |           |
|    |        |                                                                                                    |              |           |
|    | 0      | Si la connection Ethernet est active, vérifiez également l'état des 2                                                             |              |           |
|    |        | leds rectangulaires au niveau duy connecteur RJ45.                                                                                |              |           |
|    | 0      | Si elles sont éteintes ou si une seule est allumée, vérifiez la                                                                   |              |           |
|    |        | connection sur la box client et la ildison du module vers la box.                                                                 |              |           |

| 13 | 0 | Notez l'adresse MAC du nouveau module de remplacement<br>imprimée sur la face avant du boitier:<br>PoolCopilot<br>Bridge Module SB700EX<br>0003F405FC95                                                                                                    |  |
|----|---|----------------------------------------------------------------------------------------------------|--|
|    | 0 | <ul> <li>Sur la page de connexion de www.PoolCopilot.fr, utilisez le formulaire 'Contactez Nous' pour demander le changement à l'administrateur du site. Assurez-vous de: <ul> <li>Fournir une adresse email valide.</li> <li>Intituler le message « Remplacement PoolCopilot »</li> <li>Donner les informations suivantes: <ul> <li>Adresse MAC du module remplacé (ancien)</li> <li>Adresse MAC du module de remplacement (nouveau)</li> <li>Identifiant de la piscine</li> <li>Propriétaire.</li> </ul> </li> </ul></li></ul> |  |
| 14 | 0 | Dès que le changement sera effectué, l'admistrateur vous en<br>informera sur l'adresse email fournie.                                                                                                    |  |
|    | 0 | Sur le site <u>www.PoolCopilot.fr</u> , vérifiez la MAC adresse et l'état de la communication                                                                                                    |  |
|    | O | Alerte [1]<br>Messages & Notes<br>Filtration<br>Si la connexion n'est pas correcte, vérifiez la connexion de la box<br>client au réseau internet.                                                                                                    |  |

## 6.3 SPPM\_03\_FR: Mise à jour du logiciel du Module Web RJ45

| Maintanance du Module PoolConilet                                                             |                                                                                                    |              |              |            |
|-----------------------------------------------------------------------------------------------|----------------------------------------------------------------------------------------------------|--------------|--------------|------------|
| Cette Procédure de Maintenance détaille les étapes à suivre pour mettre à jour le logiciel du |                                                                                                    |              |              | SPPM 03 FR |
| module Web RI45                                                                               |                                                                                                    |              |              | 01         |
| Outils & consommables requis:                                                                 |                                                                                                    |              | Durée:       |            |
| - Or                                                                                          | rdinateur nortable                                                                                                    |              | 0.05         |            |
| - fic                                                                                         | hier firmware                                                                                                    |              | 0.05         |            |
|                                                                                               |                                                                                                    |              |              |            |
| Pièc                                                                                          | es requises :                                                                                                    | Oté          | Codes        |            |
| -                                                                                             |                                                                                                    | -            | -            |            |
|                                                                                               |                                                                                                    |              |              |            |
| Etap                                                                                          | Des                                                                                                    | Réf Externe. | Outil, pièce |            |
| 1                                                                                             | PREPARATION                                                                                                    |              |              |            |
| 2                                                                                             | <ul> <li>Connectez votre ordinateur au réseau local</li> </ul>                                                                                                    |              |              |            |
|                                                                                               | • Assurez-vous que le Module Web RJ45 est sous tension et                                                                                                    |              |              |            |
|                                                                                               | connecté au réseau local.                                                                                                    |              |              |            |
|                                                                                               |                                                                                                    |              |              |            |
| 3                                                                                             | o Décompressez le fichier BridgeFwUpdate.zip. L'archive est                                                                                                    |              | BridgeFwUpc  | late.zip   |
|                                                                                               | protégée par un mot de passe : « poolcop »                                                                                                    |              |              |            |
|                                                                                               | E H:\PCFR SAS\PCFR Team - APPROVED EXTERNAL\Production Firmware and Tools\BridgeFwUpdate.zip\                                                                                  |              |              |            |
|                                                                                               | Fichier Édition Affichage Favoris Outils Aide                                                                                                    |              |              |            |
|                                                                                               |                                                                                                    |              |              |            |
|                                                                                               | Ajouter Extraine lester Copier Deplacer Supprimer Informations                                                                                                    |              |              |            |
|                                                                                               | Nom Taille Compressé Modifié la Créé la                                                                                                    |              |              |            |
|                                                                                               | Image: Complexe Modifiere         Complexe Modifiere         Create           Image: AutoUpdate.exe         249 344         117 448         2010-11-09 14:19         2018-04-( |              |              |            |
|                                                                                               | PoolCopilot_SB700EX_1223_APP.s19 1 295 523 546 150 2018-05-09 09:18 2018-05-(                                                                                                  |              |              |            |
|                                                                                               |                                                                                                    |              |              |            |
|                                                                                               |                                                                                                    |              |              |            |
|                                                                                               | 0 / 2 objet(s) sélectionné(s)                                                                                                    |              |              |            |
|                                                                                               |                                                                                                    |              |              |            |
|                                                                                               | <ul> <li>L'archive Zin contient 2 fichiers -</li> </ul>                                                                                                    |              |              |            |
|                                                                                               | • L'utilitaire AutoUpdate.exe permettant de faire la mise à                                                                                                    |              |              |            |
|                                                                                               | iour.                                                                                                    |              |              |            |
|                                                                                               | • Le fichier PoolCopilot SB700Ex aaaa APP.s19 est la mise                                                                                                    |              |              |            |
|                                                                                               | à jour du logiciel. »aaaa » correspond à la version.                                                                                                    |              |              |            |
|                                                                                               |                                                                                                    |              |              |            |
| 4                                                                                             | MISE a JOUR                                                                                                    |              |              |            |
| 5                                                                                             | • A l'aide de l'ordinateur, lancez l'utilitaire AutoUpdate.exe et cliquez                                                                                                    |              | AutoUpdate.  | exe        |
|                                                                                               | sur le boutton « Find ».                                                                                                    |              |              |            |
|                                                                                               | 🔛 AutoUpdate V2.0 🛛 📉 🗙                                                                                                    |              |              |            |
|                                                                                               |                                                                                                    |              |              |            |
|                                                                                               | IP address: 0.0.0.0 Find                                                                                                    |              |              |            |
|                                                                                               | FileName: Browse                                                                                                    |              |              |            |
|                                                                                               |                                                                                                    |              |              |            |
|                                                                                               | Reboot when complete Update Dismiss                                                                                                    |              |              |            |
|                                                                                               |                                                                                                    |              |              |            |
|                                                                                               |                                                                                                    |              |              |            |
|                                                                                               | • L'utilitaire va identifier tous els Modules Web connectés sur le                                                                                                    |              |              |            |
|                                                                                               | réseau local (deux modules dans l'exemple ci-dessous).                                                                                                    |              |              |            |
|                                                                                               |                                                                                                    |              |              |            |

| 6    | • Sélectionnez le module à mettre à jour et cliquez sur Ok.                                                                      |                                     |
|------|----------------------------------------------------------------------------------------------------|-------------------------------------|
|      | Find Netburners ×                                                                                                    |                                     |
|      | Select an NNDK                                                                                                    |                                     |
|      | Search Again                                                                                                    |                                     |
|      | OK Cancel                                                                                                    |                                     |
| 7    | <ul> <li>Parcourez les dossiers de votre ordinateur pour sélectionner le<br/>fichier PoolCopilot_SB700EX_aaa_APP.s19.</li> </ul> | PoolCopilot_SB700EX_aaa_AP<br>P.s19 |
|      | AutoUpdate V2.0 ×                                                                                                    |                                     |
|      | IP address: 192 . 168 . 1 . 96 Find                                                                                              |                                     |
|      | FileName: C:\PoolCopilot_SB700EX_1223_APP.s19 Browse                                                                             |                                     |
|      | ✓ Reboot when complete                                                                                                    |                                     |
|      |                                                                                                    |                                     |
|      |                                                                                                    |                                     |
| 8    | <ul> <li>Attendez la fin de la mise à jour (environ 5 seconds)</li> </ul>                                                        |                                     |
|      | AutoUpdate × ×                                                                                                    |                                     |
|      | IP add                                                                                                    |                                     |
|      | FileNar Programming Complete without Error.                                                                                      |                                     |
|      | ₩ niss                                                                                                    |                                     |
|      | OK                                                                                                    |                                     |
| 12   | <ul> <li>Cononctaz vous sur la page web de la pissine et vérifiez la</li> </ul>                                                  |                                     |
| 15   | reconnexion (cela peut prendre quelques minutes)                                                                                 |                                     |
|      |                                                                                                    |                                     |
|      |                                                                                                    |                                     |
|      |                                                                                                    |                                     |
|      | La remise 130 Boulevare<br>84160 Cucuron France                                                                                  |                                     |
|      | Pool Managed By: PCF                                                                                                    |                                     |
|      | Connected EXPERT La Remise Mobile Informs Y                                                                                      |                                     |
|      | Alerts [2]                                                                                                    |                                     |
|      | No Messages                                                                                                    |                                     |
|      |                                                                                                    |                                     |
|      |                                                                                                    |                                     |
| Find | de la Procédure de Maintenance                                                                                                   |                                     |